# Endnote X7使用过程中的 问题及高级应用技巧

#### 韩冬丽

### 厦门大学图书馆

2180878 dlhan@xmu.edu.cn

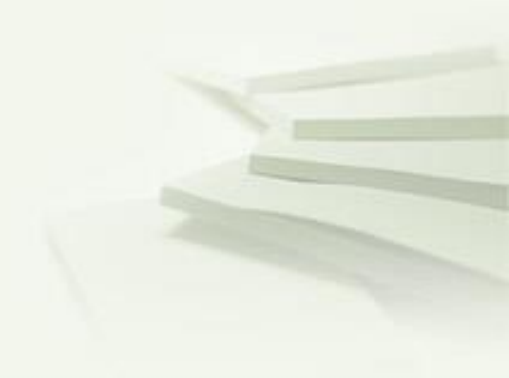

### http://www.customer-

### support.com.tw/training/sris/EndNoteX7\_mac.php

清選擇產品課程

ENDNOTE<sup>®</sup> **V** 

EndNote X7 for MAC 基

 EndNoteX7 for MAC新功能 說明 (9:18\_23.3MB)
 EndNoteX7 for MAC安裝說 明 (6:42\_14.9MB)

3. 建立個人EndNote Library

4. 百面介紹 (2:54 7.33MB)

匯入書目至 EndNote

管理 EndNote Library

運用 EndNote 在寫作上\_ <u>以 Wo</u>rd 2011 為例

Library 中

備份與同步

(2:29 6.15MB)

本介紹

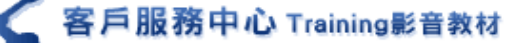

歡迎使用線上影音教材

請選擇您要觀看的課程影片

\*若影片檔案較大時,諸等待 Loading。\*若影片下載完畢並未自動播放,諸點選播放鍵●即可觀看影片。

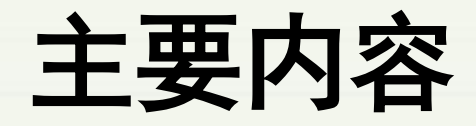

## ◆Endnote的安装及注意事项

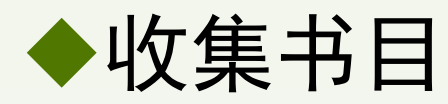

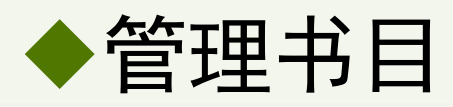

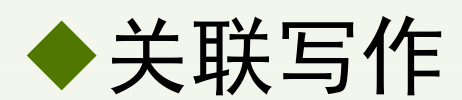

◆EndNote X7 新功能

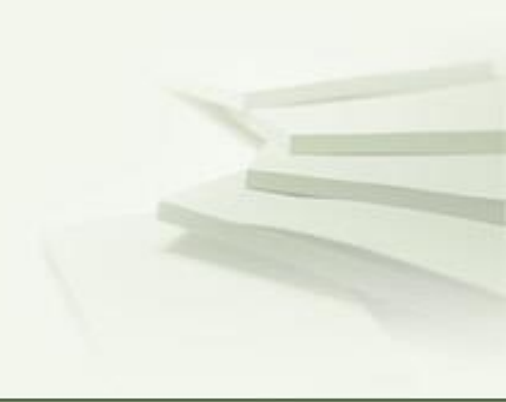

# 一、Endnote 安装

- ▶ 每年6-7月更新版本,目前最新版本Endnote X7
- ➢ EndNote的msi和相应License. dat放在同一文件夹内。
  License. dat文件名不能修改。
- ➢ 安装时必须关闭office 文档

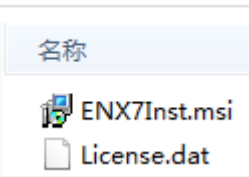

➢ 安装时有「Typical」与「Custom」模式,选择custom 安装,在Select Features 时,additional style、 additional connection 和additional filter等选 择全部安装

## 「Typical」转「Custom」

 ♦ 初次如「Typical」安裝,要重新执行安装程序EN(版本)Inst.msi
 ◆ 执行「EN(版本)Inst.msi」时,因电脑中已安裝了EndNote,因此会 询问修改类型: Modify、Repair、或Remove,请选择「Modify」

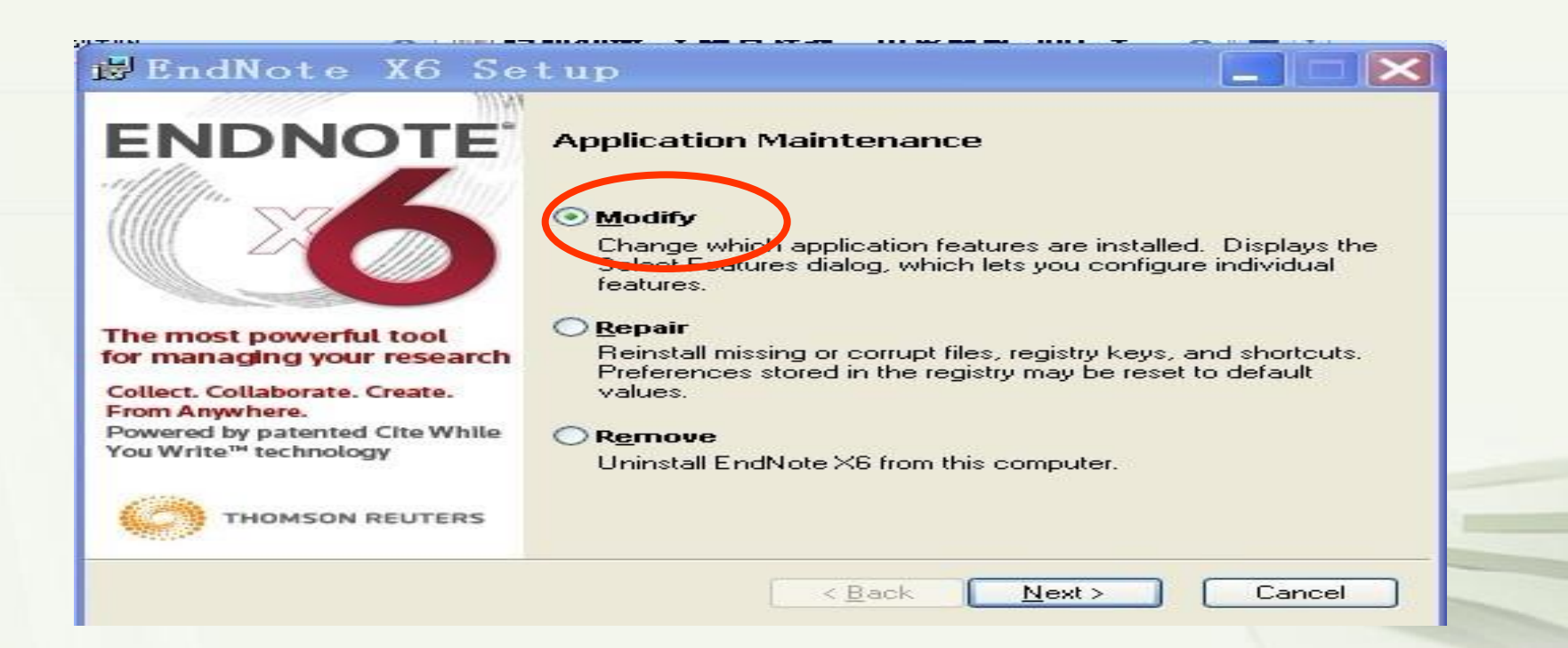

接著就会进入Additional Filters、Styles、Connections 的安装阶段, 点选他们的下拉菜单,选择「Entire feature will be installed on local drive」,即可完整安装所有的文件。

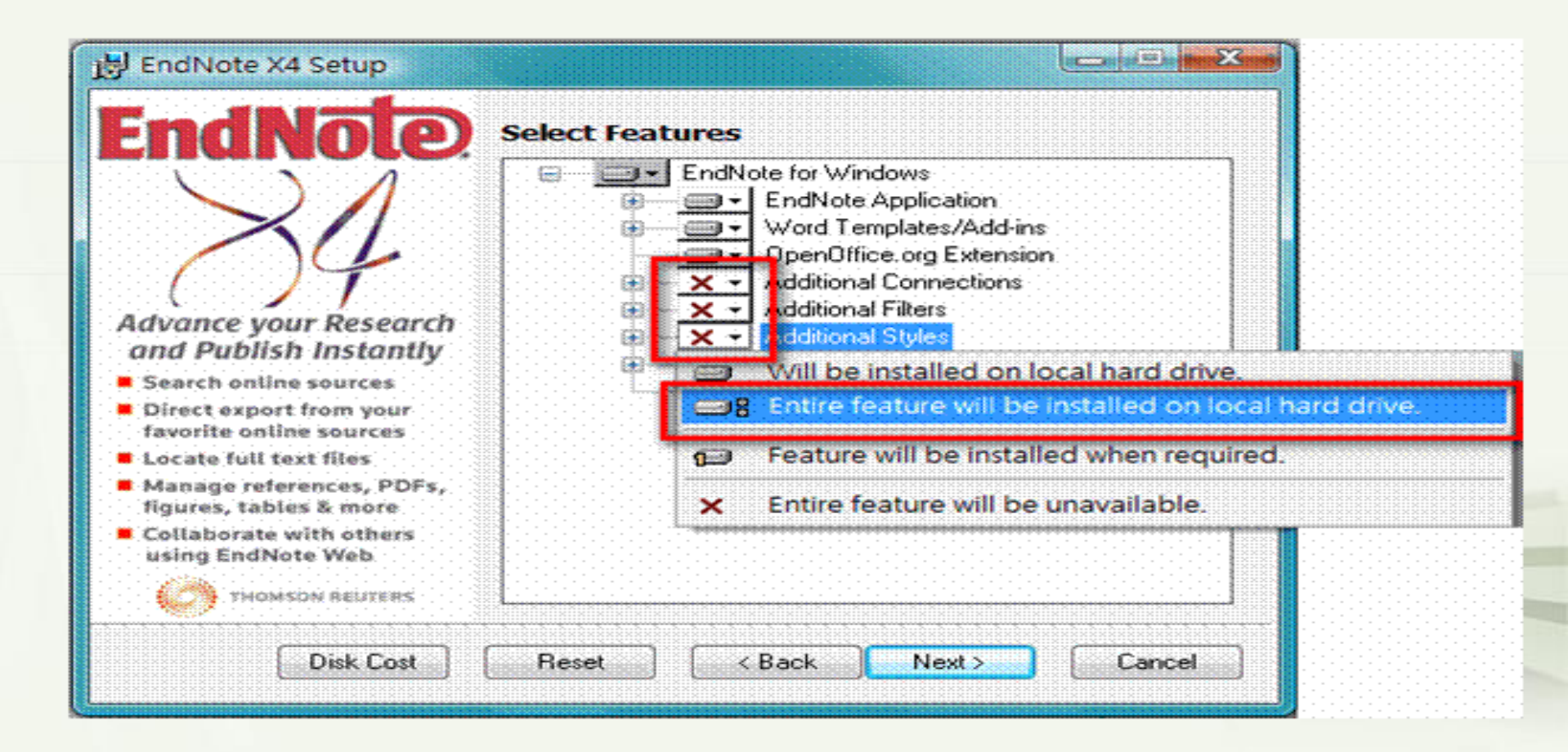

## 问题1: 新旧版本替换的问题

- ◆ EndNote版本更新很快,在安装新版本时,如何删除旧版 本?如何备份一些文件?
- ◆建议:不同版本的程序会安装在不同路径下,不会相互影响和覆盖。因此先安裝新版,确认无遗失或备份档案后再删除旧版,也可不必删除旧版。
- ◆高版本可以打开低版本的Library,但是低版本的EndNote 打不开高版本的Library
- ◆ 需要备份的文件: Filters、Output Styles、以及 Connection files文件 (为何备份,如何备份)

## 三个文件的存储途径

▶ 计算机 ▶ WIN7 (C:) ▶ Program Files ▶ EndNote X7 ▶

#### 辑(E) 查看(V) 工具(T) 帮助(H)

| 浸 打开          | 包含到库中▼ 共享▼ 新建文    | 件夹               |                                                                                                    |
|---------------|-------------------|------------------|----------------------------------------------------------------------------------------------------|
| ÷             | 名称                | 修改日期             | 类型                                                                                                 |
| Ì             | Connections       | 2014/10/15 10:27 | 文件夹                                                                                                |
| ī             | DhSupport         | 2014/10/15 10:02 | <ol> <li>7 文件夹</li> <li>2 文件夹</li> <li>文件夹</li> <li>2 文件夹</li> <li>2 文件夹</li> <li>4 文件夹</li> </ol> |
| 访问的位置         | 🕌 Filters         | 2014/11/5 11:44  | 文件夹                                                                                                |
| REAL COMPONEN | 🌗 Plugins         | 2014/10/15 10:02 | 文件夹<br>文件夹<br>文件夹<br>文件夹<br>文件夹<br>文件夹                                                             |
|               | 퉬 Product-Support | 2014/10/15 10:24 | 文件夹                                                                                                |
| いき回ば西         | Spell             | 2014/10/15 10:02 | 文件夹                                                                                                |
| V 19699       | 🔒 Styles          | 2014/11/12 15:41 | 文件夹                                                                                                |
| 1             | 🍌 Templates       | 2014/10/15 10:30 | 文件夹                                                                                                |

#### PROGRAM FILES 路径

用于存放程序安装时的初 始文件.

只服务安装时的版本,安 装新版无法直接使用 EndNote X程序被删除后, 其对应Program Files路 径下文件一起被删除

#### ▶ elite800 ▶ 我的文档 ▶ EndNote ▶

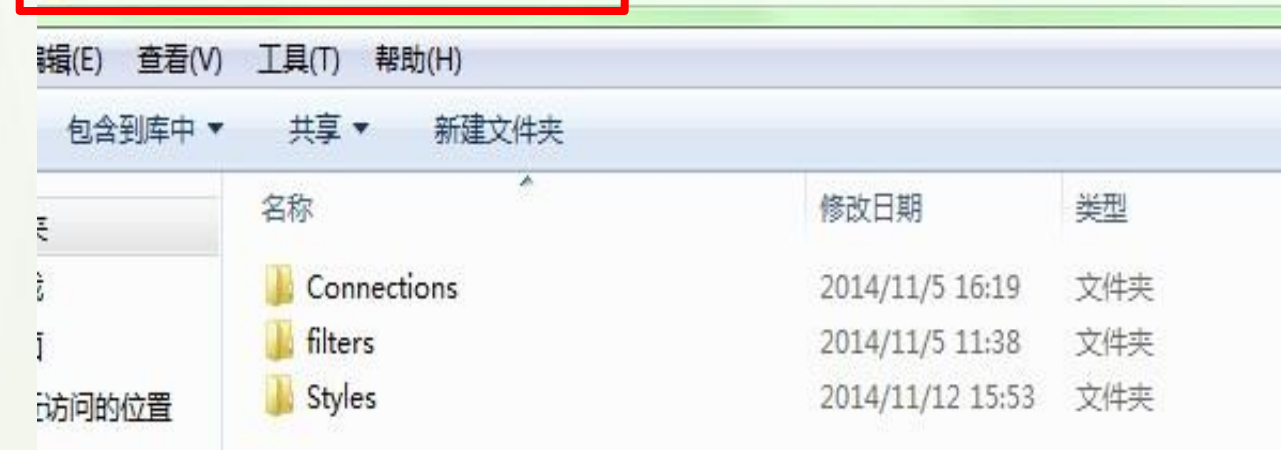

#### DOCUMENTS路径

存放个人修改后的文件 与安装版本无关,删除或更 新都在电脑中保留, 新旧版本通用 若有修改或下載放此路径下 建议不放在C系统盘

## Documents\EndNote下的设置

 ♦ 初始安装时Documents\EndNote路径下没有这三个文件夹,只有在另存过个人 修改过的Styles、Filters、Connections文件后才能产生对应的三个文件夹
 ◆ 如何产生:编辑新的文件,然后保存就可以产生对应的文件夹了

| 🚺 File  | Edit References Groups | Tools Win | dow Help          |      |      |
|---------|------------------------|-----------|-------------------|------|------|
|         | Undo                   | Ctrl+Z    |                   |      |      |
| My Lib  | Cut                    | Ctrl+X    |                   | Year | Titl |
|         | Сору                   | Ctrl+C    | er, Heinz Ludwig  | 1956 | Th   |
| Dup     | Paste                  | Ctrl+V    | er. Heinz Ludwig  | 1959 | Th   |
| a loop  | Paste With Text Styles |           | er, Heinz L. Ansb | 1967 | Th   |
|         | Clear                  |           | aron M.           | 1990 | Je   |
| 🗯 Unfil | Select All             | Ctrl+A    | as V J            | 1973 | Alf  |
| Tras    | Copy Formatted         | Ctrl+K    | Phyllis           |      | Alf  |
| ⊟-My (  | Change Text            | Ctrl+R    | Phyllis           | 1939 | Alf  |
| ۵.      | Font                   | •         | Phyllis /         | 1939 | Alf  |
|         | Size                   | •         | Phyllis           | 1939 | Alf  |
| ⊡-Onli  | Style                  | +         | Phyllis           | 1946 | Fre  |
| QN      | Output Styles          | +         | New Style         | 1010 | - 44 |
| 0 F     | Import Filters         | •         | Edit "Numbered_te | est" |      |
| 01      | Connection Files       | +         | Edit "APA 6th"    |      |      |
| mor     | Preferences            |           | Open Style Manag  | er   | F    |

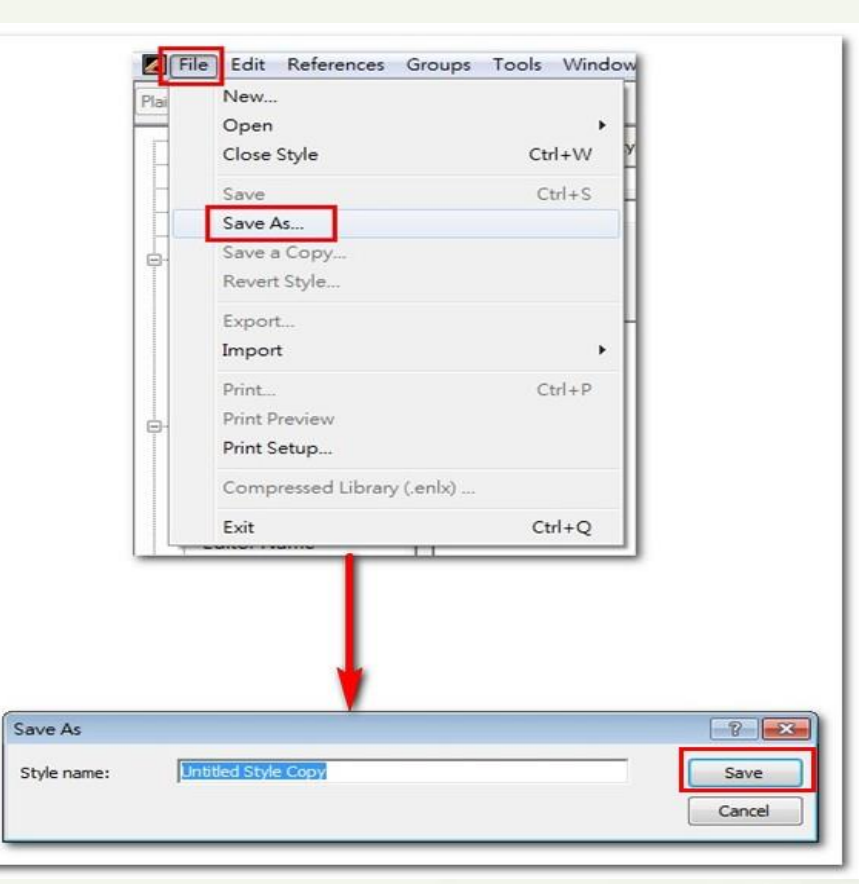

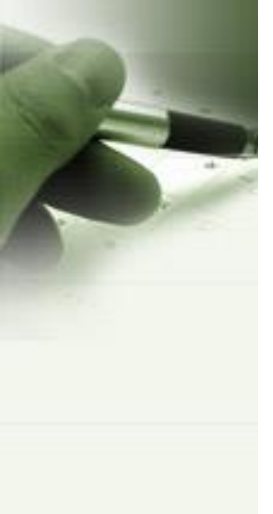

## **EndNote Connection Files**

EndNote offers more than 6,000 connection files

Connection files contain all the information necessary for EndNote to search and import references from an online database.

**Download all connections** 

#### Submit a request for the creation of a new connection file >

Use the Connection Finder below to search for a specific Information Provider.

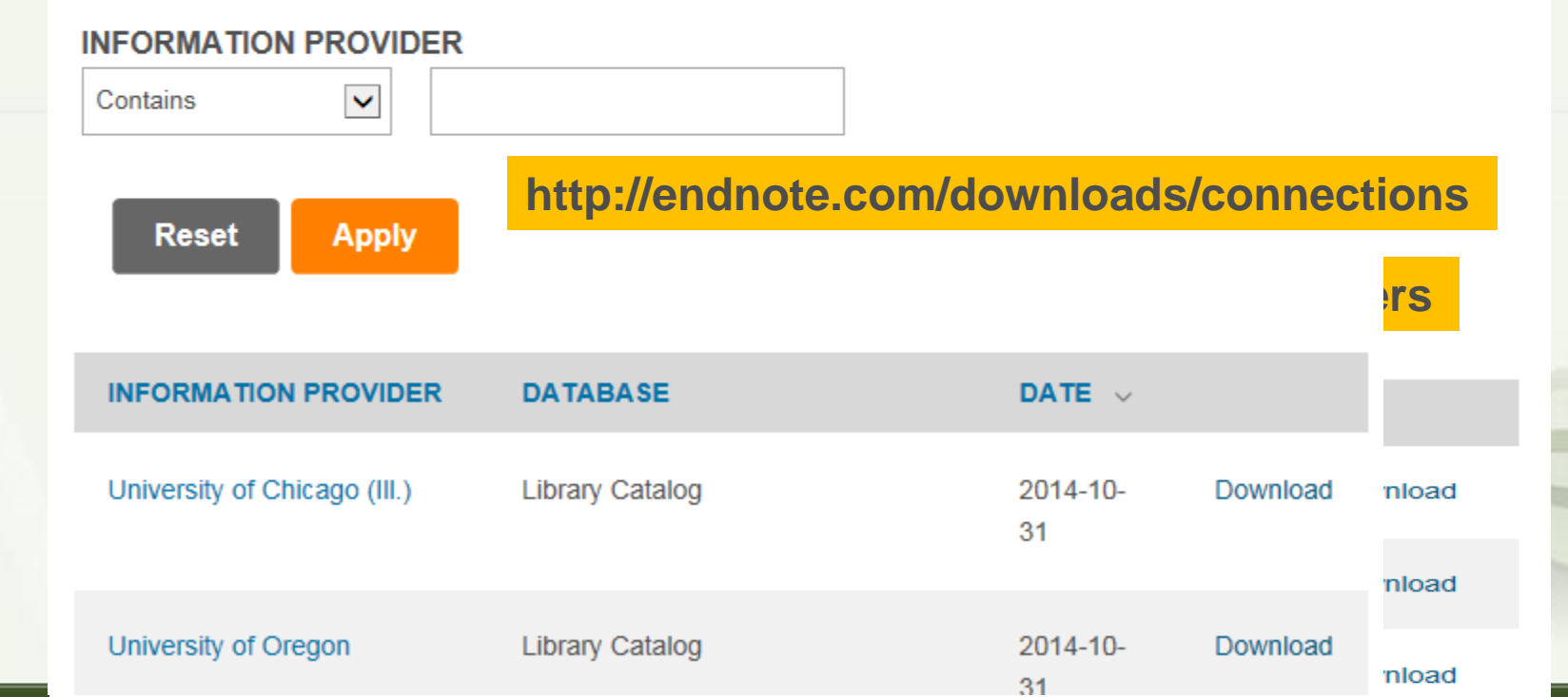

Э.

## 问题2: 安装后word里出现工具条

➢ 安装完毕,打开word 文档,会出现工具条(上面为office2003, 下面为office 2007的工具条)

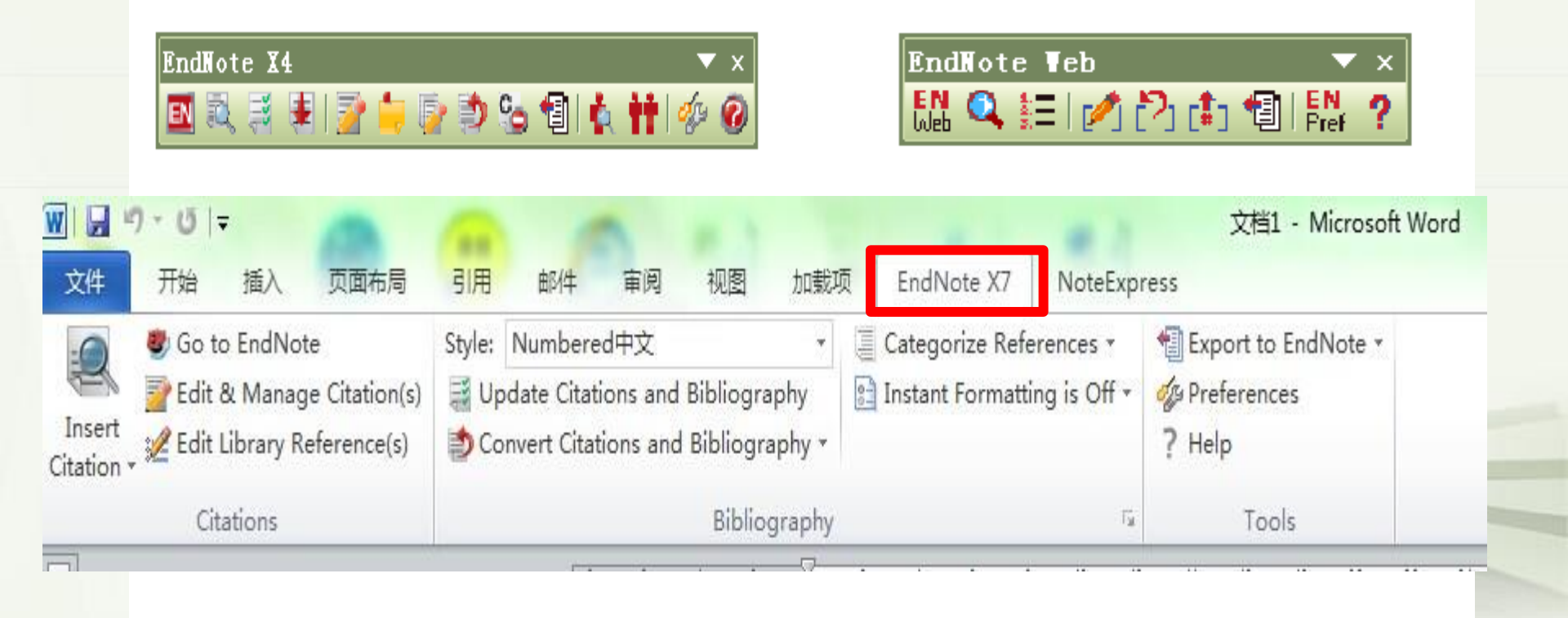

## Word里没有出现工具条

### ▶ 1、修复安装

重新执行EndNote安装包,安装过程选择「Repair」进行修复安装

- ◆ 2、修改加载项(office 2003)
- ① Word-视图-工具栏-Endnote X7单击勾选
- ② 工具--模版和加载相--共用模版及加载相,点击添加: C:\Documents and Settings\YOURNAME\Application Data\Microsoft\Word\STARTUP
   添加EndNote Cwyw.dot 或添加EndNote Web Cwyw.dot (网络版)
   ③ 如加载项没有两个文件,需要到Endnote安装路径Program Files → EndNote X
  - → Product-Support文件夹→复制CWYW文件夹下的文件EndNote Cwyw.dll和 EndNote Cwyw.dot,然后黏贴到以上C盘路径

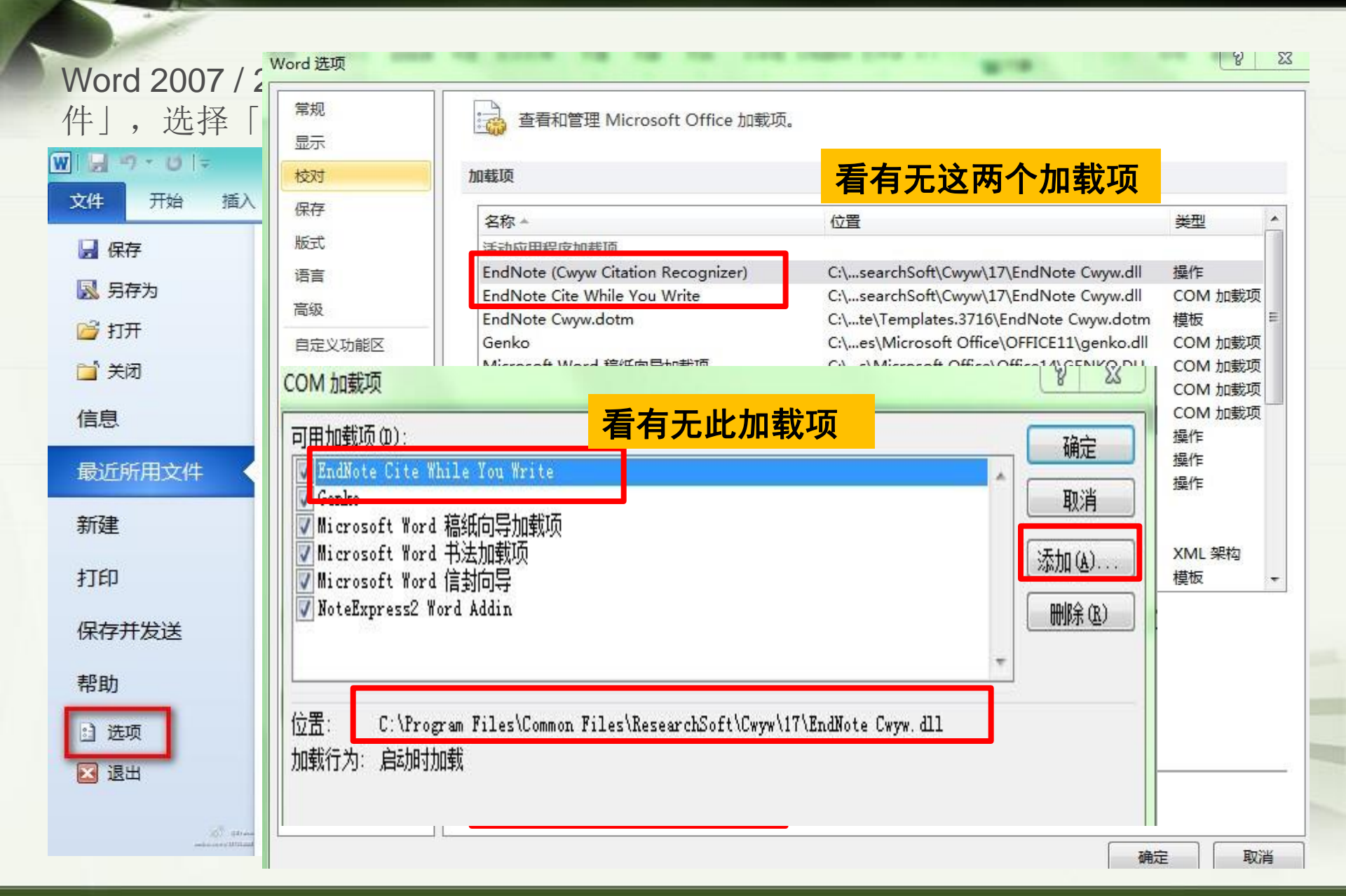

## 系统安装过程中出现问题的其他解决办法

- 如果是Windows 7 64位系统安装过程中出现问题,可使用管理员权限 安装EndNote
- 如使用管理员权限还是没有解决问题,可尝试关闭杀毒软件和防黑软件再试一次。杀毒软件或防黑软件,如360杀毒、360卫士或金山卫士等。

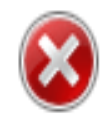

This library appears to be damaged. Please verify that no other user has this library open simultaneously with write access.

If this error persists after restarting EndNote, please repair the library using the "Recover Library" command on the "Tools" menu.

23

#### nano.Data 属性

|       | nano. Data             |
|-------|------------------------|
| 类型:   | 文件夹 (.Data)            |
| 位置:   | D:\endnote             |
| 大小:   | 1.25 MB (1,314,110 字节) |
| 占用空间: | 1.35 MB (1,425,408 字节) |
| 包含:   | 47 个文件,6 个文件夹          |
| 创建时间: | 2014年10月15日,10:07:44   |
| 属性:   | 一 只读(仅应用于文件夹中的文件)(B)   |
|       | 🔄 隐藏 (H) 👘 高級 (D)      |

数据库.data文件夹的权限不够,是不是read only?去掉就可以了

## 如何恢复受损的数据库

当EndNote的数据库Library受损或者打不开时,利用Recover Library

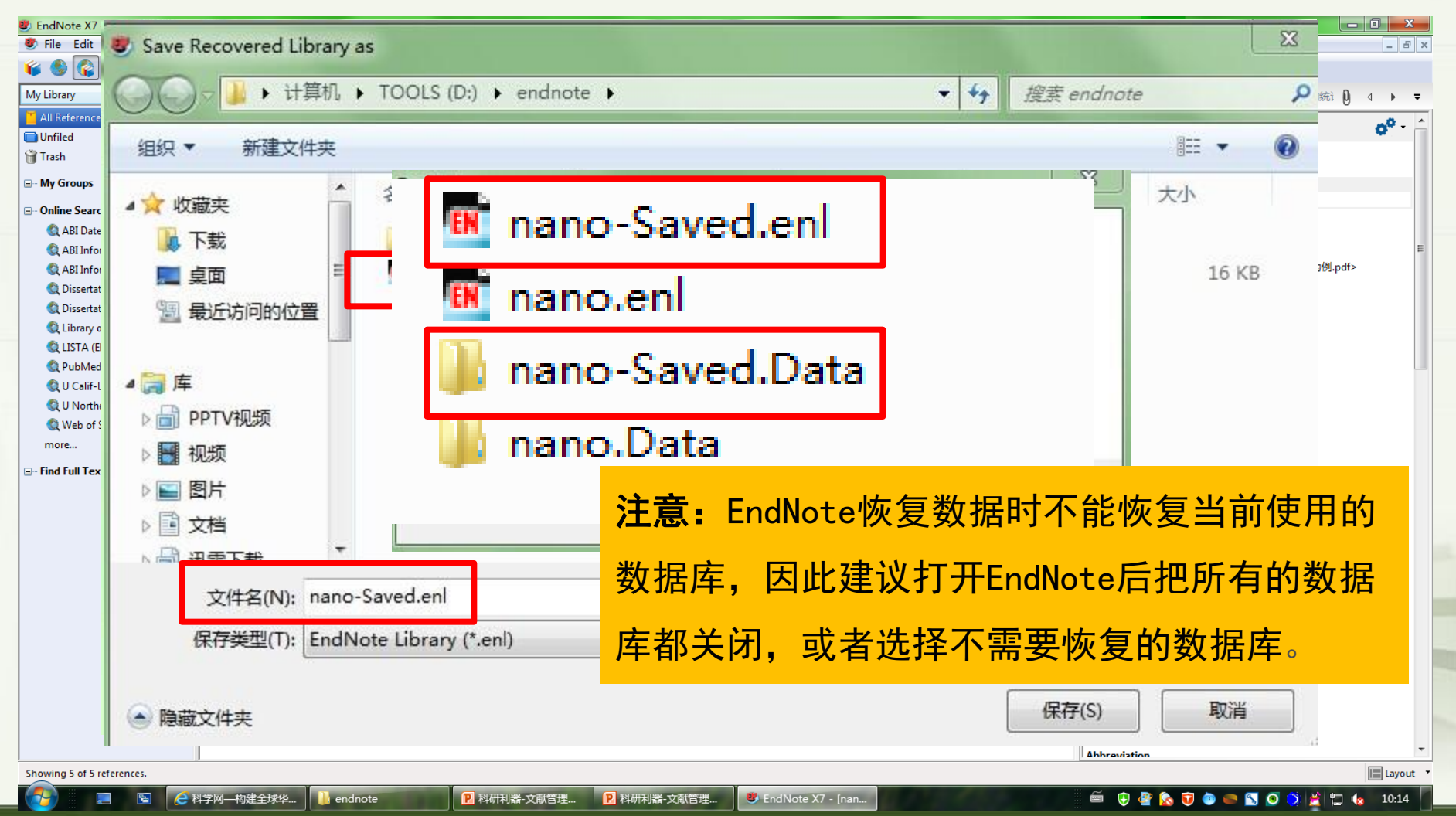

# 如果方法一不行的话,可以另一种方法。首先将需要恢复的.data文件夹(如nano.data)复制到一个新的磁盘中,比如F盘(只复制data文件夹)

▶ 计算机 ▶ BACKUP (F:) ▶ 扁損(E) 查看(V) 工具(T) 帮助(H) 包含到库中 -共享▼ 新建文件夹 名称 修改日期 类型 大小 夹 文件夹 眬 新建文件夹 2014/11/6 9:04 System Volume Information 文件夹 2007/9/7 19:33 面 2014/9/10 16:06 文件夹 setup 丘访问的位置 文件夹 GGHOST ... 2014/5/6 15:50 FavoriteVideo 文件实 2014/11/18 9:16 **\$RECYCLE,BIN** 文件夹 2014/5/6 11:33 TV视频 nano.Data 2014/11/18 9:27 文件夹 须 nano.enl EndNote Library 2014/11/18 9:28 0 KB + 当

新建一个与.data文件夹同名的txt文件(nano.txt),然后将此文件的 后缀改为.enl

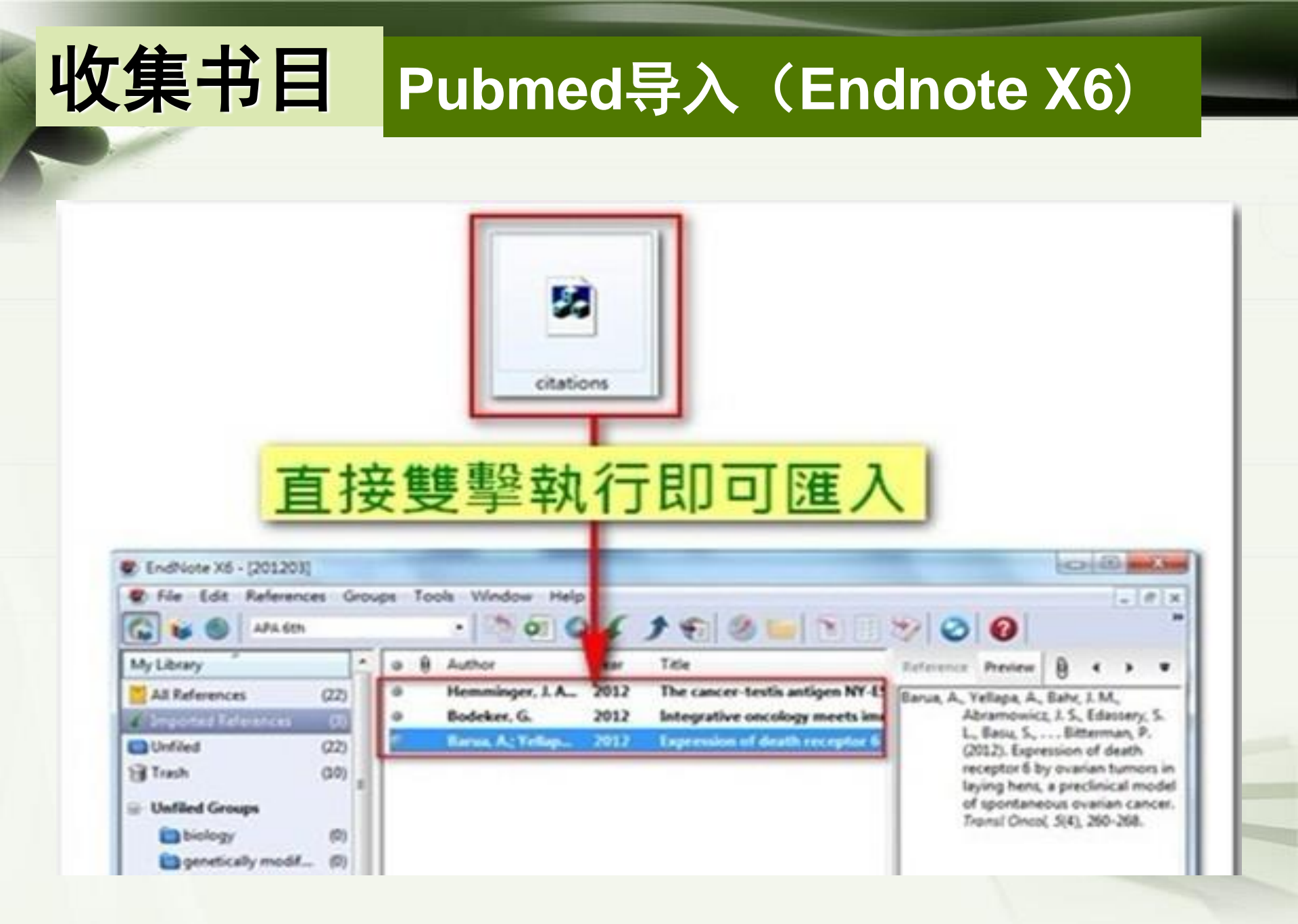

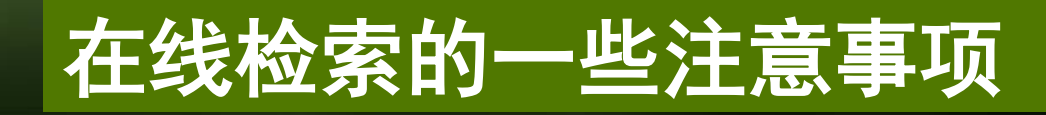

| EndNote X2 - [My EndNote Library.enl]                                                                                                    |                      |                                                                                         |        |
|----------------------------------------------------------------------------------------------------|----------------------|-----------------------------------------------------------------------------------------|--------|
| File Edit References Groups Iools Window Help                                                                                                    | 100                  | 🖌 🗟 🔞 🔗 Duck Search                                                                     |        |
| Groups         65         9         Author           A References         Local Library Mode         9         Barner           Q Chen         9         Chen         9 | Year<br>2009<br>2009 | Title<br>Finding One's Meaning: A Test of the<br>Indicator of flower status derived fro | (<br>F |
| Integrated Library and Online Search Mode                                                                                                    | 2008<br>2008         | The Relationship of Parenting Stress<br>Influence of Linguistic Environment o           | i      |

 Inrergrated library&online search mode:此模式下的online检索获 得的文献全部汇入library,与原数据混在一起,适用于大范围检索主 题相关文献,缺点是无法选择需要的书目汇入,导致不相关书目过多。

② online search mode: 此模式下的online检索获得的文献仅保留在当前 检索的数据库目录下,可以挑选需要的书目后,拷贝到本地library

# 收集书目

## 在线检索的一些注意事项

| 候 🌑 🚱 🔤 🗤 Inrergi          | cate | ed li | brary&onlin           | ie sear | ch mode           |                  | 🔊 🕝 🔞             | Quick Search           | Q      |
|----------------------------|------|-------|-----------------------|---------|-------------------|------------------|-------------------|------------------------|--------|
| My Library                 |      | Sear  | ch Options 🕨          |         |                   |                  |                   |                        | Search |
| 🞽 All References           | (25) |       |                       | -<br>   | 1                 |                  | r                 |                        |        |
| 🔲 Unfiled                  | (23) | -     | Author (Smith, A. E   | 3.) 🔻   | Contains          | •                | , ci              |                        |        |
| 🔐 Trash                    | (3)  | And - | Year (limiter only)   | •       | Contains          | +                |                   |                        |        |
| ⊡ My Groups                | - 1  | And - | r Title               | Ŧ       | Contains          | •                | nanoparticle      |                        |        |
| 🛅 nano                     | (2)  | • 4   | Author                | Year    | Title             |                  |                   | Journal                | Rating |
| Online Search              |      | 0     | Buchter, B.; Seid     | 2014    | Ultrasonic spray  | coating and fla  | ash lamp anneali  | Journal of Mat         |        |
| ABI Dateline (PO)          | (0)  | ۲     | Caglayan, M. G.;      | 2014    | Silver Nanopartie | cle Based Anal   | ysis of Aminogly  | Spectroscopy L         |        |
| ABI Inform Archive (PO)    | (0)  | 0     | С.: Ц Ц.У., У.        | 2014    | Visual and abcom  | tion chartrac    | sonis detections  | lournal of Food        |        |
| ABI Inform Archive (PO)    | (0)  |       | 文献全部                  | 汇入li    | brary, <u></u>    | 与原数据             | <b>混在一起</b>       | ,适 <sup>es Nan</sup> … |        |
| ABI Inform Global (PO)     | (0)  | 0     |                       |         |                   |                  |                   | of Mat                 |        |
| Dissertations and Theses   | (0)  | 0     | 用于大范                  | 围检索     | 主题相关              | 文献,              | 无法选择导             | 致 Energy               |        |
| Dissertations and Theses   | (0)  |       |                       |         |                   |                  |                   | s and                  |        |
| Dissertations and Theses   | (0)  | 0     | 个相关书                  | 目过多     | 0                 |                  |                   | of Alloy               |        |
| Dissertations and Theses   | (0)  | 0     | Liu, J. K.; Du, B. C  | 2014    | Development of    | a microchip E    | uropium nanopa    | Biosensors & B         |        |
| A Library of Congress      | (0)  | 0     | McArthur, M. A.;      | 2014    | Synthesis and cha | aracterization   | of 3D Ni nanop    | Journal of Pow         |        |
|                            | (0)  | 9     | Nour, M.; Berea       | 2014    | Silver nanopartic | le/PDMS nand     | ocomposite cata   | Journal of Me          |        |
|                            | (0)  |       | Sakamoto, R.; O       | 2014    | Effect of high ox | ygen reductio    | n reaction activi | Journal of Pow         |        |
| Q ProQuest                 | (0)  |       | Sallum, L. F.; Soa    | 2014    | Determination of  | f acetylsalicyli | c acid in comme   | Spectrochimic          |        |
| Q PubMed (NLM)             | (0)  |       | Song, J.; Cneng,      | 2014    | A novel surface-  | ennanced Kan     | nan scattering s  | Materials Letters      |        |
| 🔍 U Calif-Los Angeles-Diss | (0)  |       | Stensberg, M. C.;     | 2014    | Silver nanopartic | le-specific mi   | totoxicity in Da  | Nanotoxicology         |        |
| All Northern Colorado-Di   | (0)  |       | Wang, P.; Josni,      | 2014    | Cold papenanti-l  | noparticle-ba    | seu ligase-assist | Diosensors & B         |        |
| 🔇 Web of Science Core C    | (20) |       | Zhang H Q . Ma        | 2014    | Mineralization in | e supported p    | ation of compos   | lournal of Mo          |        |
| more                       |      |       | Zhang Lill O T        | 2014    | An officiant phot | toanodo consi    | ting of TiO2 na   | Journal of Pour        |        |
|                            |      |       | Znany, J., Li, Q. L., | 2014    | An enicient phot  | toanoue const    | sting of 1102 fid | Journal of FOW         |        |

| M. F. Mark VT. Lange B                               |                                                                                                    |                                                        |                                                             |
|------------------------------------------------------|----------------------------------------------------------------------------------------------------|--------------------------------------------------------|-------------------------------------------------------------|
| Endivote X/ - [nano.eni] Elle Edit References Groups | Tools Window Help                                                                                                    |                                                        |                                                             |
|                                                      |                                                                                                    | 🔼 🙆 Ouick Search 🔍 🔹 🛧 Hide Search Panel               |                                                             |
|                                                      |                                                                                                    |                                                        |                                                             |
| My Library                                           | Search Options                                                                                                    | Search Remote Library   Match Case Match Words         | Reference Preview Attached PDFs                             |
| Online References (20)                               | Author (Smith, A. B.)                                                                                                    | + -                                                    | 1. Nour, M., et al., Silver nanoparticle/PDMS nanocomposite |
| 🗑 Online Trash (0)                                   | And - Vear (limiter only) - Contains -                                                                                                    |                                                        | Science, 2014. 470: p. 346-355.                             |
| □- Online Search                                     |                                                                                                    |                                                        |                                                             |
| 🔇 ABI Dateline (PQ) (0)                              | And  Title Contains                                                                                                    | inoparticle + -                                        |                                                             |
| 🔇 ABI Inform Archive (PQ) (0)                        | Author Year Title                                                                                                    | Journal Rating Last Updated Reference Type             |                                                             |
| 🔇 ABI Inform Archive (PQ) (0)                        | Cao, Y. 2015 Preparation and Magnetic Properti                                                                                                  | ies of a Mult Fullerenes Nan 2014/11/6 Journal Article |                                                             |
| (0) (0) (0) (0)                                      | Janati, F.; Heravi, 2015 Solventless Synthesis of 1-(alpha-a                                                                                    | aminoalkyl) Synthesis and 2014/11/6 Journal Article    |                                                             |
| Q Dissertations and Theses (0)                       | Wen, Q.; Liu, S. J 2014 Gold nanoparticle supported phose Weng R. Last: 2014 Uncomparison approach in based                                     | pholipid me Biosensors & B 2014/11/6 Journal Article   |                                                             |
| Q Dissertations and Theses (0)                       | <ul> <li>Wang, r.; Josni, 2014 Opconversion nanoparticle-based</li> <li>Sakamoto R: 0 2014 Effect of high oxygen reduction r.</li> </ul>        | Record Summary 2014/11/0 Journal Article               |                                                             |
| Q Dissertations and Theses (0)                       | <ul> <li>Sallum, L. F.; Soa 2014 Determination of acetylsalicylic ac</li> </ul>                                                                 | New Reference 2014/11/6 Journal Article                |                                                             |
| Q Dissertations and Theses (0)                       | Choi, Y. M.; Lee, 2014 Metallic alloy nanoparticle-based t                                                                                      | 2014/11/6 Journal Article                              |                                                             |
| Q Library of Congress (0)                            | Zhang, J.; Li, Q. T 2014 An efficient photoanode consistin                                                                                      | 2014/11/6 Journal Articla                              |                                                             |
| Q LISTA (EBSCO) (0)                                  | Cai, H. H.; Yu, X.; 2014 Visual and absorption spectroscop                                                                                      | Add References To                                      |                                                             |
| Q ProQuest (0)                                       | Buchter, B.; Seid 2014 Ultrasonic spray coating and flash                                                                                       | My Groups                                              |                                                             |
| Q PubMed (NLM) (0)                                   | <ul> <li>Stensberg, M. C., 2014 Models of size-dependent nanopa</li> <li>Stensberg, M. C., 2014 Silver nanoparticle-specific mitotic</li> </ul> | E-mail Reference nano                                  |                                                             |
| Q U Calif-Los Angeles-Diss (0)                       | Caqlayan, M. G.; 2014 Silver Nanoparticle Based Analysis                                                                                        | Remove Reference(s) From Group                         |                                                             |
| Q U Northern Colorado-Di (0)                         | Layek, A.; Middy 2014 Study of resonance energy transf                                                                                          | 2014/11/6 Journal Article                              |                                                             |
| 🔇 Web of Science Core C (20)                         | Song, J.; Cheng, 2014 A novel surface-enhanced Raman                                                                                            | Copy 2014/11/6 Journal Article                         |                                                             |
| more                                                 | Liu, J. K.; Du, B. C 2014 Development of a microchip Euro                                                                                       | 2014/11/6 Journal Article                              |                                                             |
|                                                      | McArthur, M. A.; 2014 Synthesis and characterization of                                                                                         | Paste 2014/11/6 Journal Article                        |                                                             |
|                                                      | Hashemi, R.: Nas 2014 Nanoparticle technology for heav                                                                                          | Mark as Read 2014/11/6 Journal Article                 |                                                             |
|                                                      | <ul> <li>Zhang, H. Q.; Ma 2014 Mineralization-inspired preparatic</li> </ul>                                                                    | Mark as Unread 2014/11/6 Journal Article               |                                                             |
|                                                      |                                                                                                    | Rating +                                               |                                                             |
|                                                      |                                                                                                    | Show All References                                    |                                                             |
|                                                      |                                                                                                    | Show Selected References                               |                                                             |
|                                                      |                                                                                                    | Hide Selected References                               | -                                                           |
|                                                      |                                                                                                    | Elle Attackmente h                                     |                                                             |
|                                                      |                                                                                                    | DE Viewer                                              |                                                             |
|                                                      |                                                                                                    | For Viewer                                             |                                                             |
|                                                      |                                                                                                    | Find Reference Lindates                                |                                                             |
|                                                      |                                                                                                    |                                                        |                                                             |
|                                                      |                                                                                                    |                                                        |                                                             |
|                                                      |                                                                                                    | Restore to Library                                     | <u> </u>                                                    |
| Showing 20 of 20 references in Group. (A             | I References: 20)                                                                                                    | Resolve Sync Conflicts                                 | Layout 🔻                                                    |
| 🛃 📃 🖻 健 http:                                        | //www.baidu.c                                                                                                    | ■ 目培信 V EndNote X7 - [nan                              | 🚔 😲 🖉 🟡 😈 🕐 🥌 🖏 🧿 🔅 🚆 🔩 9:51                                |

## 在线检索时出现需要输入账户和密码,如何解决?

有时即使是查本校订购的数据库也会出现需要输入账户和密码的窗口,
 如何解决?比如:我们订购的PsycINFO数据库,在线检索时出现下面的窗口,无法在线检索

| □ Online Search         |                                           |
|-------------------------|-------------------------------------------|
| MEDLINE (EBSCO) (0)     |                                           |
| PsycINFO (OvidSP) (0)   | Remote Password                           |
| Q PubMed (NLM) (0)      | If not required, leave one or more blank. |
| Web of Science (TS) (0) | User ID:                                  |
| more                    |                                           |
| EndNote Web             | Password:                                 |
| ■ Find Full Text (14)   | Group ID:                                 |
|                         | OK Cancel                                 |

### EndNote X5 - [FFT.enl]

### SEndNote X6 - [EndNote Connection Files] SEile Edit References Groups Icols Window Help 查看数据库对应的connection file

EndNote Connection Files

| Name                       | Information Provider                |   |
|----------------------------|-------------------------------------|---|
| 🔲 Princeton U              | Library Catalogs                    |   |
| Proceedings (OCLC)         | OCLC                                |   |
| Project MUSE               | Johns Hopkins University            |   |
| ProQuect                   | ProQuect                            |   |
| PsycINFO (CSA)             | CSA                                 |   |
| PsycINFO (EBSCO)           | EB5CO                               |   |
| PsycINFO (EBSCO) Copy      | EB5CO                               |   |
| PsycINEO (OvidSP)          | OvidSP                              |   |
| 🔽 PubMed (NLM)             | NLM                                 |   |
| 🔲 Purdue U-Calumet         |                                     |   |
| 🔲 Purdue U-North Central   | 同一个数据库可能被不同数据库商的半台收录,如              |   |
| 📃 Purdue U-W Lafayette     |                                     |   |
| Readers Guide Abs (WW)     | PsycINFO被ovid、EBSCO、CSA等平台收录,因此首先要明 |   |
| 🔲 Rensselaer Polytech Inst |                                     |   |
| RERO                       | 确学校平的是哪个平台的。我们学校的PsycINFO是FRSCO     |   |
| Rice U                     |                                     |   |
| 🔲 Rockefeller U            | 亚马 所则并生更下我对应的connection file        |   |
| Rutgers U                  | 「日,所以自元安下報》」应的Connection IIIe       |   |
| 🔲 San Diego State U        | Library Catalogs                    | 1 |
| Shakespeare Coll (Gale)    | Gale                                |   |
| Simon Fraser U             | Library Catalogs                    | V |

Get More on the Web...

Mark All

Unmark All

- 8 >

Find by 🕨

| EndNote X                                        | 6 – [Ps              | sycINFO (EBSCO)]                                 |                |
|--------------------------------------------------|----------------------|--------------------------------------------------|----------------|
| 😎 <u>F</u> ile <u>E</u> dit <u>R</u> e           | ferences             | Groups <u>T</u> ools <u>W</u> indow <u>H</u> elp |                |
| EndNote X6 - [F                                  | sycINFO (E           | BSCO)]                                           |                |
| 🕏 File Edit References                           | Groups <u>T</u> ools | <u>₩</u> indow <u>H</u> elp                      |                |
| - About This Connection<br>- Connection Settings | Connection Settings  |                                                  |                |
| Search Attributes                                | Server               | EBSCO                                            |                |
| Author Parsing                                   | Server Address       | zgw.ebscohost.com                                |                |
| -Continuation Lines<br>-Default Reference Type   | Database             | PsycINFO                                         | _              |
| -Editor Parsing<br>-Field Editing                | Save As              |                                                  | Save<br>Cancel |
| -Record Layout                                   | Connection name:     | PsycINFO (EBSCO) Copy                            | Save           |
| 另存,然后下次                                          |                      |                                                  | Cancel         |
| 仕线检索时选择<br>it connection                         |                      | Store Password/ID in File                        |                |
| file就可以了                                         | User ID              | PUSERID                                          | _              |
|                                                  | Password             | *****                                            |                |
|                                                  |                      |                                                  |                |

## ProQuest数据库检索的问题

| EndNote X7 - [nano-Saved.en]                              | )<br>pups Tools Window Help  | Choose A Connection              |                                          | 25 |                        |
|-----------------------------------------------------------|------------------------------|----------------------------------|------------------------------------------|----|------------------------|
| 🎽 🚱 🎧 Numbered中文                                          | • 🖣 • 🔍 🗸 🌶                  | Name                             | Information Provider                     |    |                        |
| fly Library                                               | Search Options               | ARI Dataling (DO)                | BroQuest                                 |    | Match Case Match Words |
| Online References (0)                                     | Author                       | ABI Dateline (PQ)                | ProQuest                                 |    |                        |
| Online Trash (0)                                          | And - Ver                    | ABI Inform Archive (PQ)          | ProQuest                                 |    | O O                    |
| Online Search                                             | And V Tear V                 | ABI Inform Archive (PQ) Copy     | ProQuest                                 |    |                        |
| 🔇 ABI Dateline (PQ) (0)                                   | And V litte V                | ABI Inform Archive Alumni (PQ)   | ProQuest                                 |    |                        |
| (0) ABI Inform Archive (                                  | Author Year 1                | ABI Inform Archive I (PQ)        | ProQuest                                 |    |                        |
| (Q ABI Inform Archive ( (0)                               |                              | ABI Inform Archive II (PQ)       | ProQuest                                 |    |                        |
| ABI Inform Global (P (0)     Discortations and Th     (0) |                              | ABI Inform Comp (PQ)             | ProQuest                                 |    |                        |
| Dissertations and Th (0)                                  |                              | ABI Inform Comp Alumni (PQ)      | ProQuest                                 |    |                        |
| Q Dissertations and Th (0)                                |                              | ABI Inform Dateline (PQ)         | ProQuest                                 |    |                        |
| Q Dissertations and Th (0)                                |                              | ABI Inform Dateline Alumni (PO)  | ProQuest                                 |    |                        |
| 🔇 Library of Congress (0)                                 |                              | ABI Inform Global (PO)           | ProQuest                                 |    |                        |
| (0) (0)                                                   |                              | ABI Inform Clobal Alumpi (PO)    | ProQuest                                 |    |                        |
| Q ProQuest (0)                                            |                              | ABI Inform Brof Advanced (BO)    | BroQuest                                 | -  |                        |
| PubMed (NLM) (0)                                          |                              |                                  |                                          |    |                        |
| U Northern Colorad (0)                                    |                              | Quick Search 👻                   | Find by                                  |    |                        |
| (0)                                                       |                              |                                  |                                          |    |                        |
| more                                                      |                              |                                  | Cancel Choose                            |    |                        |
|                                                           |                              | TLESS INTO.                      | Carteer                                  |    |                        |
|                                                           |                              | 1 C                              |                                          |    |                        |
|                                                           |                              | File Name: ABI Inform Archive (P | Q).enz                                   |    |                        |
|                                                           |                              | Created: 2014年10月15日, 10:        | :26:56                                   |    |                        |
|                                                           |                              | Modified: 2013年1月8日, 17:02       | 2:36                                     |    |                        |
|                                                           | Reference Preview            | Based On:                        |                                          |    | ₹                      |
|                                                           | Reference Type: Book Section | Category: ProQuest               |                                          |    | ' 🗵 🔂 📃 📑              |
|                                                           | No References Selected       | Comments: 1 Same authors' as     | when any properties of the externa party | 32 |                        |
|                                                           |                              | information                      | ames are presented with extraheous       |    |                        |
|                                                           |                              | information:                     | -                                        | -  |                        |
|                                                           |                              |                                  |                                          |    |                        |
|                                                           |                              | Chausing 1428 of 6004 segment    | Clas                                     | -  |                        |
| howing 0 of 0 references                                  | 1                            | snowing 1438 of 0004 connection  | on mes.                                  |    | E lavout               |
|                                                           |                              |                                  |                                          |    | Layout                 |

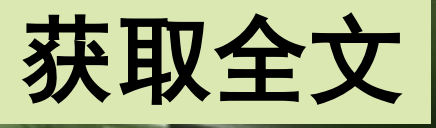

## 如何设置与本馆的SFX链接迅速找到全文

### Edit——Preferences——Find full text

### EndNote Prefere

-Change Case -Display Fields -Display Fonts -Duplicates -<u>Find Full Text</u>

Folder Locations

Formatting

Libraries

Read / Unread

Reference Types

Sorting

Sync

-Spell Check

Temporary Citati

- Term Lists

URLs & Links

## http://sfx4hosting.cceu.org.cn :3410/xmu

available fbrs, use this screen to control these full <u>te</u>xt search options:

## https://sslvpn.xmu.edu.cn(教师)

PubMed LinkOut (U.S. National Library of Medicine)

🗹 OpenURL

OpenURL Path: http://sfx4hosting.cceu.org.cn:3410/xmu

Authenticate

URL: https://sslvpn.xmu.edu.cn

Framples: https://login\_arprovv\_librarv\_mvuniversitv\_adu

http://210.34.4.20/tools/iReader-pc.exe

| Find Full Text Login<br>What is authentication? |                                                                                                    |                 |
|-------------------------------------------------|----------------------------------------------------------------------------------------------------|-----------------|
|                                                 | <ul> <li>安全 答报</li> <li>         ※         ※         Sby State State</li></ul> |                 |
|                                                 |                                                                                                    | Continue Cancel |

| hat is authentication? |                                                                                                    |          |     |
|------------------------|----------------------------------------------------------------------------------------------------|----------|-----|
|                        | たった;<br>用户名口令登录<br><sup>用户名:</sup>                                                                                |          |     |
|                        | 密码:<br>验证码: 33 20 看不清<br>提交登录 其它方式                                                                                |          |     |
|                        | 手动安装驱动插件 非IE浏览器插件下载 创建桌面快捷方式<br>信息与网络中心:0592-2183508 email:service@xmu.edu.cn<br>注意:为获得最佳浏览效果,请使用IE6.0 1024*768浏览 |          |     |
| 1000                   |                                                                                                    | Continue | Can |

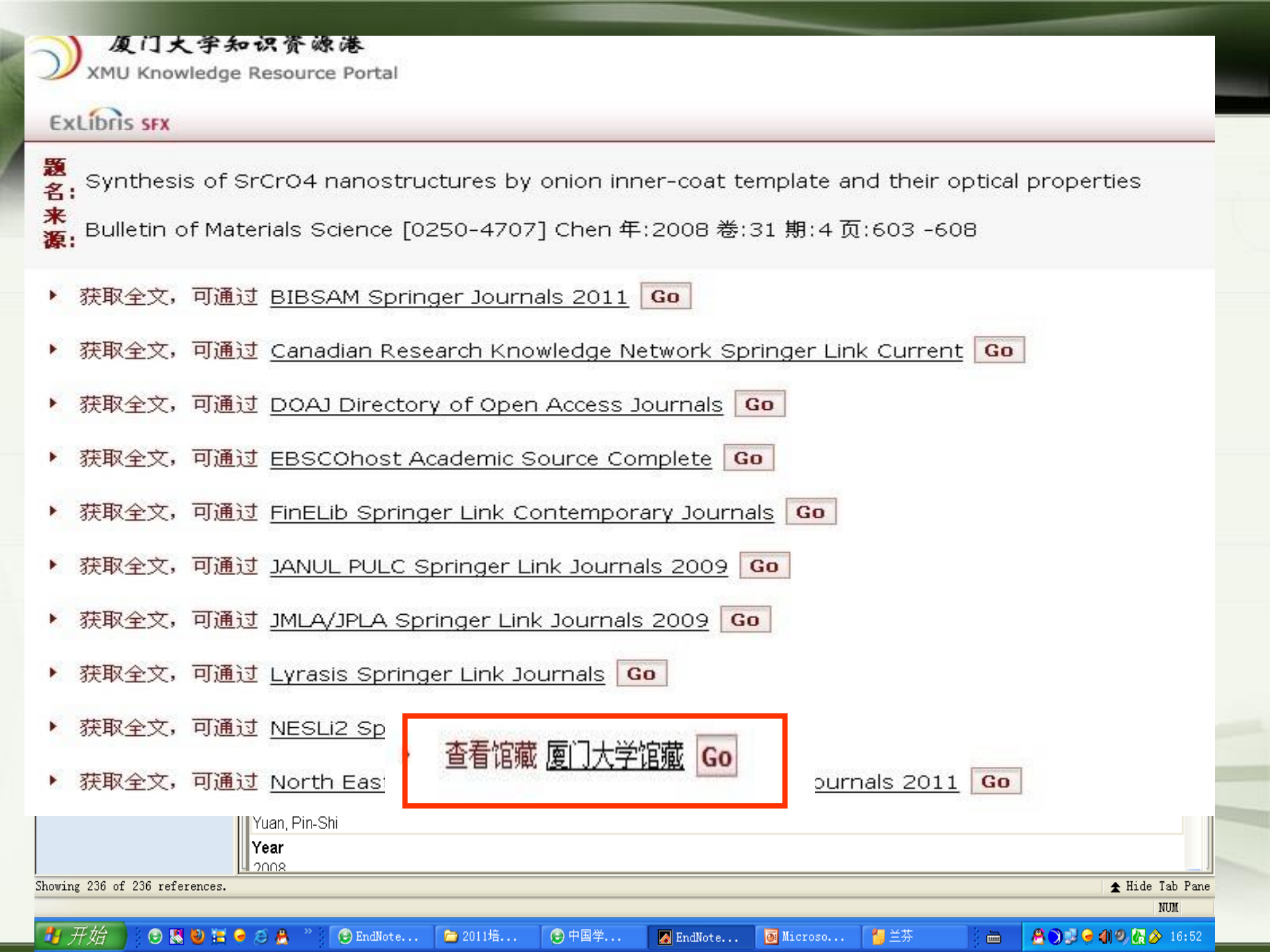

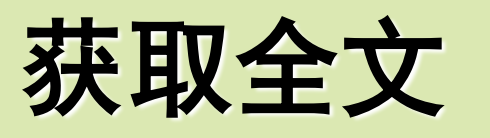

# PDF批量导入的问题

PDF的导入需有数字对象唯一标识符(Digital Object Unique Identifier, DOI),经过中间网站CrossRef,因此需要联网条件

有的文章提前在线出版没有DOI, Endnote 不能正确识别。
导入的PDF档案名称要尽可能简短,避免直接使用文章名称命名,以免日后使用Compressed Library功能時出现错误信息。
有些数据库导入的书目,其DOI没放在DOI字段,而是放在其他字段,比如把DOI字段放在NOTES字段,所以需要批替换

|   | A EndNote X4 - [Ludzack, 1963 #79]                      | _ 8              |
|---|---------------------------------------------------------|------------------|
| 1 | Elle Edit References Groups Tools Window Help           | Hide Empty Field |
|   | $ \begin{array}{ c c c c c c c c c c c c c c c c c c c$ |                  |
|   | ISSN<br>1097-0290                                       |                  |
|   | DOI                                                     |                  |
|   | Original Publication                                    |                  |
|   | Reviewed Item DOL字段内容被wiley放在legal note                 |                  |
|   | Legal Note<br>10.1002/bit.260050406 字段,可批量替换到DOL字段      |                  |
|   | PMCID                                                   |                  |
|   | Accession Number                                        |                  |
|   | Call Number                                             |                  |
|   |                                                         |                  |
|   | Abstract                                                |                  |
|   | LONAL OVE                                               |                  |

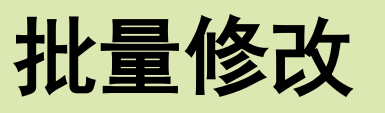

批移动或复制书目

### ■ 「Tools」 → 「Change/Move/Copy Fields」

| lange Fit | MoverCopy Pietas                                                                  |                         |
|-----------|-----------------------------------------------------------------------------------|-------------------------|
| 01        | dove Field                                                                        | <b>1</b> ,12+37510      |
| Enne      |                                                                                   |                         |
| To:       |                                                                                   | 位選擇                     |
|           |                                                                                   |                         |
|           | <ul> <li>Insert After Field's Text</li> <li>Insert Bafore Field's Text</li> </ul> | Don't Move Empty Fields |
|           | Replace Entire Field                                                              | 3. 置入方式                 |
|           |                                                                                   |                         |
|           |                                                                                   |                         |

移转方式:「Move Field」 表示將「Notes」栏位的内容 搬移到「DOI」,完成后「 Notes」將被清空。「Copy Field」表示「Notes」的内 容复制到「DOI」,完成后「 Notes」仍保有原本的内容

「Don't Move Empty Fields 」,即若「Notes」栏位为空 白,则仍保留「DOI」原有的 內容,不作取代。

# 书目管理

## Reference—find reference updates

#### 🕏 Review Available Updates - [Zhou, 2009 #422]

The available updates are shown on the left and highlighted in blue. "Update All Fields" copies every updated field from the Available Updates to My Reference, replacing anything already existing in the field(s) in My Reference. "Update Empty Fields" copies available updates only when the corresponding field in My Reference is blank. Text can also be manually copied and pasted into fields.

书目更新

| Available Updates                                            |   |                      | My Reference                                                 |        |
|--------------------------------------------------------------|---|----------------------|--------------------------------------------------------------|--------|
| Date<br>Aug 15<br>Type of Article<br>Short Title             |   | Update All Fields -> | Date<br>Aug<br>Type of Article<br>Short Title                |        |
| Alternate Journal<br>Journal of hazardous materials          |   |                      | Alternate Journal                                            |        |
| 155N<br>1873-3336 (Electronic)<br>0304-3894 (Linking)        |   |                      | <b>ISSN</b><br>0304-3894                                     |        |
| DOI<br>10.1016/j.jhazmat.2009.01.118<br>Original Publication |   |                      | DOI<br>10.1016/j.jhazmat.2009.01.118<br>Original Publication |        |
| Reprint Edition                                              | ~ |                      | Reprint Edition                                              | ~      |
| Reference Type: Journal Article                              |   |                      | Save Updates Skip                                            | Cancel |

×

| 仕 | 答田 |  |
|---|----|--|
| Ţ | 日圩 |  |

| 🐉 EndNote X7 - [nano.enl]  |         |        |                    |      |                                                           |                 |                  |                   |                      |                                                                                                    |
|----------------------------|---------|--------|--------------------|------|-----------------------------------------------------------|-----------------|------------------|-------------------|----------------------|----------------------------------------------------------------------------------------------------|
| 🕙 File Edit References Gro | oups    | Tools  | Window Help        |      |                                                           |                 |                  |                   |                      | - <i>B</i> ×                                                                                                    |
| 👔 🌒 🚯 Ilmpact_Factor-St    | yles Co | opy1 🔹 |                    | ( )  | 1 🖉 🐚 1 🗄 🖉 🤡 🚺                                           | Quick Search    | ı 🖈 ۹            | Hide Search Panel |                      |                                                                                                    |
| My Library                 |         | Sear   | ch Options 🕨       | ]    |                                                           |                 | Search Whole Lib | rary 🔻            | Match Case Match Wor | ls Reference Preview 🔁 Attached PDFs 🛛 9 🗢                                                                                            |
| 📕 All References           | (32)    |        |                    | -    |                                                           |                 |                  |                   | Q                    | Guenther, G. and O. Guillon (2014). "Models of size-dependent                                                                         |
| 🔲 Unfiled                  | (27)    |        | Author             |      | Contains                                                  |                 |                  |                   |                      | nanoparticle melting tested on gold." J Mater Sci (2.163) Syears(2.1) 49                                                              |
| 🗑 Trash                    | (3)     | And 🗖  | Year               |      | Contains 🔹                                                |                 |                  |                   | ±.                   | - 25): 7315-7352.                                                                                                    |
| 🖃 My Groups                |         | And 🖣  | Title              | ·    | Contains 🔹                                                |                 |                  |                   | +                    | Models of melting taking into account the finite material size (as<br>for example the diameter of a spherical nanoparticle) lead to a |
| 🛅 nano                     | (5)     | • 0    | Author             | Year | Title                                                     | Journal         | Rating           | Last Updated      | Reference Type       | melting point depression compared to the bulk. Selected                                                                               |
| Online Search              |         | O Ø    |                    | à    | <武汉大学国际学术论文的统计与分析_以2001年…                                 |                 | ****             | 2014/10/21        | Book Section         | available experimental data on gold. Their sensitivity to                                                                             |
| 🙆 ABI Dateline (PO)        | (0)     | 00     |                    |      |                                                           |                 |                  | 2014/11/6         | Figure               | thermodynamic parameters such as molar volume, surface<br>energy, and enthalny of melting is highlighted. Within the given            |
| ABI Inform Archive (PO)    | (0)     | 0      |                    |      |                                                           |                 |                  | 2014/11/6         | Chart or Table       | accuracy all models describing the non-surface-melting case                                                                           |
| ABI Inform Archive (PO)    | (0)     | 0<br>A |                    | 2011 |                                                           |                 |                  | 2014/11/6         | Journal Article      | seem to be valid for gold. In such cases, the simplest solution                                                                       |
| ABI Inform Global (PO)     | (0)     | 0      | Ruchter R Seide    | 2011 | icsi<br>Illtrasonic sprav coating and flash lamp appealin | lournal of Mate |                  | 2014/11/0         | lournal Article      | situate preteneu.                                                                                                    |
| Dissertations and Theses   | (0)     | 0      | Buchter, B.; Seide | 2014 | Ultrasonic spray coating and flash lamp annealin          | Journal of Mate | ***              | 2014/11/6         | Journal Article      |                                                                                                    |
| Dissertations and Theses   | (0)     | 0      | Caglayan, M. G.;   | 2014 | Silver Nanoparticle Based Analysis of Aminoglyc           | Spectroscopy L  | ****             | 2014/11/6         | Journal Article      |                                                                                                    |
| a cost and the the         | (*)     |        |                    |      |                                                           | 5% N8(2)        |                  |                   |                      |                                                                                                    |

文献检索

## 检索功能解析

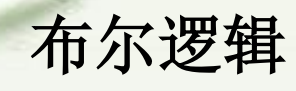

- Genetic "and" corn 注意:同一检索框中所有的词 是作为一个短语来检索的 如"genetic corn"
- 多重逻辑组合:按照词的先后顺序运算,先查第一条件和第二条件的关系组配,结果再和第三个条件组配查询如:genetic corn或rice,

|       | Keywords |            |        |
|-------|----------|------------|--------|
| And 🔻 | Keywords | ← Contains | ✓ corn |
| Dr 🔻  | Keywords | ✓ Contains | ✓ rice |

| Search | Options >  |            |         |
|--------|------------|------------|---------|
|        | Keywords 🔹 | Contains 🔹 | rice    |
| Or 🔻   | Keywords 🔹 | Contains 🔹 | corn    |
| And 🔻  | Keywords 👻 | Contains 🔹 | genetic |

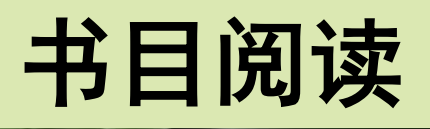

## 阅读标记

| APA 6th                                                                                                    | Group             | s To | • Mindow Help                                                                                                    | 15                                                           | ) 🕤 🔊 🐷 🛸 🗇 📀 🎯                                                                                                    | Quick Search | р.<br>. е        |  |
|----------------------------------------------------------------------------------------------------|-------------------|------|----------------------------------------------------------------------------------------------------|--------------------------------------------------------------|----------------------------------------------------------------------------------------------------|--------------|------------------|--|
| My Library                                                                                                   | 1                 | 0 0  | Author                                                                                                    | Year                                                         | Title                                                                                                    | Rating       | Reterr D 4 +     |  |
| CALL References Unfiled Unfiled Groups Unfiled Groups My Groups Online Search Anthus U C Library of Congress | (0)<br>(0)<br>(0) |      | Chen, Chuanfu; Y.,<br>Goel, Rajeev K.; N.,<br>Hand, Chris; Judg.,<br>Hsu, Fang-Ming;<br>Kjaergaard, M.;<br>Kumar, A. B.; Su.,<br>Liu, Chien-Liang;<br>Vosen, Simeor;<br>Yang, Xiaoying; Ji.,<br>Zhang, Z. M.; Lia., | 2011<br>2012<br>2012<br>2012<br>2012<br>2012<br>2012<br>2012 | Assessing the authority of free online scholarly in<br>The internet as an indicator of corruption awaren<br>Searching for the picture: forecasting UK cinema<br>Design and implementation of an intelligent re<br>Wound infiltration with local anesthetics for p<br>Association between postoperative acute kidn<br>Intelligent computer assisted blog writing system<br>A monthly consumption indicator for Germany<br>Preliminary mapping of high-resolution rural po<br>Multiscale peak alignment for chromatographi. | ***          |                  |  |
| ProQuest NTU                                                                                                 | (0)               | 閱    | 讀狀態(Re                                                                                                    | ad/                                                          | Unread) In psychologic 評分(R                                                                                                    | ating)       | STERRED ASSOCRED |  |

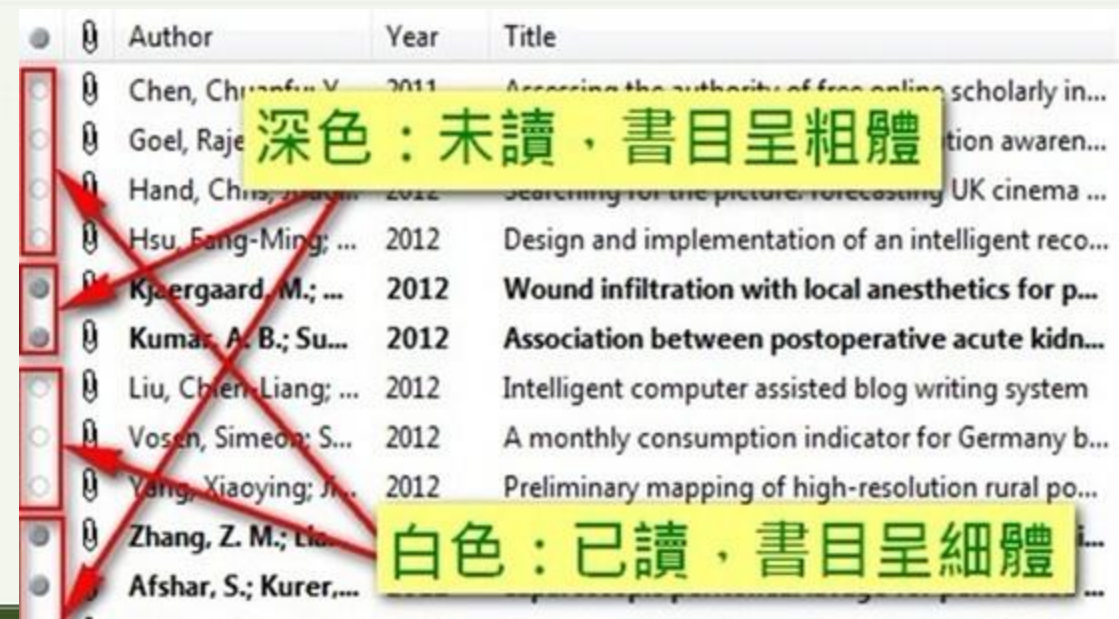

# 书目阅读

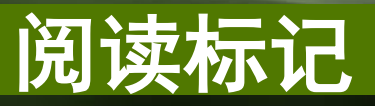

### X7提供了阅读状态与评分标记

| My Library                 |      | Searc | th Options           |                                         |                                                                                                    |                   |                   | Search Who    | le Library      | 👻 🕅 Match Case 🔲 Ma | atch Words   | Reference Preview Attached PDFs             |
|----------------------------|------|-------|----------------------|-----------------------------------------|----------------------------------------------------------------------------------------------------|-------------------|-------------------|---------------|-----------------|---------------------|--------------|---------------------------------------------|
| All References (           | (28) |       | Author               | · ·                                     | Contains                                                                                                    |                   |                   |               |                 |                     | -            | Reference Type: Journal Article             |
| Copied References          | (3)  |       |                      |                                         |                                                                                                    | -                 |                   |               |                 |                     |              |                                             |
| Unfiled (                  | (23) | And 👻 | Year                 | •                                       | Contains     The second second s      |                   |                   |               |                 |                     | +••          | Kating                                      |
| 🖥 Trash                    | (3)  | And 🚽 | Title                | -                                       | Contains 👻                                                                                                    | nanoparticle      |                   |               |                 |                     | + -          | Author                                      |
| My Groups                  | Ī    | • 4   | Author               | Year                                    | Title                                                                                                    |                   | Journal           | Rating        | Last Upda       | ited Reference Type |              | Caglayan, M. G.                             |
| 🛅 nano                     | (5)  | 0.7   |                      |                                         | <武汉大学国际学术论文的统计与                                                                                                    | 分析 以2001年…        |                   | ****          | 2014/10/2       | 21 Book Section     |              | Onur, F.                                    |
| Online Search              |      | 0     | Buchter, B.; Seid    | 2014                                    | Ultrasonic spray coating and fla                                                                                                    | sh lamp anneali   | Journal of Mat    | 0. 0. 0.      | 2014/11/        | 6 Journal Article   |              | Year<br>2014                                |
|                            | (0)  | 0     | Buchter, B.; Seide   | 2014                                    | Ultrasonic spray coating and flas                                                                                                    | h lamp annealin   | Journal of Mate   | ***           | 2014/11/6       | 5 Journal Article   |              | Title                                       |
| C ABI Dateline (PQ)        | (0)  | 0     | Caglayan, M. G.;     | 2014                                    | Silver Nanoparticle Based Analysi                                                                                                    | is of Aminoglyc   | Spectroscopy L    | ****          | 2014/11/6       | 5 Journal Article   |              | Silver Nanoparticle Based Analysis of Amino |
| Q ABI Inform Archive (PQ)  | (0)  | 0     | Cai, H. H.; Yu, X.;  | 2014                                    | Visual and absorption spectrosc                                                                                                    | opic detections   | Journal of Food   | <b>E IN 1</b> |                 |                     |              | 53                                          |
| 🔇 ABI Inform Archive (PQ)  | (0)  | 0     | Cao, Y.              | 2015                                    | Preparation and Magnetic Prop                                                                                                    | erties of a Mult  | Fullerenes Nan    | EndNote       | Preferences     | A Normal Robins     |              | ~~~                                         |
| 🔇 ABI Inform Global (PQ)   | (0)  | 0     | Choi, Y. M.; Lee,    | 2014                                    | Metallic alloy nanoparticle-base                                                                                                    | d fabrication a   | Journal of Alloy  | Cha           | nge Case        |                     |              |                                             |
| 🔇 Dissertations and Theses | (0)  | 0     | Guenther, G.; G      | 2014                                    | Models of size-dependent nano                                                                                                    | particle meltin   | Journal of Mat    | Dier          | lav Eolde       |                     | s read upon  |                                             |
| Q Dissertations and Theses | (0)  | 0     | Hashemi, R.; Nas     | 2014                                    | Nanoparticle technology for he                                                                                                    | avy oil in-situ u | Applied Energy    | Disp          | Jay Fields      |                     |              |                                             |
| Dissertations and Theses   | (0)  | 0     | Janati, F.; Heravi,  | 2015                                    | Solventless Synthesis of 1-(alph                                                                                                    | a-aminoalkyl)     | Synthesis and     | Disp          | l'antra         | Viewing it in a     | ı stand−alon | e Reference window.                         |
| Dissertations and Theses   | (0)  | •     | Layek, A.; Middy     | 2014                                    | Study of resonance energy tran                                                                                                    | sfer between      | Journal of Alloy  |               |                 | 🔽 Viewing it in t   | he Referenc  | e, PDF, or Preview                          |
|                            | (0)  | ۲     | Liu, J. K.; Du, B. C | 2014                                    | Development of a microchip Eu                                                                                                    | iropium nanopa    | Biosensors & B    | Find          | Full Text       | within the Libr     | ary window.  | 54 0101                                     |
| Library of Congress        | (0)  | 0     | McArthur, M. A.;     | 2014                                    | Synthesis and characterization                                                                                                    | of 3D Ni nanop    | Journal of Pow    | Fold          | ler Locations   | Changing its ra     | ting.        |                                             |
| Q LISTA (EBSCO)            | (0)  | ۲     | Nour, M.; Berea      | 2014                                    | Silver nanoparticle/PDMS nano                                                                                                    | composite cata    | Journal of Me     | For           | matting         |                     |              |                                             |
| <b>Q</b> ProQuest          | (0)  | 0     | Nour, M.; Berea      | 2014                                    | Silver nanoparticle/PDMS nano                                                                                                    | composite cata    | Journal of Me     | - Libr        | aries           | Library Window      |              |                                             |
| 🔍 PubMed (NLM)             | (0)  | •     | Prat, F.; Planes,    | 2015                                    | An observational study of drivin                                                                                                    | ng distractions   | Accident Analy    |               | l les ellis e   |                     |              |                                             |
| 🔕 U Calif-Los Angeles-Diss | (0)  |       | Sakamoto, K.; O      | 2014                                    | Effect of high oxygen reduction                                                                                                    | n reaction activi | Journal of Pow    | Rea           | d / Unread      | Show unread ref     | erences in   | pold                                        |
| 🔇 U Northern Colorado-Di   | (0)  |       | Sallum, L. F.; Soa   | 2014                                    | Determination of acetylsalicylic                                                                                                    | acid in comme     | Spectrochimic     | Ken           | erence types    |                     |              |                                             |
| Web of Science Core C      | 20)  | ~     | Song, J.; Cheng,     | 2014                                    | A novel surface-enhanced Kam                                                                                                    | an scattering s   | Materials Letters | Sort          | ting            |                     |              |                                             |
|                            | 20)  |       | Song, J.; Cheng,     | 2014                                    | Citype and an and a second second sec | an scattering s   | Materiais Letters | Spe           | ll Check        |                     |              |                                             |
| more                       |      |       | Wang, R. Lochi       | 2014                                    | Unconvorsion papenarticle bas                                                                                                    | od ligano assist  | Rioconcore & P    | Syn           | <b>5</b> /2     |                     |              |                                             |
| Find Full Text             |      |       | Won O Lin S L        | 2014                                    | Cold papenarticle supported ph                                                                                                    | eu ligase-assist  | Bioconcore & B    | - Tem         | porary Citation |                     |              |                                             |
|                            |      |       | Zhang H O Ma         | 2014                                    | Mineralization-inspired prepara                                                                                                    | tion of compos    | lournal of Me     | - Terr        | n Lists         |                     |              |                                             |
|                            |      | 0     | Zhang I I O T        | 2014                                    | An efficient nhotoanode consis                                                                                                    | ting of TiO2 pa   | Journal of Pow    | URL           | s & Links       |                     |              |                                             |
|                            |      | 0     | 江冰,主伟悦,赵             | 2014                                    | 纳米材料生物效应及其基理学研2                                                                                                    | SHE               | 中国利学(B提           |               |                 |                     |              |                                             |
|                            |      | ă     | 王女生·田宗军·             | 2005                                    | · · · · · · · · · · · · · · · · · · ·                                                                                                    | 目的研究讲展            | 中国多米              |               |                 |                     |              |                                             |
|                            |      | 0     | 杨辉:杨丹凤:张             | 2007                                    | 4种典型纳米材料对小鼠环胎点                                                                                                    | 纤维细胞毒性            | 牛太毒理学报            | •             | 4 III           |                     |              |                                             |
|                            |      | 199   |                      | 0.0000000000000000000000000000000000000 |                                                                                                    |                   |                   | <u> </u>      |                 |                     |              |                                             |
|                            |      |       |                      |                                         |                                                                                                    |                   |                   | EndNote       | Defaults Re     | evert Panel         |              |                                             |
### 评分的应用

#### 评分标记可以做为检 索文献的筛选条件

| Sear | rch Options         | )    |   |                     |                |                 |                 | Search Whole Li | brary |
|------|---------------------|------|---|---------------------|----------------|-----------------|-----------------|-----------------|-------|
|      | Rating              |      | Ŧ | Is                  | •              | *** · ·         |                 |                 | _     |
| And  | • Year              |      | • | Contains            | Ŧ              |                 |                 |                 |       |
| And  | ▼ Title             |      | • | Contains            |                |                 |                 |                 |       |
| • 0  | Author              | Year | Ţ | itle                |                |                 | Journal         | Rating          | 1     |
| 00   |                     |      | < | 武汉大学国际学术            | 论文的统计与         | 汤析_以2001年       |                 | ****            | 3     |
| 0    | Buchter, B.; Seid   | 2014 | U | Iltrasonic spray co | ating and fla  | sh lamp anneali | Journal of Mat  |                 | j,    |
| 0    | Buchter, B.; Seide  | 2014 | U | Itrasonic spray coa | ating and flas | h lamp annealin | Journal of Mate | ***             | 3     |
| 0    | Caglayan, M. G.;    | 2014 | S | ilver Nanoparticle  | Based Analys   | is of Aminoglyc | Spectroscopy L  | ****            |       |
| 0    | Cai, H. H.; Yu, X.; | 2014 | ۷ | isual and absorpti  | on spectroso   | opic detections | Journal of Food |                 | 4     |

### 阅读笔记pdf记笔记

| 4. 💾 着 👔 🎝 1 /14 🗢 🛇 100% 🖌 🐔 📑 🦻 💓                                                                                                    | Reference Type: Journal Article                                                                                                    |
|----------------------------------------------------------------------------------------------------|----------------------------------------------------------------------------------------------------|
| Indewi Publishing Corporation<br>ADX Research and Treatment<br>Volume 2012, Article ID 751027, 14 pages<br>doite. 1150/2012/751027       1         Review Article       Acohol Consumption, Progression of Disease and Other<br>Comorbidities, and Response<br>People Living with HIV       ntiretroviral Medication in<br>people Living with HIV         Image: Construction of the construction of the construction of the | Author         Neuman, M. G.         Schneider, M.         Nanau, R. M.         Parry, C.         Year         2012         Title         Alcohol Consumption, Progression of Disease and Other Comorbidities, and Responses to Antiretroviral Medication in People Living with HIV         Journal         AIDS Res Treat         Volume         2012 |
| The present paper describes the possible connection between alcohol consumption and adherence to medicine used to treat human deficiency viral (HIV) infection. Highly active antiretroviral therapy (HAART) has a positive influence on longevity in patients with HIV, substantially reducing morbidity and mortality, including resource-poor settings such as South Africa, However, in a systematic comparison of HAART outcomes between low-income and high-income countries in the treatment of HIV-patients, mortality was higher in resource-poor settings, Specifically, in South Africa, patients often suffer from concomitant tuberculosis and other infections that may contribute to these results. Alcohol influences the use of medicine for opportunistic infections (e.g., pneumonia, tuberculosis), or coinfections HIV-hepatitis viruses-B (HBV) and C (HCV), cytomegalovirus, or herpes simplex virus. Furthermore, alcohol use may negatively impact on medication adherence contributing to HIV progression. The materials used provide a data-supported approach. They are based on analysis of published (2006–2011) world literature and the experience of the authors in the specified topic. Intended for use by health care professionals, these recommendations suggest approaches                                                                                                    | Pages<br>7518271. 點選Sticky NoteStart Page2. 選擇註記處Start Page3. 輸入註記內容2012/04/13<br>Date4. 儲存修改                                                                                                    |

-

to the therapeutic and preventive aspects of care. Our intention was to fully characterize the quality of evidence supporting

### 阅读笔记pdf荧光标记

#### Preview Search PDF & Quick Edit - Neuman-2012-Alcohol Consumption.pdf

the reasonal institute of Acconor and Acconor Abuse
 A) and the United States Department of Agriculture
 Iow risk drinking as ≤14 drinks/week and ≤4
 on any day for men. For women, the definition we risk drinking is ≤7 drinks/week or ≤3 drinks on any day (http://www.rethinkingdrinking.niaaa.nih.gow); http://www.cnp.usda.gov/dgas2010-dgacreport.htm). Proposed guidelines specific for each nation make it difficult to conduct an international generalization of "moderate, low-risk drinking" versus "high-risk drinking."

#### 2. Material and Methods

M

We performed a systematic review of published PubMed literature, searching for articles that contained information about "alcohol", "HIV" and "antiretroviral therapy" published between January 2006 and June 2011. We did not limit our search to literature published in English. We found over 365 results using the key words "alcohol," "adherence," "ART" and "HIV;" from which we selected 230 articles that we analyzed.

From these initial results, we selected 25 articles to be included in the "disease progression" sections and 38 articles to be included in the "adherence" section. Particular attention was placed on those papers that provided an indication of the type and the amount of alcohol consumed. In order to obtain more focused results so that we could, where necessary, refer to South Africa, we also included

"South Africa" in the search. However, we did "South Africa" as an exclusion criterion. Main riexcluding articles include poor characterization of adherence to medication or/and disease progression, *in vitro* or *in vivo* animal studies, and studies where the focus was on comorbid diseases and addictions, as well as treatments for these conditions, whose effects could have undermined that of alcohol (e.g., environmental habits (drugs of abuse, smoking), viral infections (cytomegalovirus, herpes simplex virus, hepatitis C, hepatitis B), malaria, tuberculosis).

Although not specific for the main topics discussed, some relevant papers published prior to 2006 contained important information that was used to reinforce our arguments and were therefore discussed as well.

Figure 1 illustrates the methods used for the literature

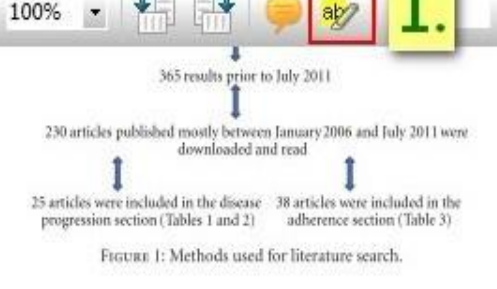

presents the role played by alcohol on the progression of HIV-associated disease symptoms.

Neuman et al. [3], Núñez [4], and Barve et al. [5] extensively reviewed hepatotoxicity associated with alcohol use and highly active antiretroviral therapy (HAART) administration. The development of lung infection was reviewed by Rehm et al. [6] and Quintero and Guidot [7], while the progress of cardiovascular diseases was reviewed by Freiberg and Kraemer [8]. Rosenbloom et al. [9] reviewed detrimental effects on the structure, chemistry, and function of the cen-

Neuman et al. [3] discuss the interactions between therapeutic drugs used to minimize and control drug and alcohol dependence. Furthermore, drug-drug interactions occur between HAART and alcohol, different HAART components and methadone, or each one of the therapies with the other, thus contributing to a higher toxicity level. With the evolution of effective antiretroviral therapy (ART), survival of persons living with HIV and acquired immunodeficiency syndrome (AIDS) has increased dramatically, leading to more interactions with other liver related comorbidities such as alcohol and viral hepatitis and the drugs used to treat these diseases.

The following section will review several studies that analyzed the relationship between alcohol misuse and HIV disease progression. Two important laboratory determinants of the rate of disease progression are the CD4<sup>+</sup> cell counts and the plasma viral load.

3.1.1. Role of Hepatitis Viruses on HIV. Hazardous drinking is often associated with liver disease [10, 11], particularly among hepatitis C virus (HCV) monoinfected patients and HIV/HCV coinfected patients [12]. Several interesting

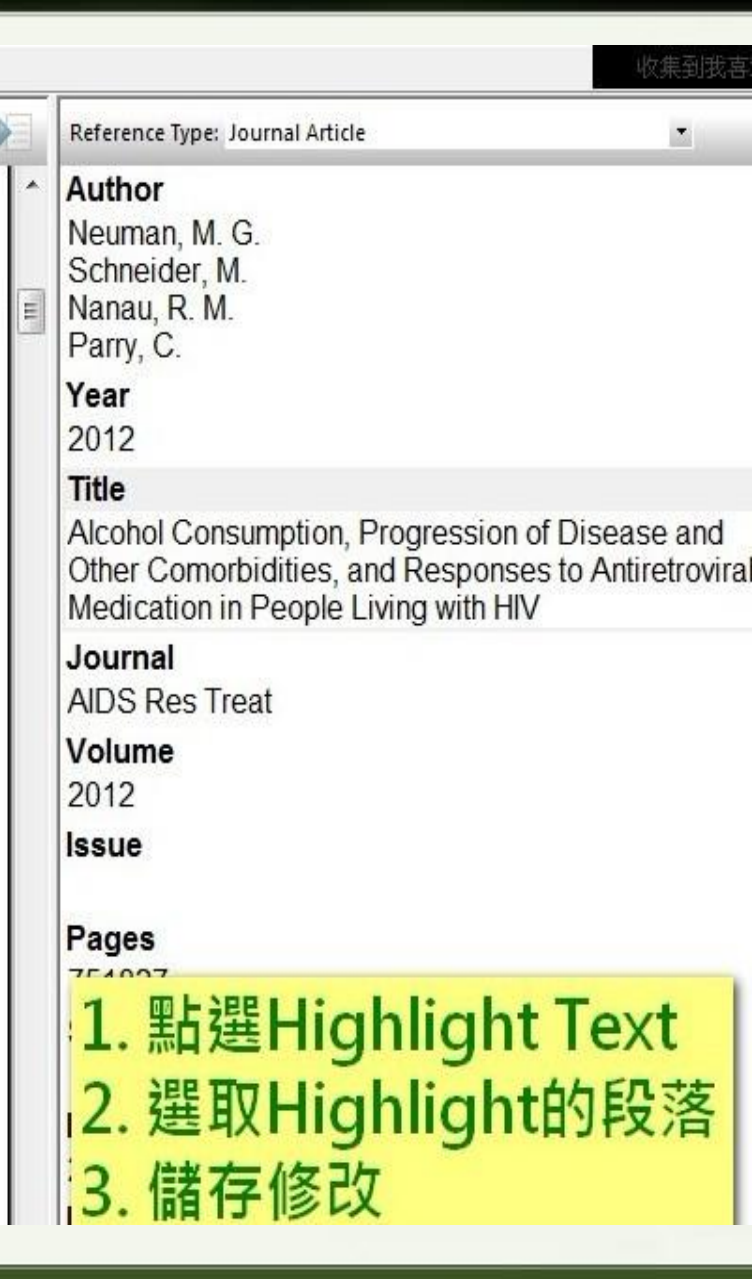

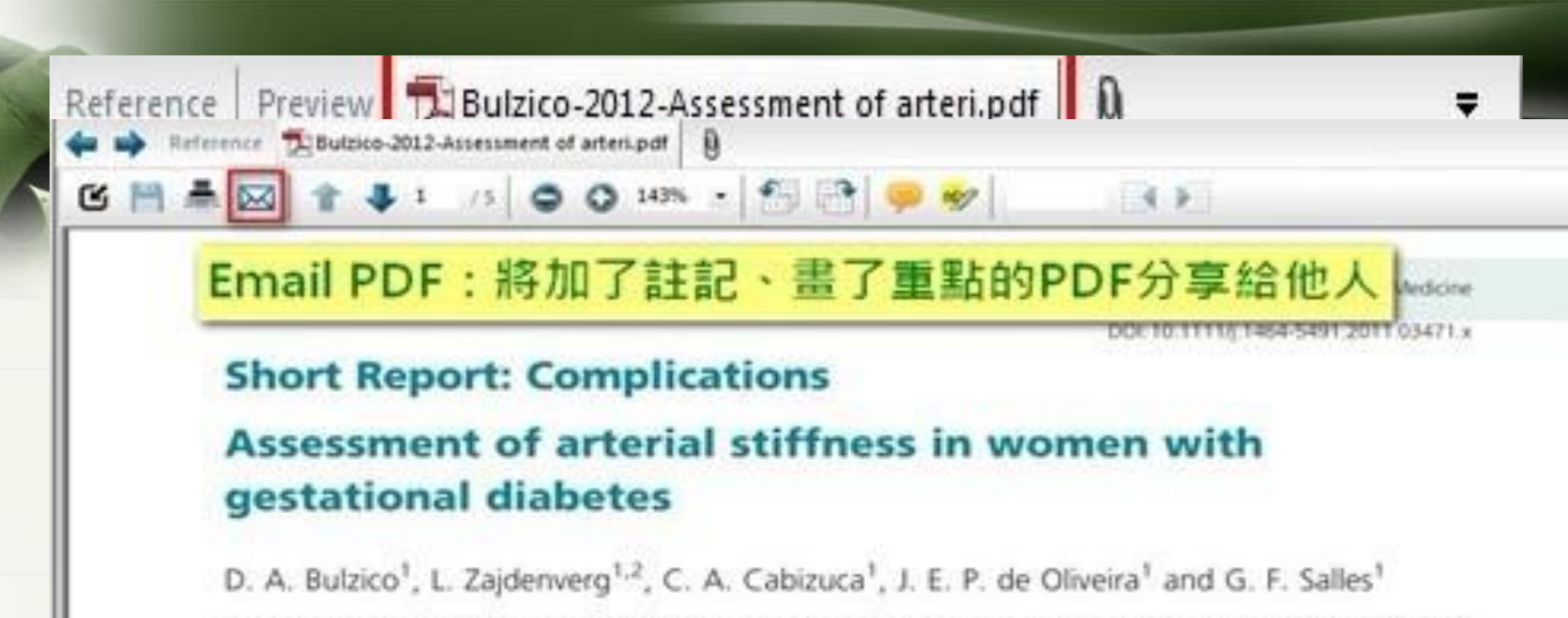

Internal Medicine Department, Medical School and University Hospital Clementino Fraga Filho, Federal University of Rio de Janeiro and <sup>3</sup>Obstetrics Outpatient Clinic, Federal University of Rio de Janeiro, Brazil

Accepted 29 September 2011

#### Abstract

Aims Gestational diabetes mellitus may precede development of Type 2 diabetes and may be related to cardiovascular disease. Pulse wave velocity measurement is the gold-standard method to evaluate arterial stiffness, a preclinical cardiovascular risk marker. However, the relationship between aortic stiffness and gestational diabetes is unclear. The aim of this study was to evaluate aortic pulse wave velocity in women with gestational diabetes in comparison with a matched control group of healthy pregnant women.

Methods This case-control study included 24 women with gestational diabetes and 27 matched control subjects. Clinical, demographic and laboratory variables were obtained and aortic pulse wave velocity were measured.

**Results** Both groups had similar age, gestational age, BMI, ethnicity, smoking status and blood pressure levels. Women with gestational diabetes had aortic pulse wave velocity comparable with control subjects:  $7.2 \pm 0.9$  vs.  $7.3 \pm 1.2$  m/s (P = 0.79). When categorized according to the median value of pulse wave velocity (7.3 m/s), age (P < 0.001), diastolic blood pressure

# 书目汇出

#### Compressed Library功能出现空间不足

File---Compressed Library

| Create                             | With File Attachments    |                |
|------------------------------------|--------------------------|----------------|
| 🗇 Create & E-mail                  | Without File Attachments |                |
|                                    |                          |                |
| All References in Library:         | nano.enl                 | Mar Trad Marte |
| Selected Reference(s)              |                          | Library.enlx   |
| All References in Group/Group Set: | My Groups 👻              |                |

- 避免将挡案存在Program Files路径下(C盘保护机制)
- 附加档案的名称字符不能大于255个字符
- 也可以不用压缩功能,单纯地将EndNote的.enl和.Data两个档案一起 传递给对方

## 书目汇出

4

方法2. 选好Output Style格式后,选取书目(Shift键连续多选或Ctrl
 键),按住CTRL键不放,直接拖曳至Word即可产生一份的文献清单

- Cai, H.H., et al., Visual and absorption spectroscopic detections of melamine with 3-mercaptopriopionic acid-functionalized gold nanoparticles: A synergistic strategy induced nanoparticle aggregates. Journal of Food Engineering, 2014. 142: p. 163-169.4
- Choi, Y.M., et al., Metallic alloy nanoparticle-based fabrication and optical properties of a Cu(In1-xGax)S-2 absorber layer for solar cells. Journal of Alloys and Compounds, 2014. 615: p. 496-500.4
- Hashemi, R., N.N. Nassar, and P.P. Almao, Nanoparticle technology for heavy oil in-situ upgrading and recovery enhancement: Opportunities and challenges. Applied Energy, 2014. 133: p. 374-387.4

可存为txt、rtf(可用Word打开,保留Output Style的格式)、htm、xml

# 书目汇出

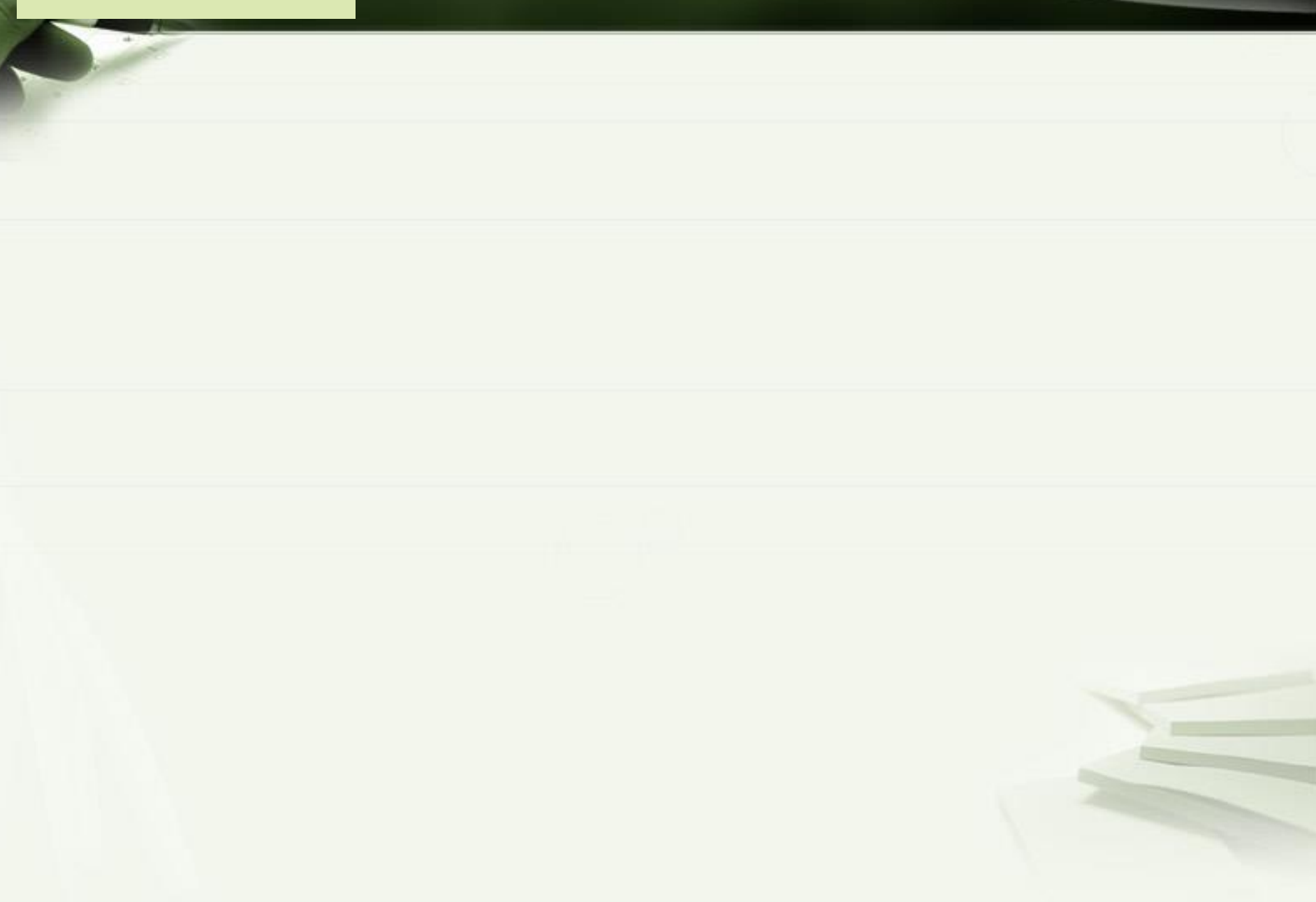

### 如何合并多个endnote library

#### 如要合并多个Endnote Library,可利用汇入(Import)的功能

| EndNote X4 - [1007.enl]      |                               |                                        |                                  |                    |                        |
|------------------------------|-------------------------------|----------------------------------------|----------------------------------|--------------------|------------------------|
| Edit References Guoups Io    | ols <u>H</u> indow Help       |                                        |                                  |                    | - 8 ×                  |
| Kew_                         |                               | 😤 🥑 🦢 🌠 (                              | 📑 🍉 🕢 Quick Search               | ~                  |                        |
| D Chen Library Chi           | W Author Verr                 | Title                                  | laumal                           | DefTime            |                        |
| Centraly Cen                 | ## Author A Tear              | The effects of distu                   | rbance intensity o Ecrect Ecr    | Ref Type           | CGo to ISIa            |
| Save Chi                     | uld T D : 2007                | Dispersal and recr                     | uitment dynamics i Journal of    | V Journal Arti     | <go isi="" to=""></go> |
| Save As                      | askin, C. C., 2007            | Imbibition and gerr                    | nination of seeds Natural Are    | Journal Arti       | <go isi="" to=""></go> |
| Revest                       | astida, F.; 2010              | Aerial seed bank d                     | ynamics and see Journal of       | V Journal Arti     | <go isi="" to=""></go> |
| 8                            | ossuyt, B.; 2008              | Heat shock increase                    | ses the reliability o Plant Ecol |                    | <go isi="" to=""></go> |
| Export                       | 2007                          | -                                      |                                  | ti                 | <go isi="" to=""></go> |
| E-                           | Folder                        | Import File                            |                                  | 11                 | <go isi="" to=""></go> |
| Print Ctd                    | *P 2009                       | The second second second second second |                                  | <b>CCO COO T</b> i | <go isi="" to=""></go> |
| Print Setur                  | Pevictor, V.; 2007            |                                        |                                  | U                  | <go isi="" to=""></go> |
|                              | Iolle M: Sc 2009              |                                        | 12                               |                    | <go isi="" to=""></go> |
| Compressed Library (enb)     |                               |                                        | My EpdNote Library, epl          | Choose ti          | <go isi="" to=""></go> |
| Egit Cel                     | erard, M.; 2008               | Import File:                           | In y Endnote Elorary form        | choose ti          | <go isi="" to=""></go> |
| QINati_Taiwah_Lib (0)        | Gioria, M.; O 2009            | 1.000000000000000000000000000000000000 | 199                              | rti                | <go isi="" to=""></go> |
| Q.Natl_Taiwan_U (0)          | Guimaraes, I 2007             |                                        | 1                                | ti                 | <go isi="" to=""></go> |
| Q PubMed (NLM) (0)           | Harun-or-Ra 2009              | Treast Only                            | EndNote Library                  | TU                 | <go isi="" to=""></go> |
| QWeb of Scienc (0)           | Honda, Y. 2008                | Import Option:                         | Endnoco Elbi di y                | <u> </u>           | <go isi="" to=""></go> |
| QWeb of Scienc (0)           | <                             |                                        |                                  |                    | >                      |
| Q Yale U (0)                 | Preview Search Quick Edit     | Duplicatory                            | Discard Duplicates               | V                  |                        |
| more                         | Aikens, M. L., Ellum, D., Mcl | Dupiicaces,                            |                                  | banc               | e intensity on         |
|                              | temporal and spatial          |                                        | 11                               | rest.              | [Article].             |
| B-EndNote Web                | For. Ecol. Manage.,           | Text Translation:                      | No Translation                   | Y                  |                        |
| Dufiled (50)                 |                               | for the bistoria                       |                                  |                    |                        |
| transfer                     |                               |                                        |                                  |                    |                        |
| Find Full Text               |                               |                                        | Import                           | Cancel             |                        |
|                              |                               |                                        | Import                           |                    |                        |
|                              |                               |                                        |                                  |                    |                        |
|                              |                               |                                        |                                  |                    |                        |
|                              | <u>e</u>                      |                                        |                                  |                    | ]                      |
| Showing 50 of 50 references. |                               |                                        |                                  |                    | ★ Hade Tab Pane        |

# 关联写作

### 图表类参考文献的处理

#### 图表类参考文献的建立

| Reference Type: F                                                         | igure 💌                                                                                                    | Reference Type: Chart or Table                                                |
|---------------------------------------------------------------------------|----------------------------------------------------------------------------------------------------|-------------------------------------------------------------------------------|
| Rating                                                                    |                                                                                                    | Rating                                                                        |
| Created By                                                                |                                                                                                    |                                                                               |
| Figure图类                                                                  | 可以附于任何类型的                                                                                                    | 表类只能附于chart or table类<br>型的文件下                                                |
| 又件下,包                                                                     | ,拍Tigure又厭失空                                                                                                    |                                                                               |
| 又作下,包<br>url                                                              | ,拓Tigure又脉尖空                                                                                                    |                                                                               |
| 又什ト,包<br>URL<br>File Attachments                                          | ,估TIgure又脉尖空                                                                                                    | 23                                                                            |
| 又什 ト,包<br>URL<br>File Attachments<br>Author Address                       | ,在Tigure又脉尖空                                                                                                    | EX<br>Choose File                                                             |
| 又什 ト,包<br>URL<br>File Attachments<br>Author Address<br>Figure             | , 7日TIgure文 附入 失空<br>Attach Figure<br>File name:<br>Note:<br>Note:                                                                                                 | Choose File<br>s the attachment Figure attach figure                          |
| 又什 ト, 包<br>URL<br>File Attachments<br>Author Address<br>Figure<br>Caption | , <b>7 GT I g U I E 又 附入 央 空</b><br>Attach Figure<br>File name:<br>Note:<br>Note:<br>The 'Attach Figure' feature enable:<br>and tables into the 'Figure' field for | Choose File<br>s the attachment<br>later citing using<br>Figure—attach figure |

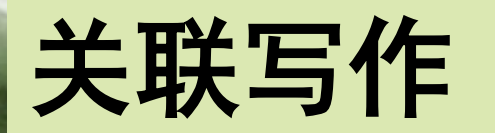

### Find Figure(s),

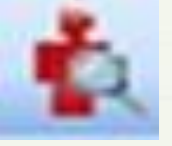

| EndNote X4 Find<br>Cup<br>Author Year | d Figure (s)          | Caption                               | 输入要插入的<br>图片或表格的<br>名称caption,<br>点击插入即可 |
|---------------------------------------|-----------------------|---------------------------------------|------------------------------------------|
| <                                     | No preview available. |                                       |                                          |
| Library:                              |                       | Insert Cancel Help<br>0 items in list |                                          |

图片和表格的插入

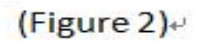

| Ocreate                            | With File Attachments    |
|------------------------------------|--------------------------|
| 🗇 Create & E-mail                  | Without File Attachments |
| All References in Library:         | nano.enl                 |
| Selected Reference(s)              |                          |
| All References in Group/Group Set: | My Groups                |

#### (Table 1)₽

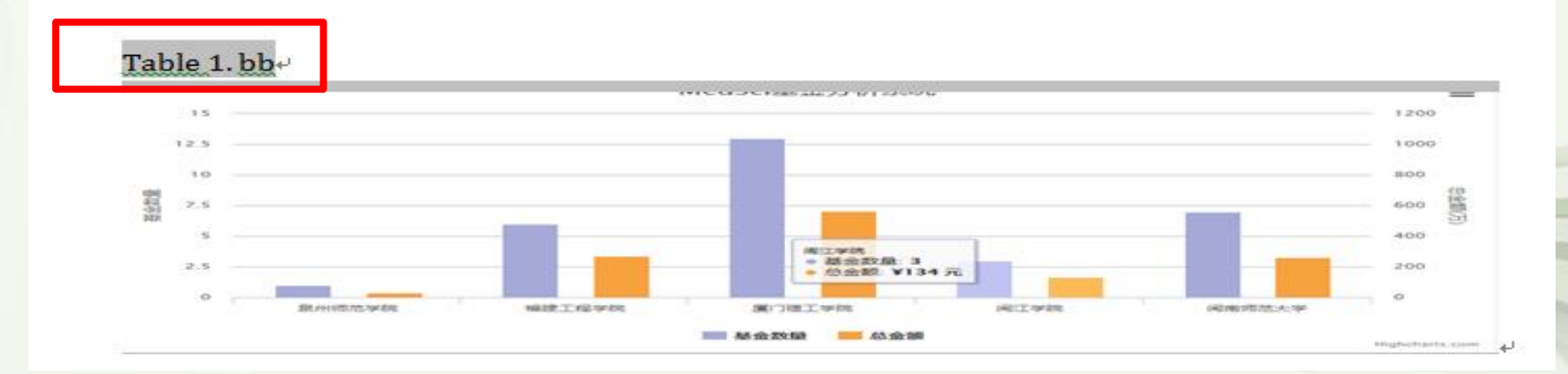

### 如何把"图表1"改为"Figure 1"

|                                                                                                    | Word 选项<br><sup>常用</sup>                                                                                                    | 点击Word 2007左上方的圆形图标,再点选「Word选项」<br>在「常用」页面中点选「语言设置」                                                                                                    |
|----------------------------------------------------------------------------------------------------|----------------------------------------------------------------------------------------------------|----------------------------------------------------------------------------------------------------|
| 保存       ※ 法择时显示浮动工具栏 (1) ①         版式       高級         自定义       ③ 息便用 ClearType (1)         加載项       (信任中心         资源       一 在功能区显示 "开发工具" 选项卡 (2) ①         ● 在功能区显示 "开发工具" 选项卡 (2) ①       ● 金島使用 ClearType (1)         ● 在词谋版式视图下打开电子邮件附件 (2) ①       ● 配色方案 (2) :          「富在中心       ● 金属使用 ClearType (1)         资源       ● ■ erosoft Office 进行个性化设置         用户名 (1):       ▲ Mainistrator         缩写 (2):       ▲ Mainistrator         缩写 (2):       ▲ Mainistrator         缩写 (2):       ▲ Mainistrator         第個 中子 (2):       ▲ Mainistrator         第回 中子 (2):       ▲ Mainistrator         第 (2):       ▲ Mainistrator         第 (2):       ▲ Mainistrator         第 (2):       ▲ Mainistrator         第 (2):       ▲ Mainistrator         第 (2):       ▲ Mainistrator         第 (2):       ▲ Mainistrator         第 (2):       ▲ Mainistrator         第 (2):       ▲ Mainistrator         第 (2):       ▲ Mainistrator         第 (2):       ▲ Mainistrator         第 (2):       ● ● ● ● ● ● ● ● ● ● ● ● ● ● ● ● ● ● ● | 校对                                                                                                    | 使用 Tord 时采用的首选项                                                                                                    |
| icrosoft Office 语言设置 2007       ?          編辑语言 @)       关于语言设置 @)         设置所有 Microsoft Office 程序的编辑语言首选项。       可用编辑语言 (T)         可用编辑语言 (Y)          阿尔尼尼亚语          阿尔尼尼亚语          阿尔尼尼亚语          阿拉伯语 (阿尔及利亚)          阿拉伯语 (阿女人)          阿拉伯语 (阿曼)          阿拉伯语 (埃及)          阿拉伯语 (卡塔尔)                                                                                                    | 保存<br>版式<br>高级<br>自定义<br>加载项<br>信任中心<br>资源                                                                                                    | <ul> <li>※ 选择时显示浮动工具栏 (M) ⑥</li> <li>③ 启用实时预览 ① ⑦</li> <li>④ 启用实时预览 ① ⑦</li> <li>● 在功能区显示"开发工具"选项卡 ② ⑦</li> <li>● 总是使用 ClearType ①</li> <li>● 在阅读版式视图下打开电子邮件附件 ② ⑦</li> <li>配色方案 ②: 蓝色 ●</li> <li>屏幕提示样式 ③: 在屏幕提示中显示功能说明 ●</li> <li>对 ■icrosoft Office 进行个性化设置</li> <li>用户名 ④: Administrator</li> <li>缩写 ①: HYSof</li> <li>选择用于 Microsoft Office 的语言: 语言设置 (A)</li> </ul> |
| 編辑语言 (2) 关于语言设置 (2) 设置所有 Microsoft Office 程序的编辑语言首选项。 可用编辑语言 (Y) 阿尔巴尼亚语 阿尔萨斯语 阿拉伯语 阿尔及利亚) 阿拉伯语 阿拉伯语(约及) 阿拉伯语(读及) 阿拉伯语(读及) 阿拉伯语(定林) 阿拉伯语(卡塔尔) · · · · · · · · · · · · · · · · · · ·                                                                                                    | licrosoft Of                                                                                                    | fice 语言设置 2007                                                                                                    |
|                                                                                                    | <ul> <li>編辑语言(2) 关于语</li> <li>设置所有 Microsoft 0</li> <li>可用編辑语言(Y)</li> <li>阿尔巴尼亚语</li> <li>阿尔萨斯语</li> <li>阿拉伯语(阿尔及利亚)</li> <li>阿拉伯语(阿拉伯联合)</li> <li>阿拉伯语(阿曼)</li> <li>阿拉伯语(埃及)</li> <li>阿拉伯语(巴林)</li> <li>阿拉伯语(卡塔尔)</li> </ul> | 言设置 (B)<br>ffice 程序的编辑语言首选项。<br>■长国)<br>■长国)<br>→<br>→<br>→<br>→<br>→<br>→<br>→<br>→<br>→                                                                                                    |

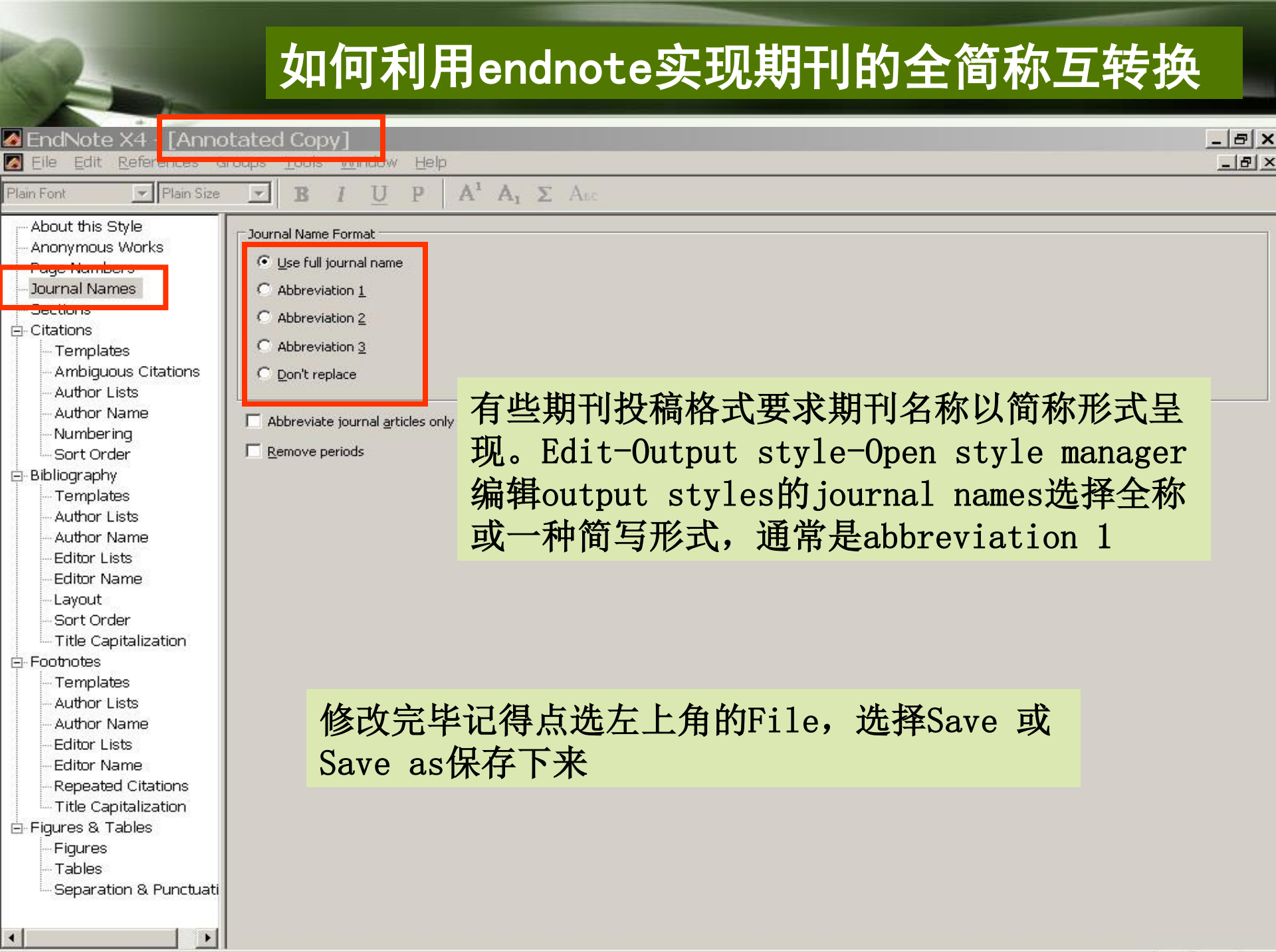

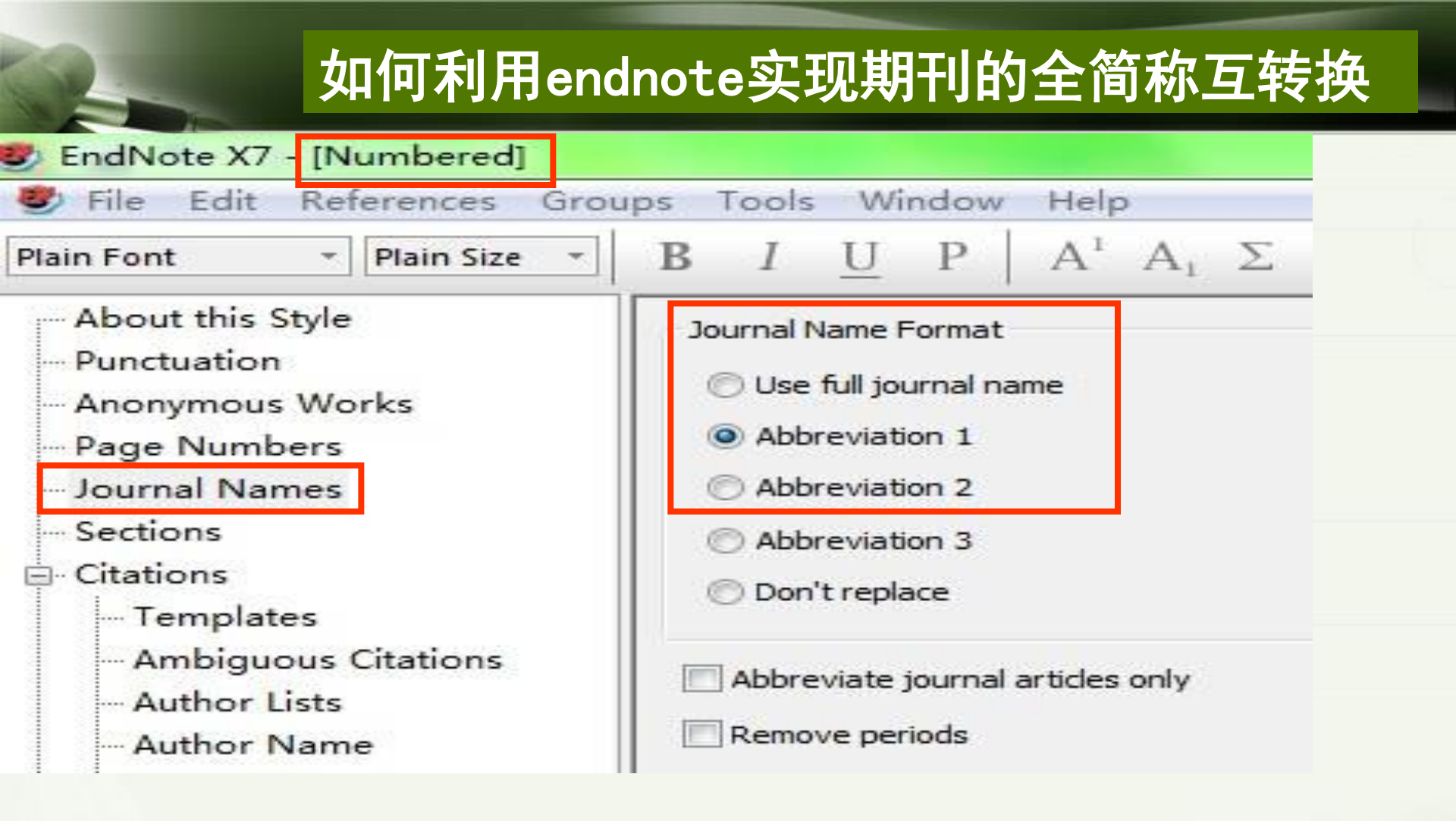

修改完毕记得点选左上角的File,选择Save 或 Save as保存下来

#### 打开Tools目录下define term list, 查 看期刊名称目录

| Term Lists                               | ×                                          | Term Lists                                                                         |                                | ×                                     |
|------------------------------------------|--------------------------------------------|------------------------------------------------------------------------------------|--------------------------------|---------------------------------------|
| Terms Lists                              |                                            | Terms Lists                                                                        |                                |                                       |
| nano                                     | <u>C</u> reate List                        | 29 Journals in the Journals Li                                                     | .st:                           |                                       |
| [Authour                                 |                                            | Full Journal                                                                       | Abbreviation                   |                                       |
| Journals<br>Keywords                     | <u>M</u> ename List<br><u>D</u> elete List | Hydrobiologia<br>Journal of Agricultural a<br>Journal of Environmental             | Hydrobiologis<br>J. Environ. S | <u>N</u> ew Term<br><u>E</u> dit Term |
|                                          |                                            | Journal of Nanoparticle R<br>Marine Pollution Bulletin<br>ÖÐ'uÐA'ÄAI'uÖµ • tÖ'±∵ ≈ | Mar. Pollut.                   | Delete Term                           |
| - Delimiters                             | Indata List                                | Soft Matter                                                                        | Soft Matter                    | Tuper c rerui                         |
|                                          | opdate List                                | Zootaxa                                                                            | Zootaxa                        |                                       |
|                                          | Import List                                | 毒理学杂志                                                                              |                                |                                       |
| Custom Delimiter                         |                                            | 日兩医约                                                                               |                                |                                       |
| Carriage return is always used as a term | Export List                                |                                                                                    |                                |                                       |
|                                          | Link Lists                                 | Hint: Hold the Ctrl key to s                                                       | elect                          |                                       |
|                                          | Close                                      |                                                                                    |                                | Close                                 |

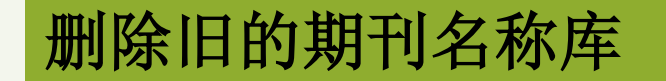

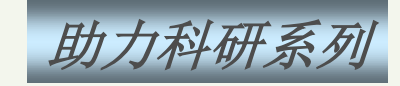

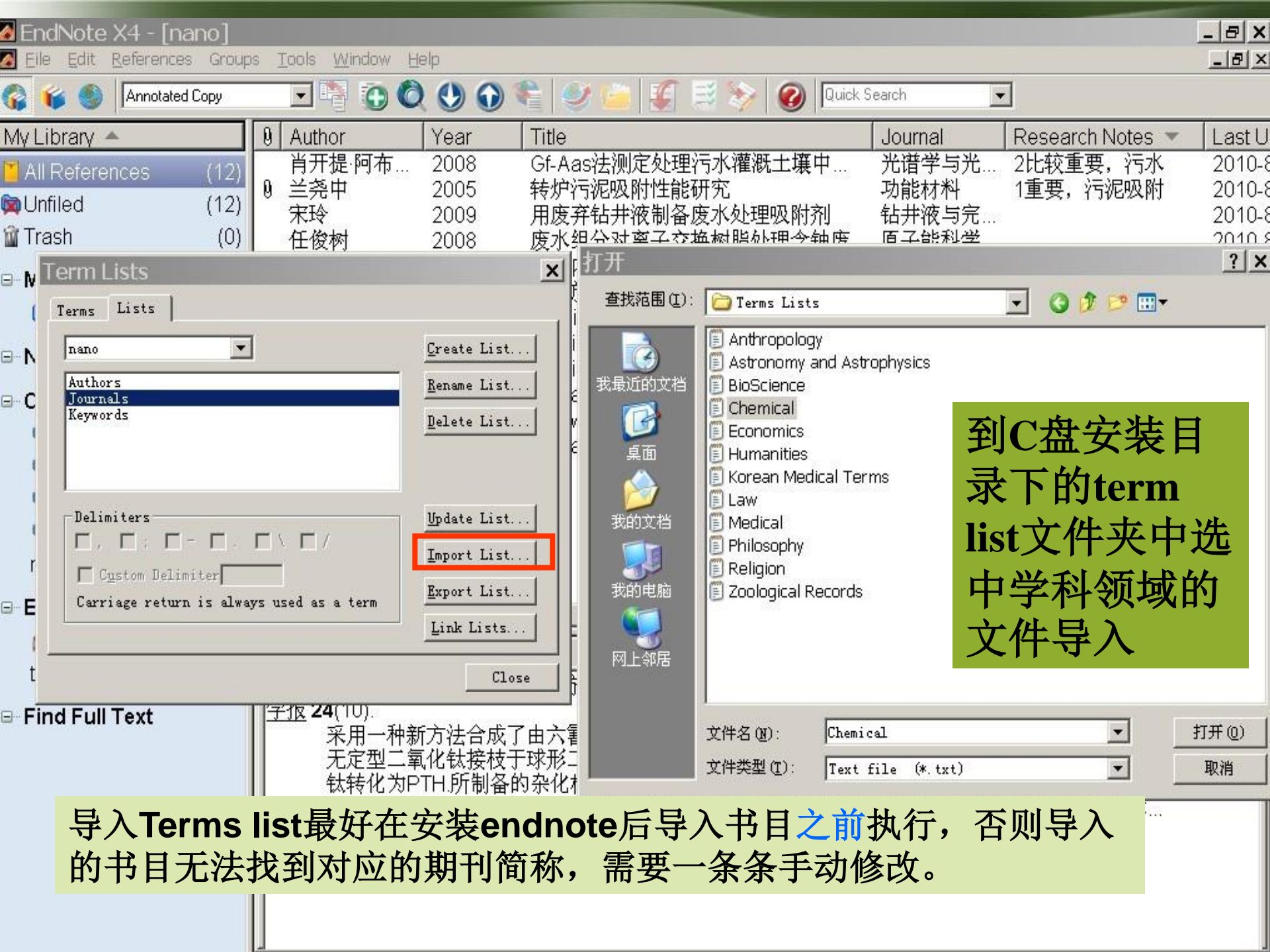

### 可以看到期刊影响因子

Q

Reference Preview 🔂 Attached PDFs

Guenther, G. and O. Guillon (2014). "Models of size-dependent nanoparticle melting tested on gold. J Mater Sci (2.163) 5years(2.1) 49(23): 7915-7932.

Models of melting taking into account the finite material size (as for example the diameter of a spherical nanoparticle) lead to a melting point depression compared to the bulk. Selected approaches are presented in this review and compared to available experimental data on gold. Their sensitivity to thermodynamic parameters such as molar volume, surface energy, and enthalpy of melting is highlighted. Within the given accuracy all models describing the non-surface-melting case seem to be valid for gold. In such cases, the simplest solution should be preferred.

[emuch.net]Impact\_Factor-Styles.ens
[emuch.net]Term\_list\_IF-2013.txt

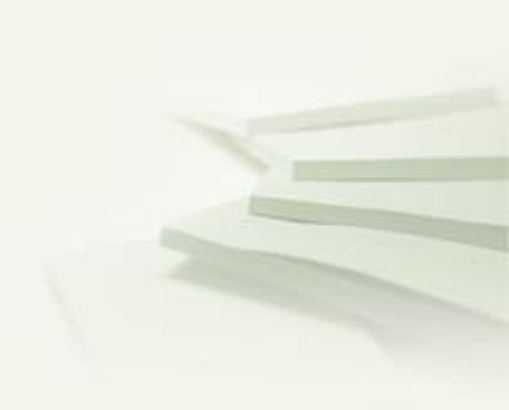

### 关联写作

### 如何插入脚注

有些期刊规定引用书目需以脚注(Footnotes)方式。脚注是针对正文中提 到的概念、专有名詞、特殊事件等,于正文处以「数字」标注,并于同页 页尾处,加以说明。有时在页尾的脚注说明中,也可能引用文章,这就是 在脚注中的引用

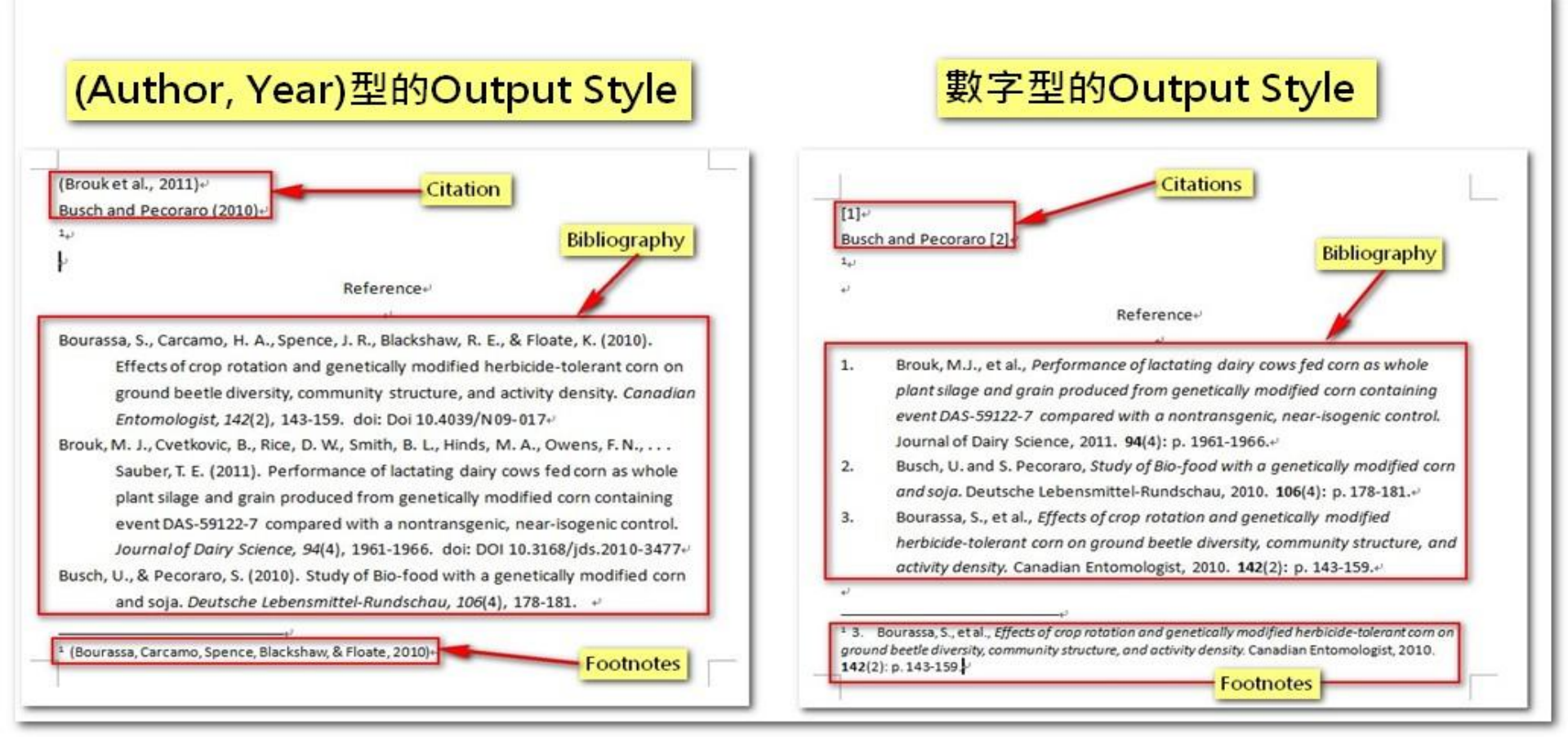

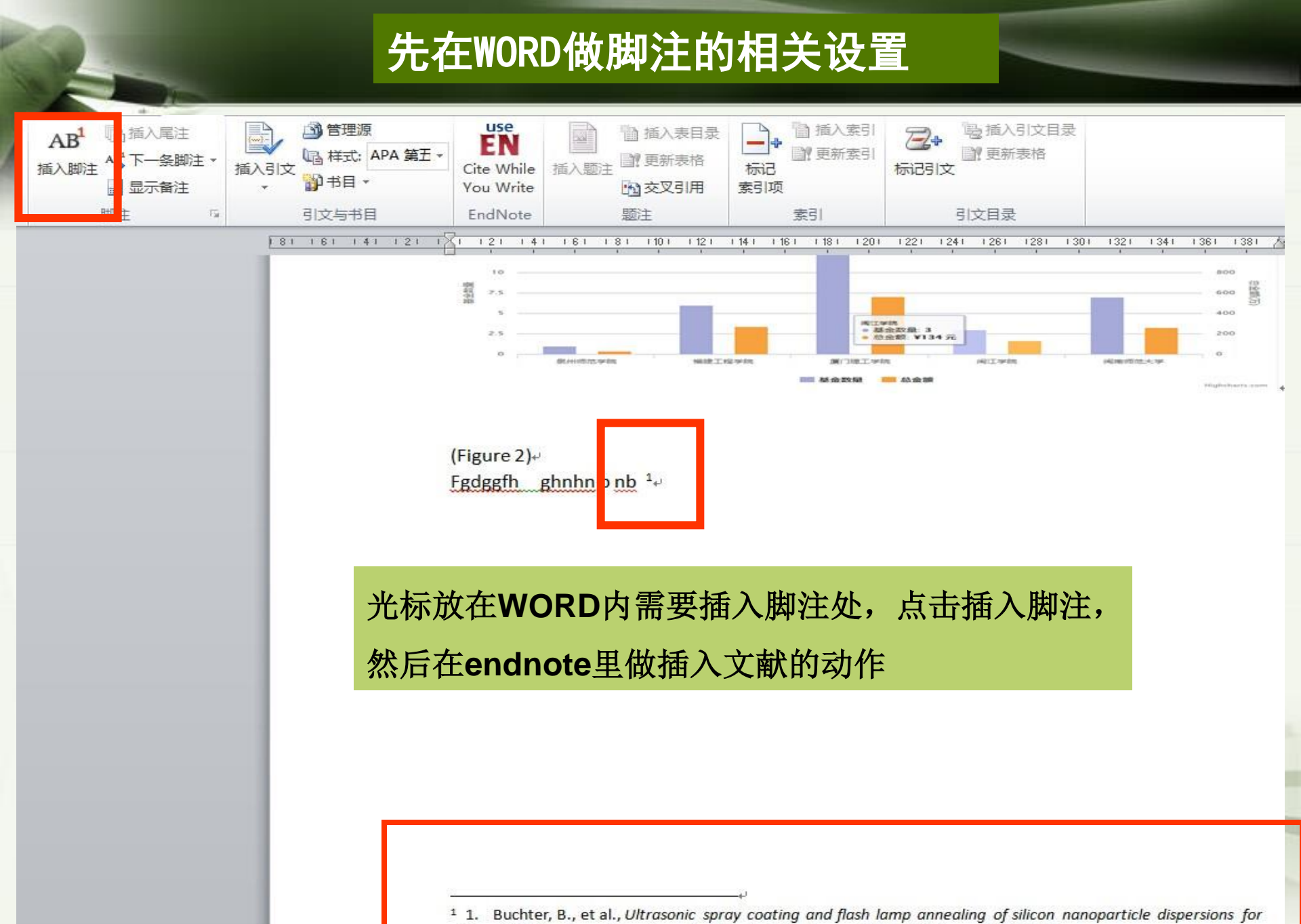

silicon thin film formation. Journal of Materials Science, 2014. 49(23): p. 7979-7990.4

### 如何修改脚注编号

若投稿的期刊规定脚注编号要加上方括弧【】?完稿后先移除 Endnote参数,再利用Word的查找及取代功能,将脚注标记(^f)取代 为([^&])即可

| 里夏功作。                       | 查找和替换                  |
|-----------------------------|------------------------|
| 5、座在位子_                     | 查找 @) 替换 @) 定位 @)      |
| 第四课¶                        | 查找内容(M): ^f            |
| <sup>[1]</sup> Adie, D. B., | 替换为(L): [^&]           |
| 241-255.¶                   | 更多(M) >> 替换(B) 全部替换(A) |

### 如何取消脚注的引用编号

#### 数字型的引用格式

Chen, C.F., et al., Assessing the authority of free online scholarly information. Scientometrics, 2012. **90**(2): p. 543-560.4

參考文獻

(Bibliography)

引註(Citation)

[1]+

2]

- Eivers, A.R., et al., *Concurrent and longitudinal links between children's and their friends' antisocial and prosocial behavior in preschool.* Early Childhood Research Quarterly, 2012. **27**(1): p. 137-146.4
- Rampelotti-Ferreira, F.T., et al., Colonization of Rice and Spodoptera frugiperda JE Smith (Lepidoptera: Noctuidae) Larvae by Genetically Modified Endophytic Methylobacterium mesophilicum. Neotropical Entomology, 2010. **39**(2): p. 308-310.4

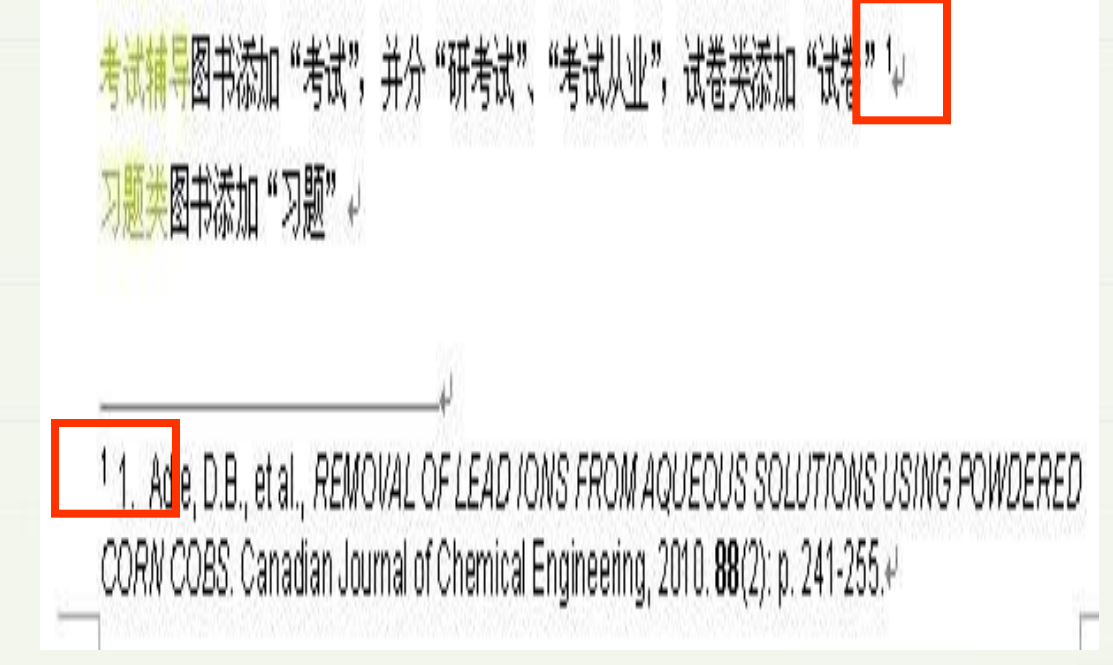

在插入书目前方出现两个数字,一个是WORD的脚注编号,一个是 Endnote产生的引用编号。如只要脚注编号,如何做?

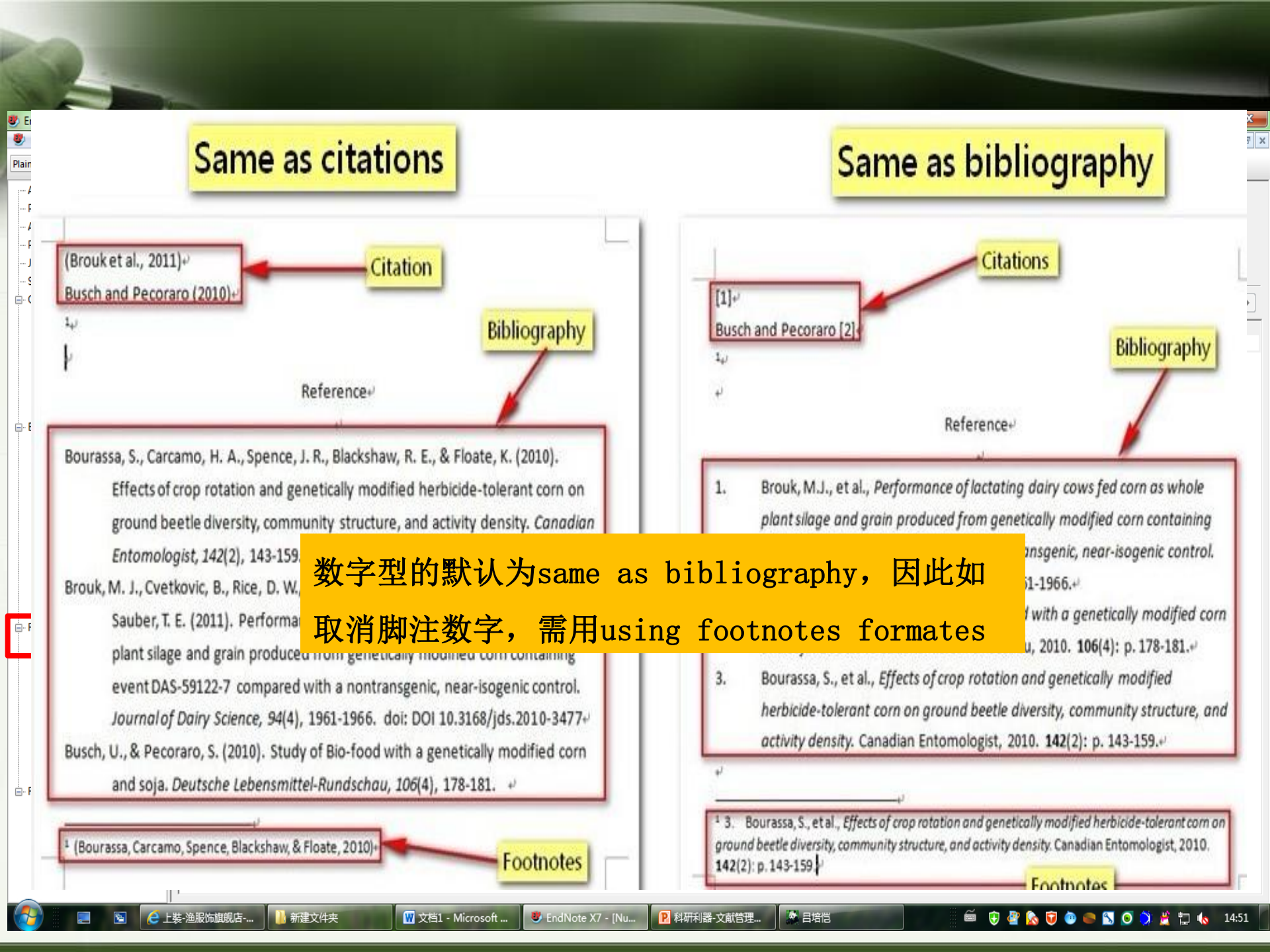

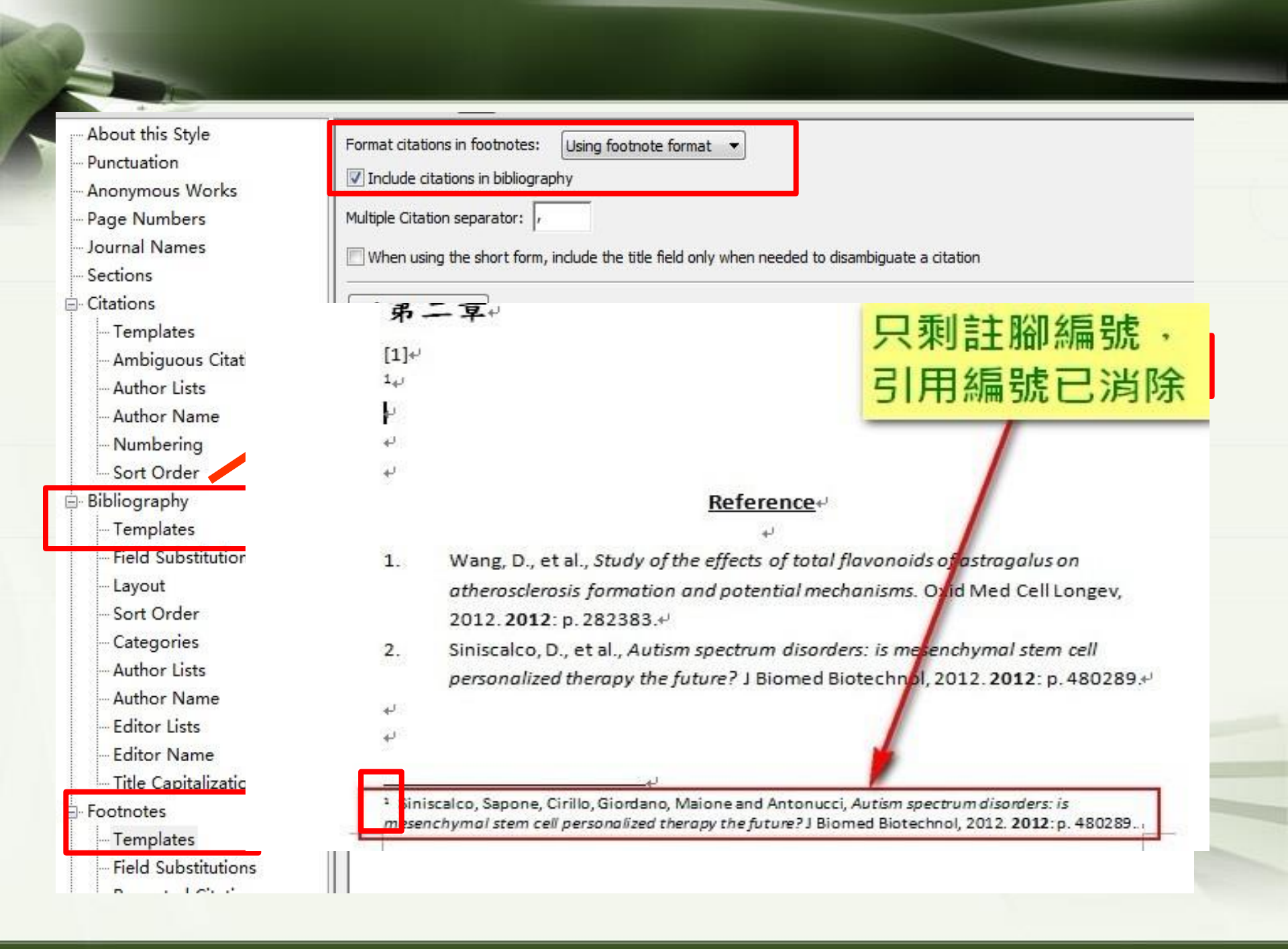

### 如何使脚注处引用的书目不出现在参考文献目录

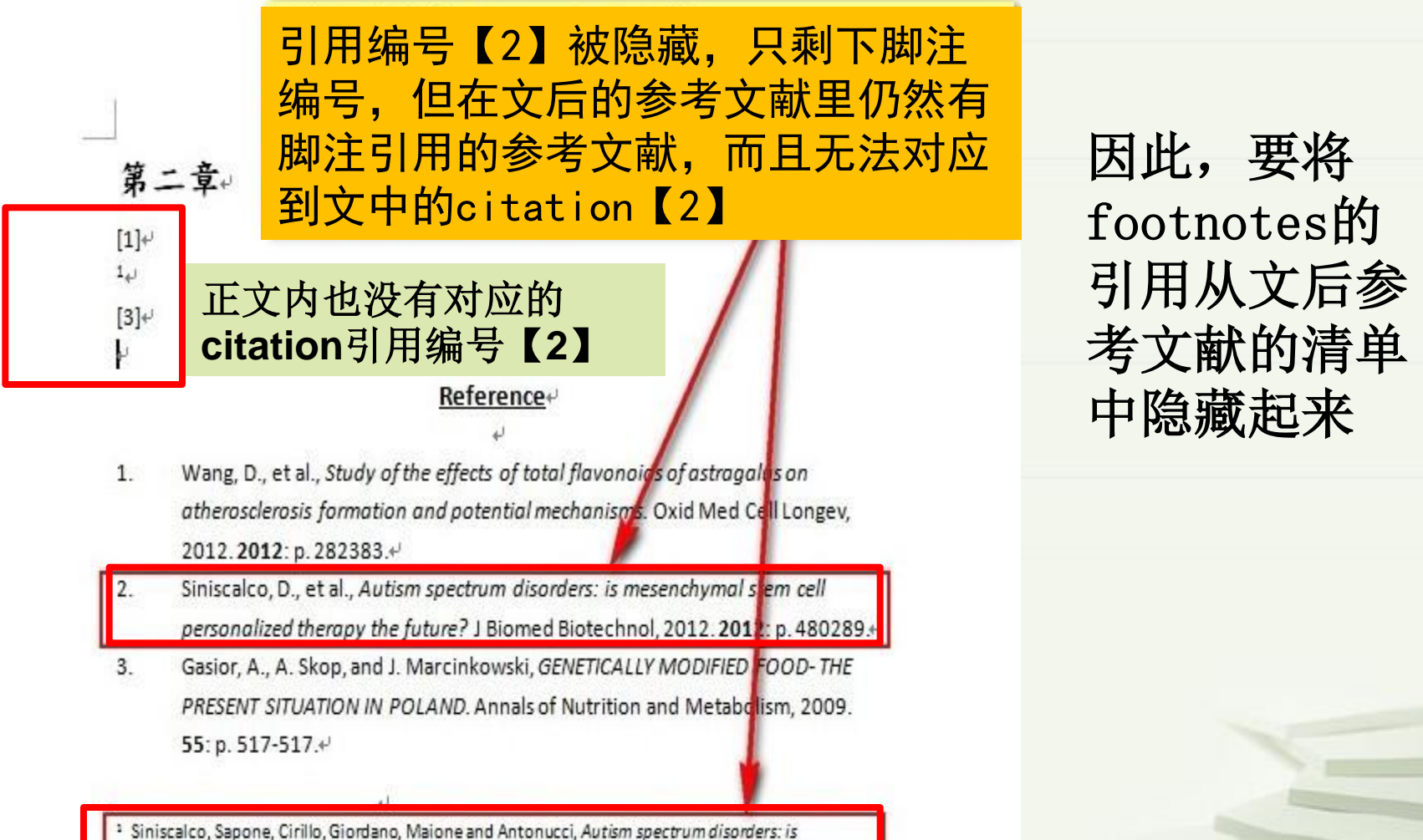

 Siniscaico, Sapone, Cirilio, Giordano, Maione and Antonucci, Autism spectrum disorders: is mesenchymal stem cell personalized therapy the future? J Biomed Biotechnol, 2012. 2012; p. 480289...

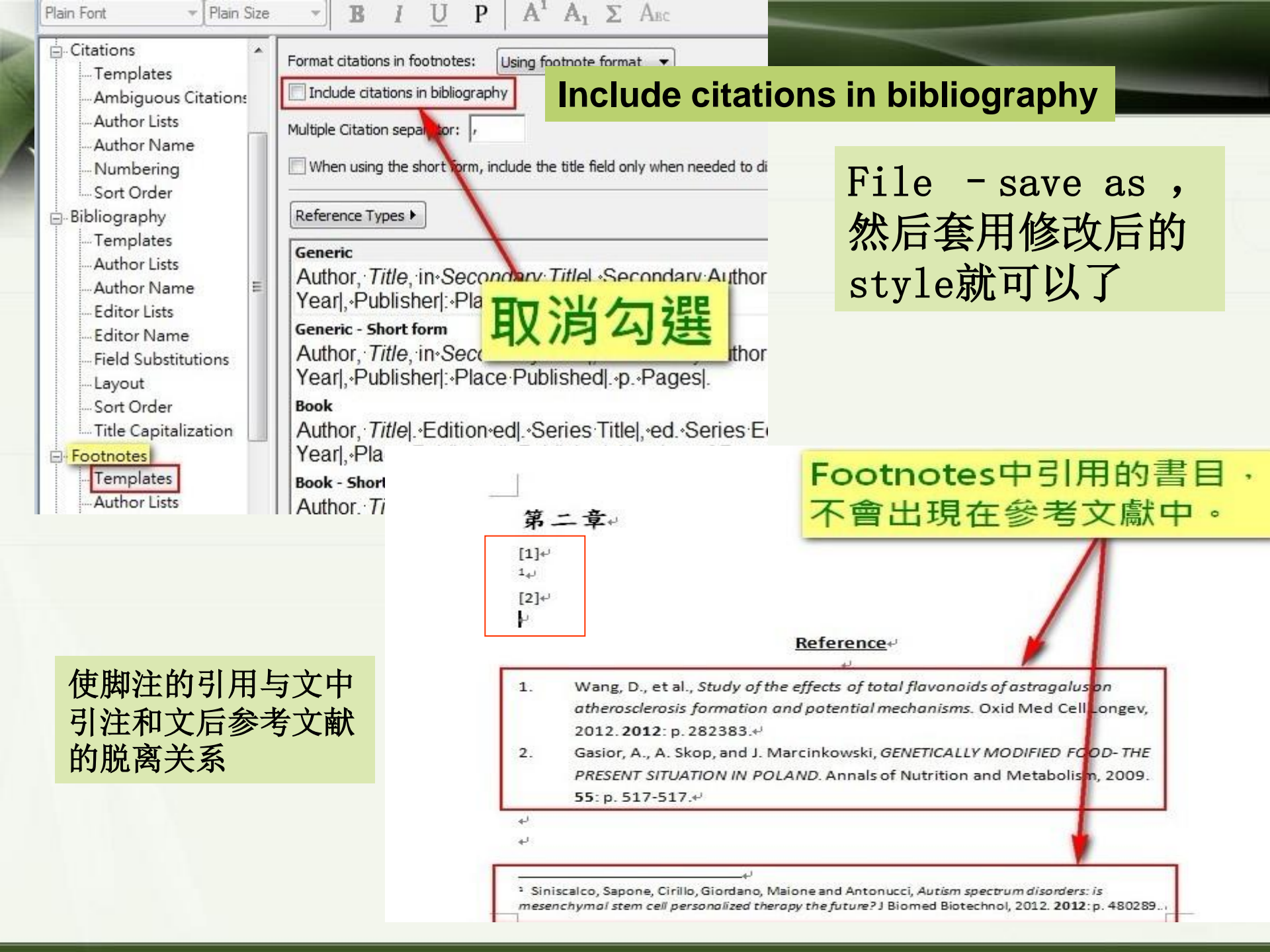

690\$a: 分类号 "R",中医类专(Karen, Mark et al. 2010)<u>业书的</u>添加 "中医",西医类专业书的添加

| EndNote X4 Edit           | & Manage     | Citations            | ×                     |
|---------------------------|--------------|----------------------|-----------------------|
| Citation 🔺                | Count Libr   | ary                  |                       |
| (Karen, Mark et al. 2010) |              |                      |                       |
| 😚 🎩 Karen, 2010 #564      | 1 培训         | Edit Re              | eference 🛛 💌          |
| (Karen, Mark et al. 2012) |              |                      |                       |
| 👚 🖶 Karen, 2012 #565      | 1 培训         | Edit Re              | eference 🛛 🔻          |
|                           |              |                      |                       |
|                           |              |                      |                       |
|                           |              |                      |                       |
|                           |              |                      |                       |
|                           |              | (Karen et al. , 2010 | <mark>); 2012)</mark> |
|                           |              |                      |                       |
| Edit Citation Reference   |              |                      |                       |
| Exclude author            | Exclude year |                      |                       |
| Prafix                    |              |                      |                       |
|                           |              |                      |                       |
| 201113                    |              |                      |                       |
| Pages:                    |              |                      |                       |

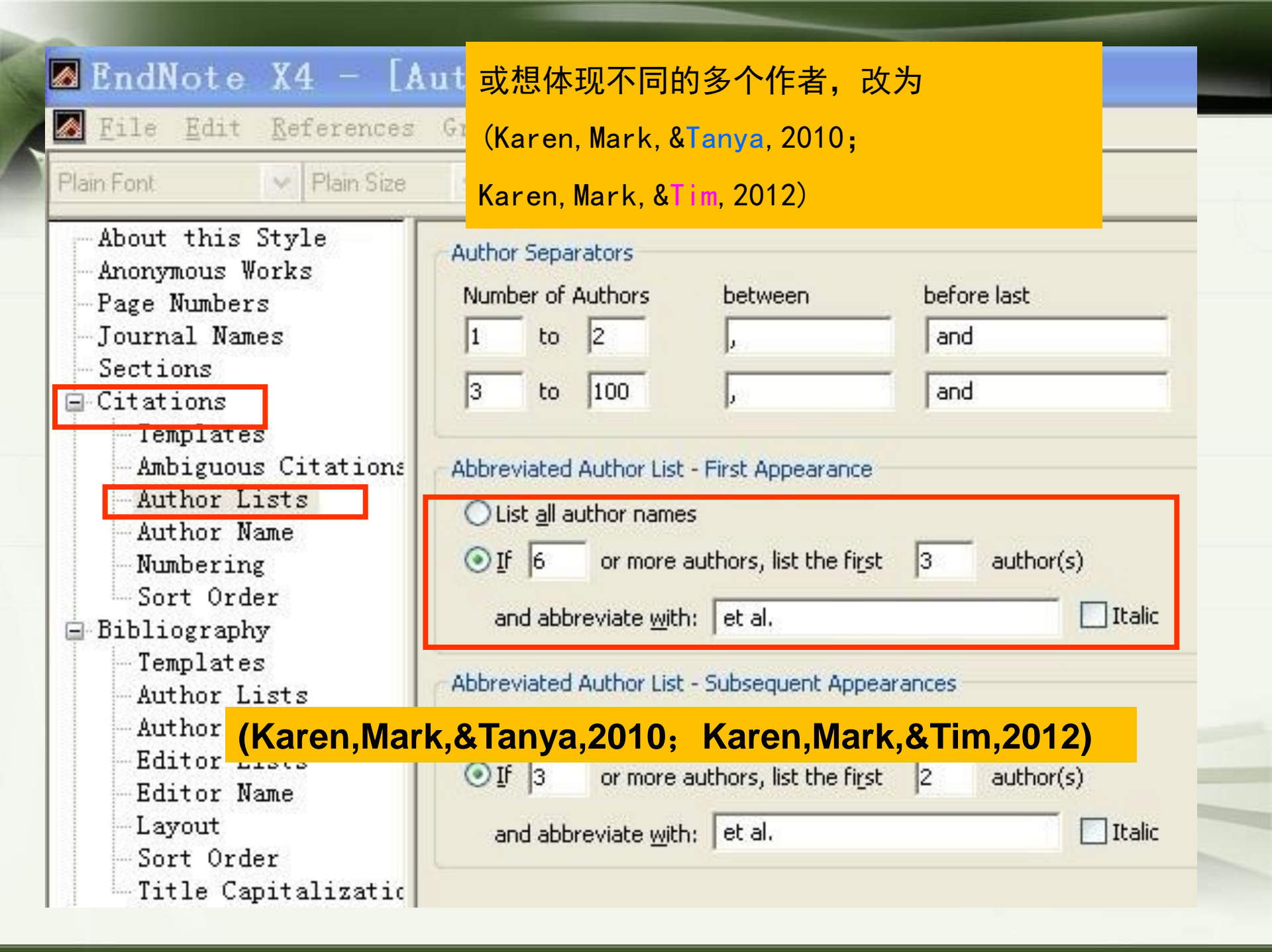

### 如何设置相连引用编号的格式

盒装书: 盒子另算钱的"盒"[1,2,3]→

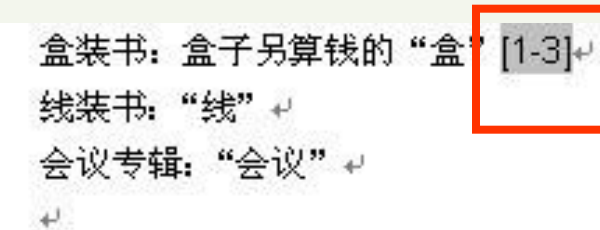

#### 同处插入多笔文献,要求设为【1-3】

- Ψ
- Ahmadpour, A., et al., Rapid removal of cobalt ion from aqueous solutions by almond green hull.
   Journal of Hazardous Materials, 2009. 166 (2-3): p. 925-930.4
- Ahmad, A., R. Ghufran, and W.M. Faizal, Cd(II), Pb(II) and Zn(II) Removal from Contaminated Water by Biosorption Using Activated Sludge Biomass. Clean-Soil Air Water, 2010. 38(2): p. 153-158.₽
- Balan, C., D. Bilba, and M. Macoveanu, Studies on chromium(III) removal from aqueous solutions by sorption on Sphagnum moss peat. Journal of the Serbian Chemical Society, 2009.
   74(8-9): p. 953-964.4

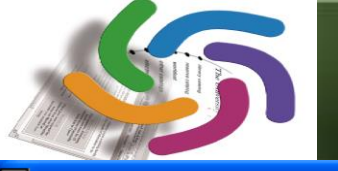

### 如何设置多笔引用的编号格式

 $A^1 A_1 \Sigma$ 

UP

🛃 EndNote X3 - [Nature]

🌠 <u>F</u>ile <u>E</u>dit <u>R</u>eferences Groups <u>T</u>ools <u>W</u>indow <u>H</u>elp

× B

✓ Plain Size

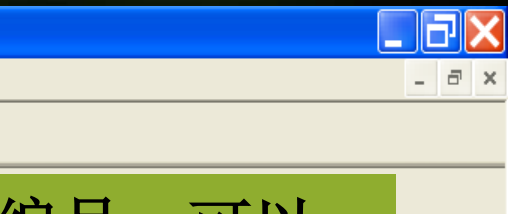

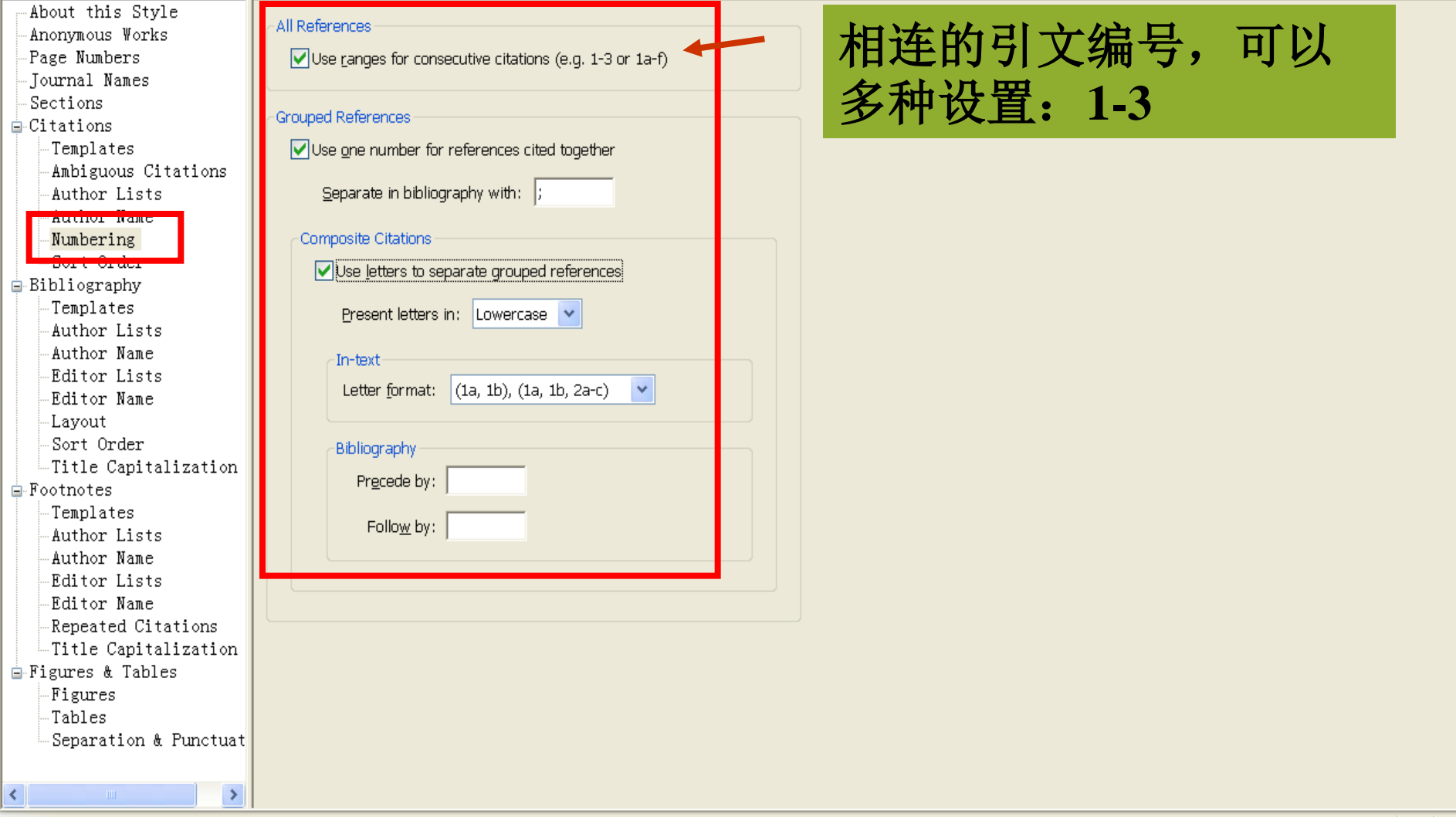

Showing 105 of 105 references.

Ready

### 如何实现化学类期刊的整组引用文献格式

盒装书: 盒子另算钱的"盒" [1,2,3]↩ 线装书: "线" ↩ 会议专辑: "会议" ↩

- +
- $+^{2}$
- Ahmadpour, A., et al., Rapid removal of cobalt ion from aqueous solutions by almond green hull. Journal of Hazardous Materials, 2009. 166(2-3): p. 925-930.4
- Ahmad, A., R. Ghufran, and W.M. Faizal, Cd(II), Pb(II) and Zn(II) Removal from Contaminated Water by Biosorption Using Activated Sludge Biomass. Clean-Soil Air Water, 2010. 38(2): p. 153-158.4
- Balan, C., D. Bilba, and M. Macoveanu, Studies on chromium(III) removal from aqueous solutions by sorption on Sphagnum moss peat. Journal of the Serbian Chemical Society, 2009. 74(8-9): p. 953-964.4

盒装书: 盒子另算钱的 "盒" [1]↩ 线装书: "线" ↩ 会议专辑: "会议" ↩ ↩

1.

الم

Ahmadpour, A., et al., Rapid removal of cobalt ion from aqueous solutions by almond green hull. Journal of Hazardous Materials, 2009. **166**(2-3): p. 925-930; Ahmad, A., R. Ghufran, and W.M. Faizal, Cd(II), Pb(II) and Zn(II) Removal from Contaminated Water by Biosorption Using Activated Sludge Biomass. Clean-Soil Air Water, 2010. **38**(2): p. 153-158; Balan, C., D. Bilba, and M. Macoveanu, Studies on chromium(III) removal from aqueous solutions by sorption on Sphagnum moss peat. Journal of the Serbian Chemical Society, 2009. **74**(8-9): p. 953-964.#

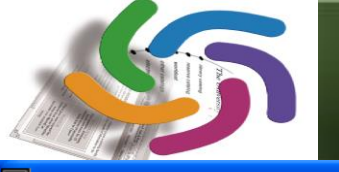

### 如何实现化学类期刊的整组引用文献格式

🛃 EndNote X3 - [Nature]

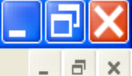

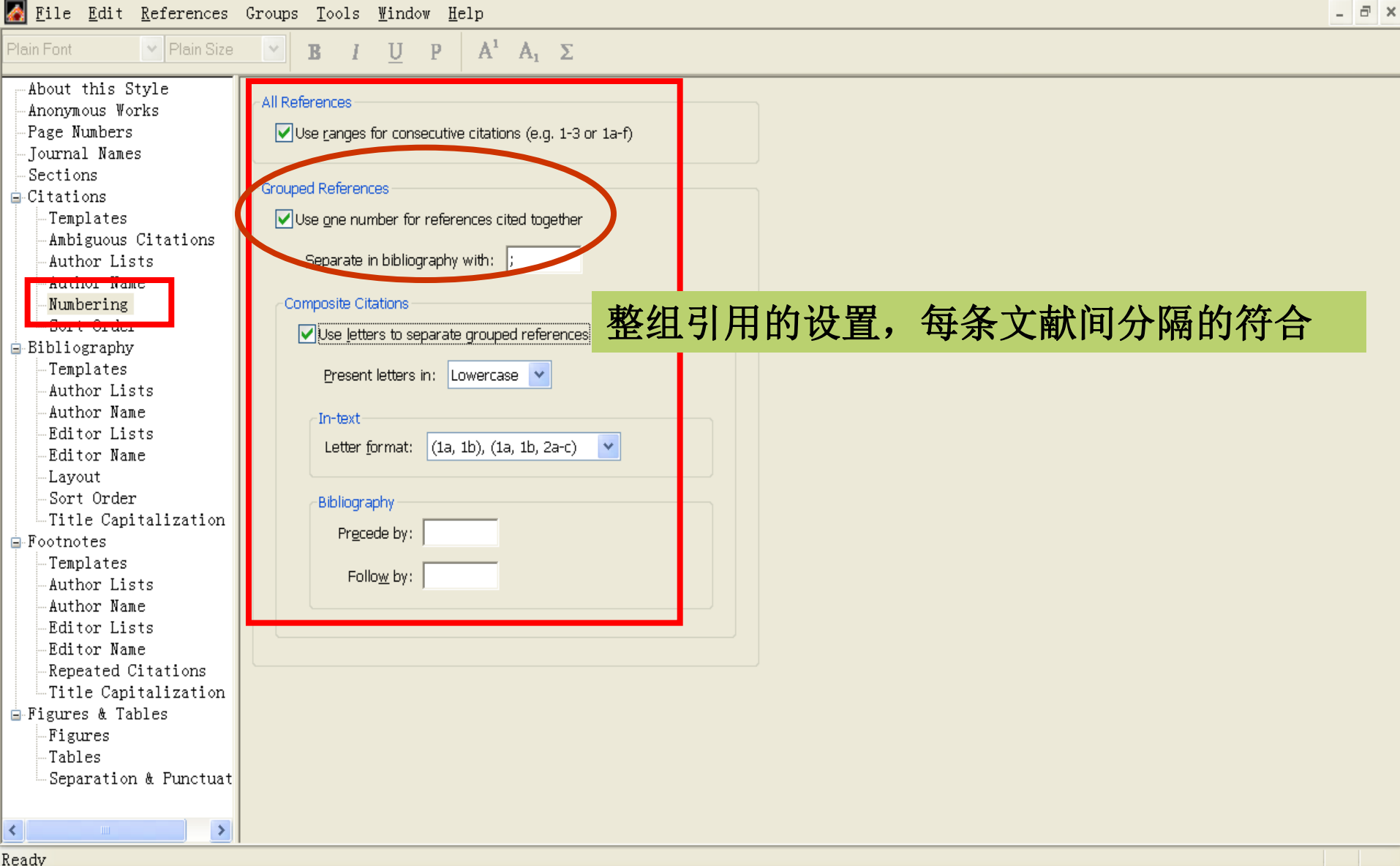

Showing 105 of 105 references.

| F-Black V2 [Natural]                                         |                                                                                                    |      |
|--------------------------------------------------------------|----------------------------------------------------------------------------------------------------|------|
| File Edit References                                         | Creure Teals Window Heln                                                                                                    | ل ال |
| Plain Font                                                   | 方法的不足,对学生[1]而言也是很好的学习解剖学的工具。+                                                                                                    |      |
| About this Style<br>Anonymous Works<br>Page Numbers          | 因此经解剖教研组老师研究决定,特向图书馆申请购买并正式使                                                                                                    |      |
| -Journal Names<br>-Sections<br>-Citations                    | 用该数据库。→                                                                                                    |      |
| -Templates<br>-Ambiguous Citations<br>-Author Lists          | ليه:                                                                                                    |      |
| -Numbering                                                   | 2 au 1                                                                                                    |      |
| Bibliography<br>Templates<br>Author Lists                    | 特此说明! →                                                                                                    |      |
| -Author Name<br>-Editor Lists<br>-Editor Name                | نه<br>۲                                                                                                    |      |
| -Layout<br>-Sort Order                                       | له                                                                                                    |      |
| - Footnotes<br>- Templates                                   | 厦门大学医学院基础医学院↔                                                                                                    |      |
| -Author Lists<br>-Author Name<br>-Editor Lists               |                                                                                                    |      |
| -Editor Name<br>-Repeated Citations<br>-Title Capitalization | <ol> <li>ATa g, M., et al., Study on the oxidation-curing mechanism of polycarbosilane fibers.<br/>Gongneng Cailiao/Journal of Functional Materials, 2012. 43(17): p. 2332-233(; BH) semann,<br/>P. et al. Structural electrical and magnetic measurements on oxide layers grown on 3161.</li> </ol> |      |
| ■ Figures & Tables<br>- Figures<br>- Tables                  | exposed to liquid lead-bismuth eutectic. Journal of Nuclear Materials, 2012. 421(1-3): p. 140-146.4                                                                                                    |      |

Ready

### 如何同时在每一节和结尾处均产生参考文献

四、内容↩

÷

在每一页下均产生对应的参考文 献列表

考试辅导图书添加"考试",并分"研考试"、"↓

 Atolaiye, B.O., et al., Equilibrium modeling and pH-dependence of the adsorption capacity of Vitex doniana leaf for metal ions in aqueous solutions. African Journal of Biotechnology, 2009.
 8(3): p. 507-514.4

盒装书: 盒子另算钱的 "盒" [2,3,4]↔ 线装书: "线" ↔ 会议专辑: "会议" ↔

| 44 |                                                                                                    |
|----|----------------------------------------------------------------------------------------------------|
| 2. | Ahmadpour, A., et al., <i>Rapid removal of cobalt ion from aqueous solutions by almond green hull.</i><br>Journal of Hazardous Materials, 2009. <b>166</b> (2-3): p. 925-930.↩                                                        |
| 3. | Ahmad, A., R. Ghufran, and W.M. Faizal, <i>Cd(II), Pb(II) and Zn(II) Removal from Contaminated</i><br><i>Water by Biosorption Using Activated Sludge Biomass</i> . Clean-Soil Air Water, 2010. <b>38</b> (2): p.<br>153-158.⊬         |
| 4. | Balan, C., D. Bilba, and M. Macoveanu, <i>Studies on chromium(III) removal from aqueous solutions by sorption on Sphagnum moss peat.</i> Journal of the Serbian Chemical Society, 2009.<br><b>74</b> (8-9): p. 953-964.+ <sup>,</sup> |

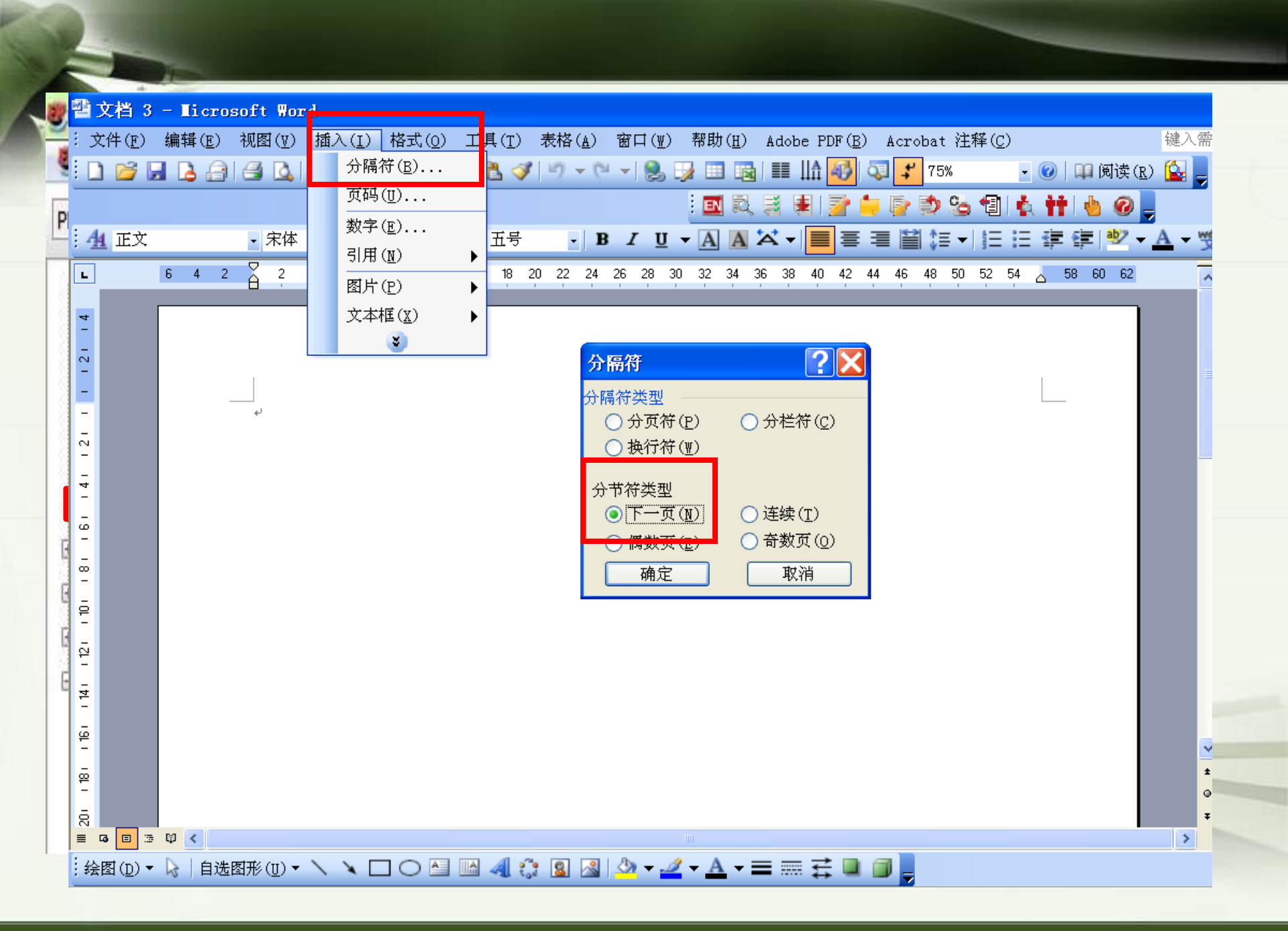

### 如何呈现中文的参考文献格式

#### 厦门大学研究生学位论文格式规范

参考文献的著录采用顺序编码制,根据GB7714-87《文后参考文献著录规则 》及《中国学术期刊(光盘版)检索与评价数据规范》规定,在引文处按 论文中引用文献出现的先后以阿拉伯数字连续编码,序号置于方括号内。 一种文献在同一文中被反复引用者,用同一序号标示,需表明引文具体出 处的,可在序号后加圆括号注明页码或章、节、篇名,字体用小五宋体。

#### ◆ 下载Chinese Standard <u>GB</u>/T7714 (numeric)

http://bbs.sciencenet.cn/blog-216119-568870.html

#### ◆ <u>存放路径</u>:

# <u>C:\PROGRAM FILES\ENDNOTE(版本數)\STYLES</u> <u>C:\USERS\USER\DOCUMENTS\ENDNOTE\STYLES</u> (或 我的文件\ ENDNOTE\STYLES)

### 如何使中英文参考文献格式并存

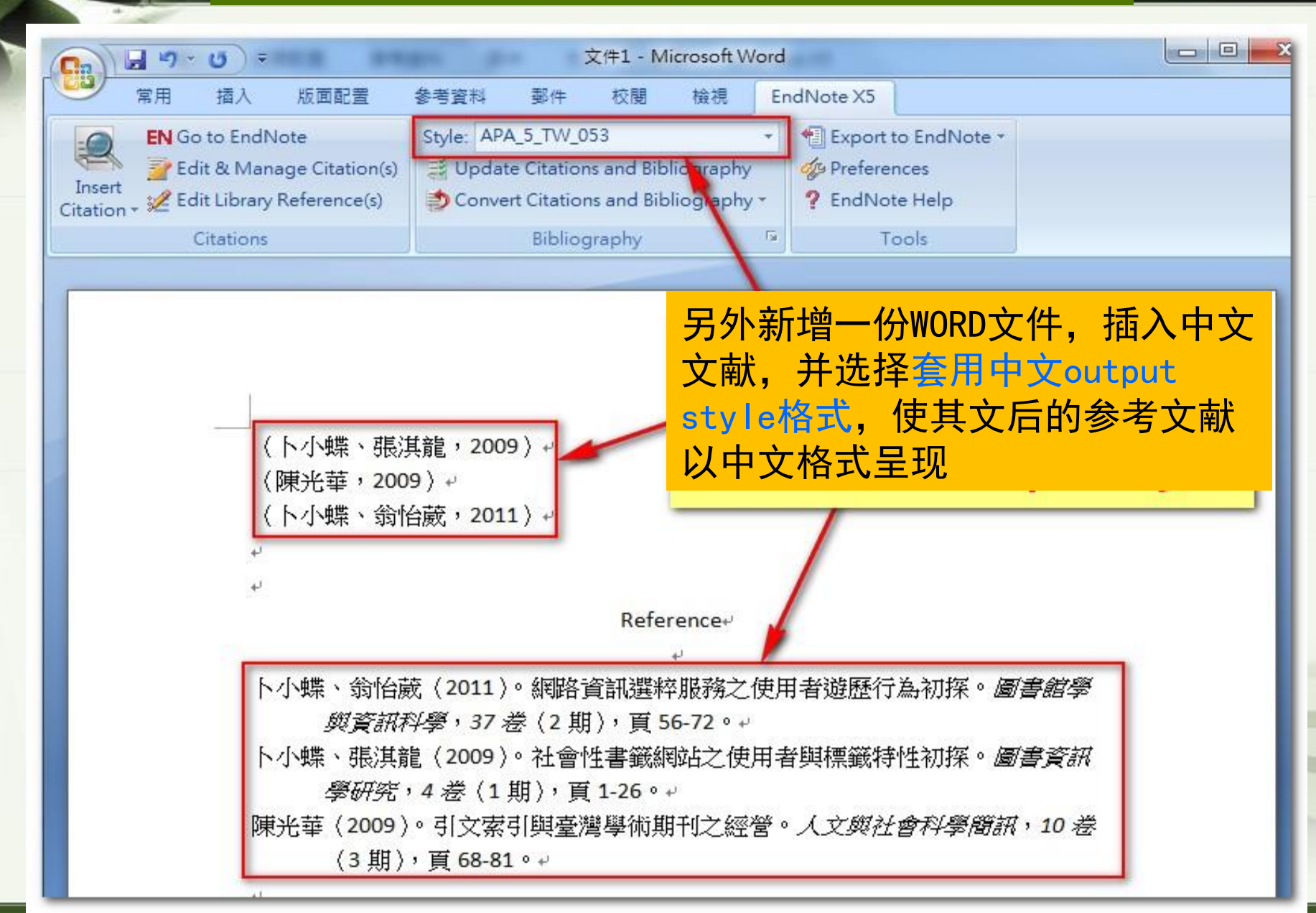
| 第二章                      | <mark>~論文原檔~</mark>      | Reference                                                                                                    |
|--------------------------|--------------------------|----------------------------------------------------------------------------------------------------|
| (Chikkappa et al., 2011) | <u>中文</u>                | <u>多考文獻</u>                                                                                                    |
| (卜小蝶、張淇龍,2009)           | 卜小蛸                      | 、翁怡葳(2011)。網路資訊選粹服務之使用者遊歷行為初探。圖書館學                                                                                                    |
| (Gilbreath, 2012)        | 下小蟒                      | <i>與資訊科學,37 卷</i> (2 期),頁 56-72。<br>、張淇龍(2009)。社會性書籃網站之使用者與標籃特性初探。圖書資訊<br>學研究,4 <i>羔</i> (1 期),頁 1-26。                                                                                                    |
| (陳光華,2009)               | 陳光華                      | (2009)。引文索引與臺灣學術期刊之經營。人文與社會科學簡訊,10                                                                                                    |
| (Li et al., 2011)        |                          | 态(3 朔),肖 08-81。                                                                                                    |
| (卜小蝶、翁怡葳,2011)           | <u>英文</u><br>Chikka      | <u>多考文獻</u><br>pa, G. K., Tyagi, N. K., Venkatesh, K., Ashish, M., Prabhu, K. V., Mohapatra, T.,                                                                                                    |
| 论文完成后移除参数,将另             | <mark>}一份</mark>         | & Singh, A. K. (2011). Analysis of transgene(s) (psy plus crtl) inheritance and<br>its stability over generations in the genetic background of indica rice<br>cultivar Swarna. <i>Journal of Plant Biochemistry and Biotechnology, 20</i> (1), |
| 中义WURD义件中的参考义前           | 【复利<br><sub>Gilbre</sub> | 29-38. doi: DOI 10.1007/s13562-010-0021-6<br>th, G. C. (2012). From Wheatstone to Cameron and beyond: overview in 3-D                                                                                                    |
| 黏贴到论文原档的参考文南             | <mark>t处。</mark> 」       | and 4-D imaging technology. <i>Optical Engineering, 51</i> (2), 021102-021106.<br>ang, D. G., Zhou, H., Li, F., Yang, J. W., Hong, L. F., Zhuang, C. X. (2011).<br>Expression of RNA-Interference/Antisense Transgenes by the Cognate          |
|                          |                          | Promoters of Target Genes Is a Better Gene-Silencing Strategy to Study<br>Gene Functions in Rice. <i>Plos One, 6</i> (3). doi: ARTN e17444                                                                                                    |

### 数字型参考文献格式下中英文文献的混合

snap.bmp

| Ca     | 3 9  | (U) =                    |                                 |            |                             | IEEE                     | 」<br>測試檔1.0            | doc [ | 相容模          |
|--------|------|--------------------------|---------------------------------|------------|-----------------------------|--------------------------|------------------------|-------|--------------|
| 9      | 常用   | 插入                       | 版面配置                            | 参考資料       | 郪件                          | 校開                       | 檢視                     | 閧     | 發人員          |
| -0     | EN G | o to EndN                | lote                            | Style: IEE | E                           | I                        |                        | -     | 1 E          |
| Insert | 🔁 Ed | dit & Man<br>dit Library | age Citation(s)<br>Reference(s) | 🧾 Upda     | te Citatior<br>ert Citatior | ns and Bib<br>ns and Bib | liography<br>liography | 1-    | 🥠 Pi<br>? Ei |
|        |      | Citations                |                                 |            | Bibliog                     | graphy                   |                        | 19    |              |

The Bridges to Care for Long-Term Care research project aimed to facilitate[1] improvements in outcomes for long-term care residents through the provision of knowledge-to-practice and quality improvement resources by trained facilitators [2] Point-of-care staffreported improved communication and collaboration, improved use of scope of practice and implementation of best practice knowledge.[3] Overall, participating long-term care homes demonstrated an enhanced capacity for common care issues of the elderly[4] (pneumonia, falls, <u>bacteriuria</u> and <u>behavioural</u> and psychological symptoms of dementia) and the ability to effectively[5] engage in quality improvement processes with efficient and effective use of healthcare resources [6]+/

按照英文期刊输出格式插入中英 文文献,格式化后移除参数

Reference+

ہے ہے

- S. Won and I. Song, "Factors affecting burnout when caring for older adults needing long-term care services in Korea," Int J Aging Hum Dev, vol. 74, pp. 25-40, 2012.+<sup>j</sup>
- [2] 張永昇, 游凱賀, 林韋成, and 張簡駿逸, "白光 LED 對太陽電池充電效率之研究 1," <u>國立高雄海洋科技大學學報</u> vol. 26, pp. 055-064, 2012.+<sup>1</sup>
- [3] N. Weiler, J. Waldmann, D. K. Bartsch, C. Rolfes, and V. Fendrich, "Outcome in patients with long-term treatment in a surgical intensive care unit," *Langenbecks Arch Surg*, Jun 15 2012.<sup>41</sup>
- [4] 陳吳奇 and 余彥駿, "研究光波系統極化狀態的改變," 科儀新知 vol. 33:5=187, pp. 077-085, 2012.+<sup>1</sup>
- [5] 吳育美(and 曾品方,"知識本體在水質感測網之應用," 大學圖書館, vol. 16:1, pp. 107-134, 2012.4
- [6] L. Van Malderen, T. Mets, P. De Vriendt, and E. Gorus, "The Active Ageing-concept translated to the residential long-term care," Qual Life Res, Jun 8 2012.<sup>41</sup>

| A File Edit References Groups Looks Window The 下白書日 A Start Search                                                                                                    | <u></u>                                                                                              |
|----------------------------------------------------------------------------------------------------|----------------------------------------------------------------------------------------------------|
| My Library         Vace         Title         Jaureal           All References         (75)           型IEEEE_測試檔1.doc         (6)           型文件1         (3)                                                                                                    | Def Type     URL       Journal Article     Journal Article       Journal Article     Journal Article |
| ● ● ● ● ● ● ● ● ● ● ● ● ● ● ● ● ● ● ●                                                                                                    | 回到Endnote<br>Library,点选刚刚<br>文章中引用的所有中<br>文文献,插入到另外<br>一份新的Word中,然<br>后移除参数                          |
| <ul> <li>▲ Insert <u>Selected Citation(s)</u></li> <li>▲ Eind Figure</li> <li>(吳有美(、曾品方, 2012;張永昇、游凱賀、林韋成、張簡駿逸, 2012;陳吳奇、余彦駿, 2012) +</li> <li>←</li> <li>Reference+</li> <li>4</li> <li>異有美(、曾品方(2012)。知識本體在水質感測網之應用。大學圖書館, 16:1, 107-134 + +</li> <li>張永昇、游凱貿、林韋成、張簡駿逸(2012)。白光 led 對太陽電池充電效率之<br/>研究1。圖立高雄海洋科技大學學報, 26, 055-064 + +</li> </ul> | 3除此份文件<br>的參數                                                                                        |

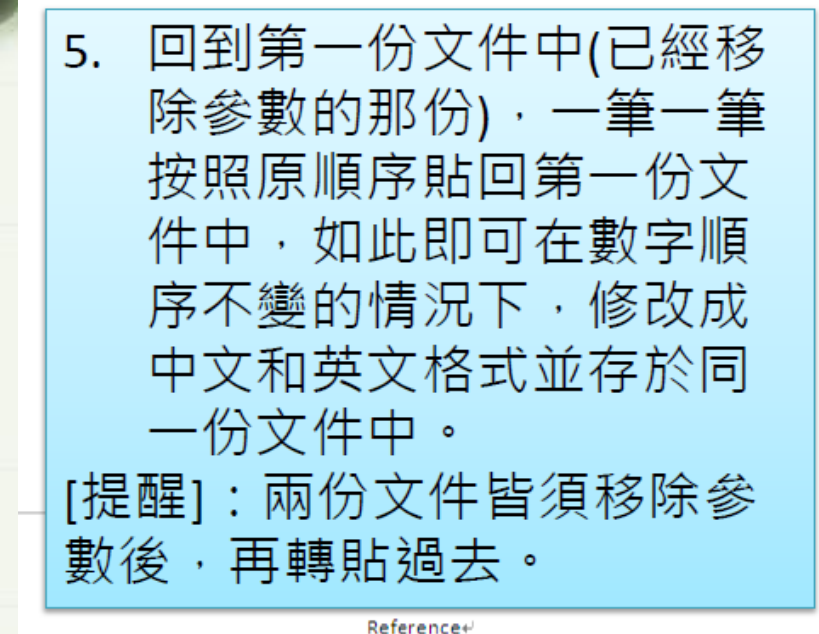

↓ 吴育美(、曾品方(2012)。知識本體在水質感測網之應用。*大學圖書館*,16:1 107-134。↓

- 張永昇、游凱貿、林韋成、張簡駿逸(2012)。白光 led 對太陽電池充電效率之 研究 1。*國立高雄海洋科技大學學報*, 26,055-064。↔
- 陳吳奇、余彥駿(2012)。研究光波系統極化狀態的改變。*科儀新知,33:5=187* ∼ 077-085。↩

The Bridges to Care for Long-Term Care research project aimed to facilitate[1] improvements in outcomes for long-term care residents through the provision of knowledge-to-practice and quality improvement resources by trained facilitators.[2] Point-of-care staff reported improved communication and collaboration, improved use of scope of practice and implementation of best practice knowledge.[3] Overall, participating long-term care homes demonstrated an enhanced capacity for common care issues of the elderly[4] (pneumonia, falls, bacteriuria and behavioural and psychological symptoms of dementia) and the ability to effectively[5] engage in quality improvement processes with efficient and effective use of healthcare resources.[6]+<sup>J</sup>

#### Reference↔

- S. Won and I. Song, "Factors affecting burnout when caring for older adults needing long-term care services in Korea," *Int J Aging Hum Dev*, vol. 74, pp. 25-40, 2012.<sup>4</sup>
- [2] 張永昇、游凱賀、林韋成、張簡駿逸(2012)。白光 led 對太陽電池充電 效率之研究 1。 國立高雄海洋科技大學學報, 26, 055-064。↓
- [3] N. Weiler, J. Waldmann, D. K. Bartsch, C. Rolfes, and V. Fendrich, "Outcome in patients with long-term treatment in a surgical intensive care unit," *Langenbecks Arch Surg*, Jun 15 2012.4<sup>3</sup>
- [4] 陳吳奇、余彥駿(2012)。研究光波系統極化狀態的改變。 料儀新知, 33:5=187,077-085。↓
- [5] 吳育美(、曾品方(2012)。知識本體在水質感測網之應用。大學圖書館, 16:1,107-134。+/
- [6] L. Van Malderen, T. Mets, P. De Vriendt, and E. Gorus, "The Active Ageing-concept translated to the residential long-term care," *Qual Life Res*, Jun 8 2012.4<sup>1</sup>

### 中英文混排参考文献中"等"与"et al"的处理

|                         |                                                                                                    | 57 A                         |                                       |
|-------------------------|----------------------------------------------------------------------------------------------------|------------------------------|---------------------------------------|
| Plain Font   Plain Size | $  \mathbf{B} \ I \ \underline{\mathbf{U}} \ \mathbf{P} \   \ \mathbf{A}^{T} \ \mathbf{A}_{1}$                                                                                                    | 2 ABC                        |                                       |
| About this Style        | Author Separators                                                                                                    |                              |                                       |
| Anonymous Works         | Alignbox of Authors holivoon                                                                                                    | hofeys last                  | hofere last in formate Author (Very)  |
| Page Numbers            | Number of Authors Decween                                                                                                    |                              | Derore lasc in ronnac: Additor (Year) |
| Journal Names           | 1 to  2  ,                                                                                                    | and                          | and                                   |
| Sections                | 3 to 100                                                                                                    | and                          | and                                   |
|                         | Part P                                                                                                    | 1                            |                                       |
| Ambiguous Citation      | Obbreviated Outbor List - First Oppear                                                                                                    | ance                         |                                       |
| Author Lists            |                                                                                                    | anco                         |                                       |
| Author Name             | Ust all author names                                                                                                    |                              |                                       |
| Numbering               | ● If 3 or more authors list the second second s | e fi <u>r</u> st 2 author(s) |                                       |
| Sort Order              | and all states and the                                                                                                    |                              | Thelia                                |
| 🖃 Bibliography          |                                                                                                    |                              |                                       |
| Templates               | Abbreviated Author Lise Subsequent                                                                                                    | Angearances                  |                                       |
| -Author Lists           |                                                                                                    | podrancos                    |                                       |
| Editor Lista            | Ulist all <u>a</u> uthor names                                                                                                    |                              |                                       |
| Editor Name             | If 3 or more authors, list the second second se | e fi <u>r</u> st 2 author(s) |                                       |
| Field Substitutions     | d the state of the                                                                                                    |                              | Thelia                                |
| -Lavout                 | and appreviate with: jet al.                                                                                                    |                              | Italic                                |
| -Sort Order             |                                                                                                    |                              |                                       |
| T111 C 11 11 11         |                                                                                                    |                              |                                       |

### 如何合并多个利用endnote撰写的WORD文档

把含有endnote参数的WORD文档正文复制黏贴到同一个WORD文档,只 需复制正文,不需要复制其参考书目。可任意调整段落。

> "Illusion" occurs when people consider the impact of one specific factor on their overall (1) happiness, they tend to greatly exaggerate the importance of that factor, while overlooking the numerous other factors that would in most (2) cases have a greater impact. A good example is provided by Kahneman and Schkade's 1998 paper "Does living in California make people happy? A focusing illusion in judgments of life satisfaction (3)

文章

Kahneman and Tversky both became (1)heavily involved in the development of this new approach to economic theory, and their involvement in this movement had the effect of reducing the intensity and exclusivity of their earlier period of joint collaboration. Although they would continue to publish(2) together until the end of Tversky's life, their years of near-exclusive collaboration were coming (3)to an end.

文章B

·调整完成后,打开WORD里endnote的工具下的update citations and bibliography或format bibliography , endnote将自动调整参考文献的顺 序,并在文末产生新的参考文献列表

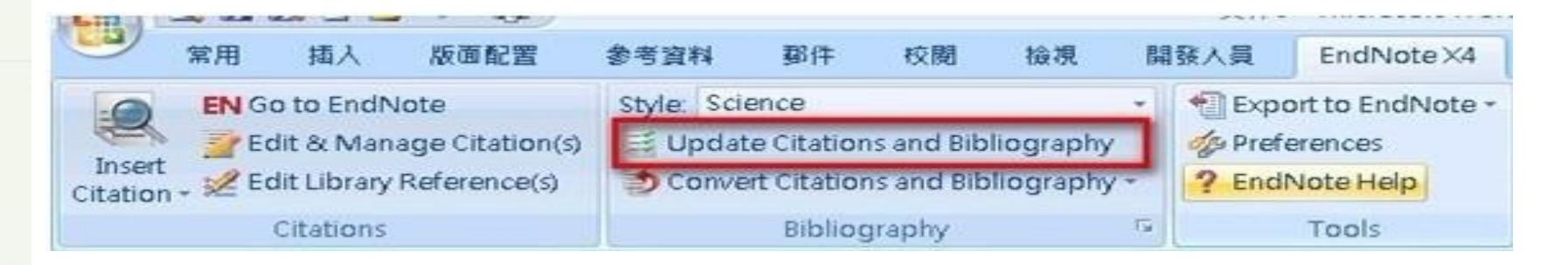

"illusion" occurs when people consider the impact of one specific factor on their overall (1)happiness, they tend to greatly exaggerate the importance of that factor, while overlooking the numerous other factors that would in most(2) cases have a greater impact. A good example is provided by Kahneman and Schkade's 1998 paper "Does living in California make people happy? A focusing illusion in judgments of life satisfaction (3)

Kahneman and Tversky both became Aheavily involved in the development of this new approach to economic theory, and their involvement in this movement had the effect of reducing the intensity and exclusivity of their earlier period of joint collaboration. Although they would continue to publish (5) together until the end of Tversky's life, their years of near-exclusive collaboration were coming (6) to an end.

- D. Bray, Wetware: a computer in every living cell. (London, New Haven, Conn., 2011), pp. p. cm.
- T. M. Devlin, Textbook of biochemistry: with clinical correlations. (John Wiley & Sons, Hoboken, NJ, ed. 7th, 2011), pp. xxxii, 1204 p.
- J. Fuller, What is happening to news: the information explosion and the crisis in journalism. (The University of Chicago Press, Chicago, 2010), pp. xiii, 214 p.
- 50th Israel Annual Conference on Aerospace Sciences 2010. (Technion Israel Institute of Technology, Kiryat Technion, Haifa, Israel, 2010), pp. (1310 p., continuous pagination).
- Pediatric neuropsychology. The science and practice of neuropsychology: a Guildford series; Variation: The science and practice of neuropsychology.; 2000- (Guilford Press, New York, ed. 2nd, 2010), pp. 1 vol. (xvi-540 p.).
- V. Anderson, K. O. Yeates, Pediatric traumatic brain injury: new frontiers in clinical and translational research. Cambridge medicine; Variation: Cambridge medicine. (New York, Cambridge, 2010), pp. viii, 235 p., [2] p. of plates.

### 必须先打开endnote;同一台电脑中有这些WORD文件的endnote library文档

#### EndNote X7 新功能 – PDF Auto Import Folder (PDF 自动导入)

| Change Case<br>Display Fields<br>Display Fonts<br>Duplicates                                                      | PDF Auto Renaming Options<br>O Don't Rename<br>Author + Year + Title                                   | uto Import Folder                                            |
|----------------------------------------------------------------------------------------------------|----------------------------------------------------------------------------------------------------|--------------------------------------------------------------|
| Find Full Text<br>Folder Locations<br>Formatting<br>Libraries<br>PDF Handling<br>Read / Unread<br>Reference Typer | <ul> <li>Author + Title</li> <li>Author + Year</li> <li>Title</li> <li>Custom</li> </ul>               | <ul> <li>▲ S3A8974D001 (C:)</li> <li>▲ 新增磁碟區 (D:)</li> </ul> |
| Reference Types<br>Sorting<br>Spell Check<br>Sync<br>Temporary Citation:<br>Term Lists<br>URLs & Links            | Note: Filenames may be up to 50 characters long. PDF Auto Import Folder  Filenable automatic importing | ▷ 以後PDF就交給你喔 ▷ DVD R\W 磁碟機 (F·)                              |
| Mate Defaulte Defaulte                                                                                            | D:以後PDF就交給你囉<br>Select Folder                                                                          | 新資料夾(M) 確定 取消                                                |

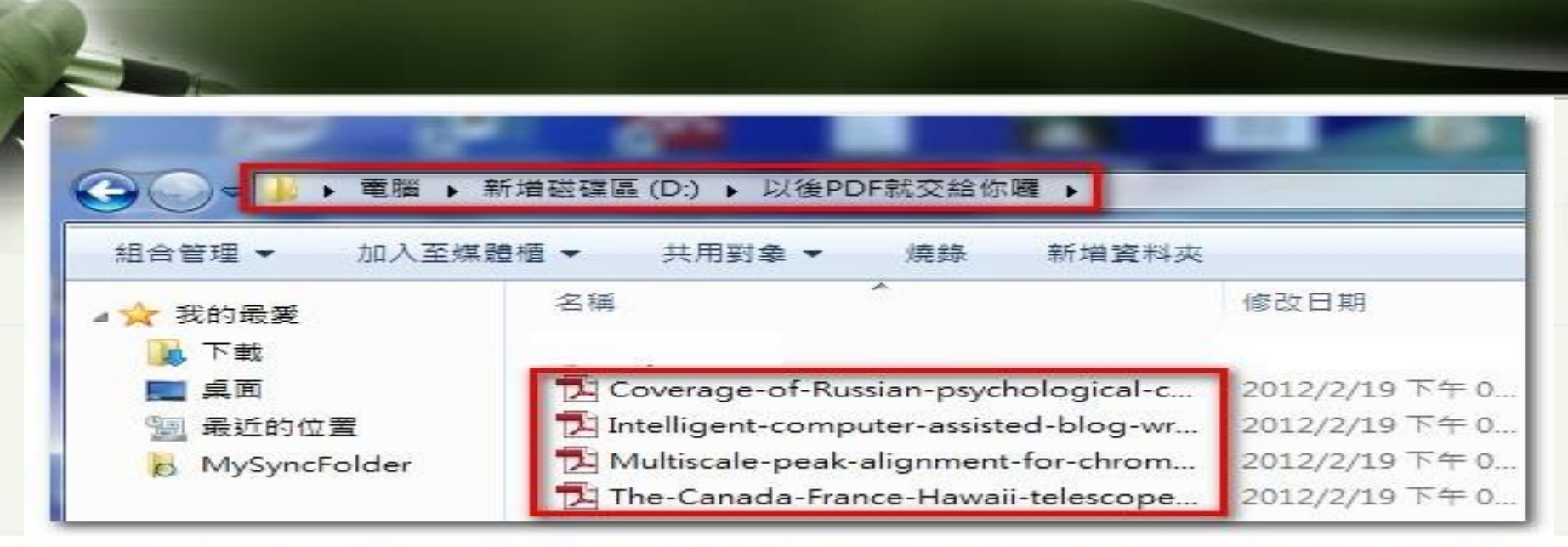

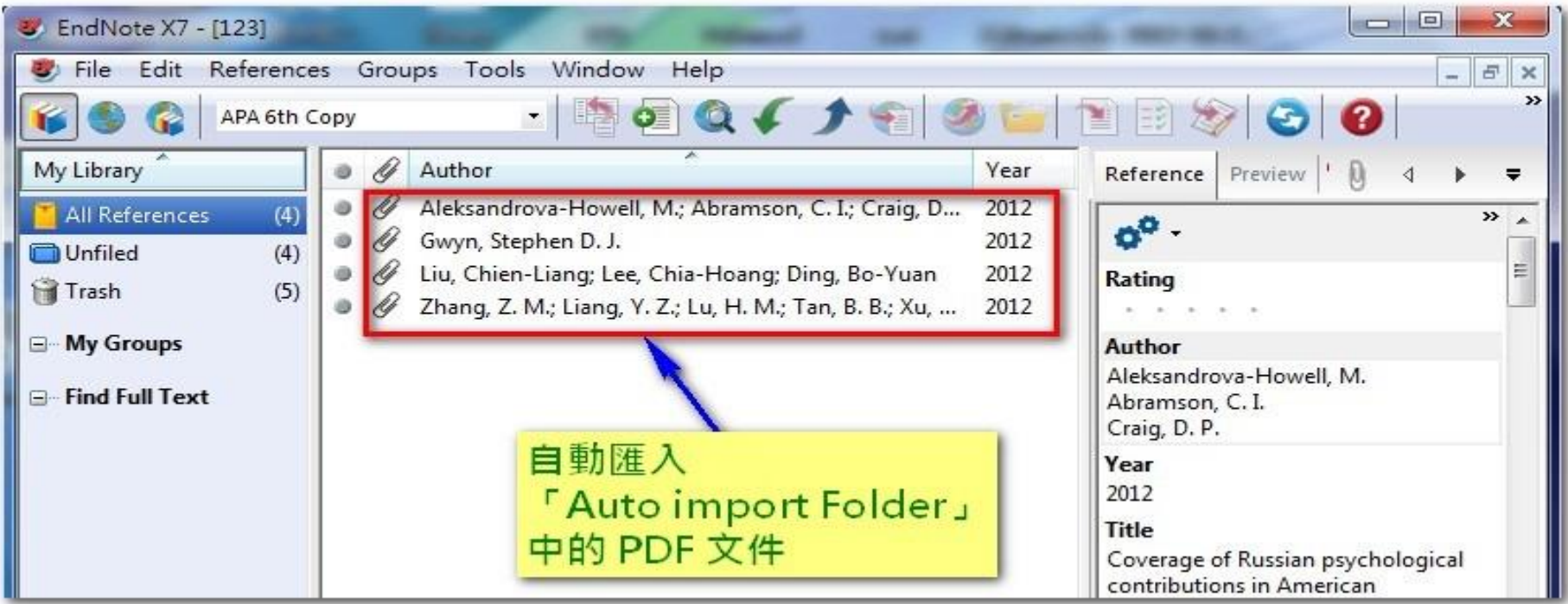

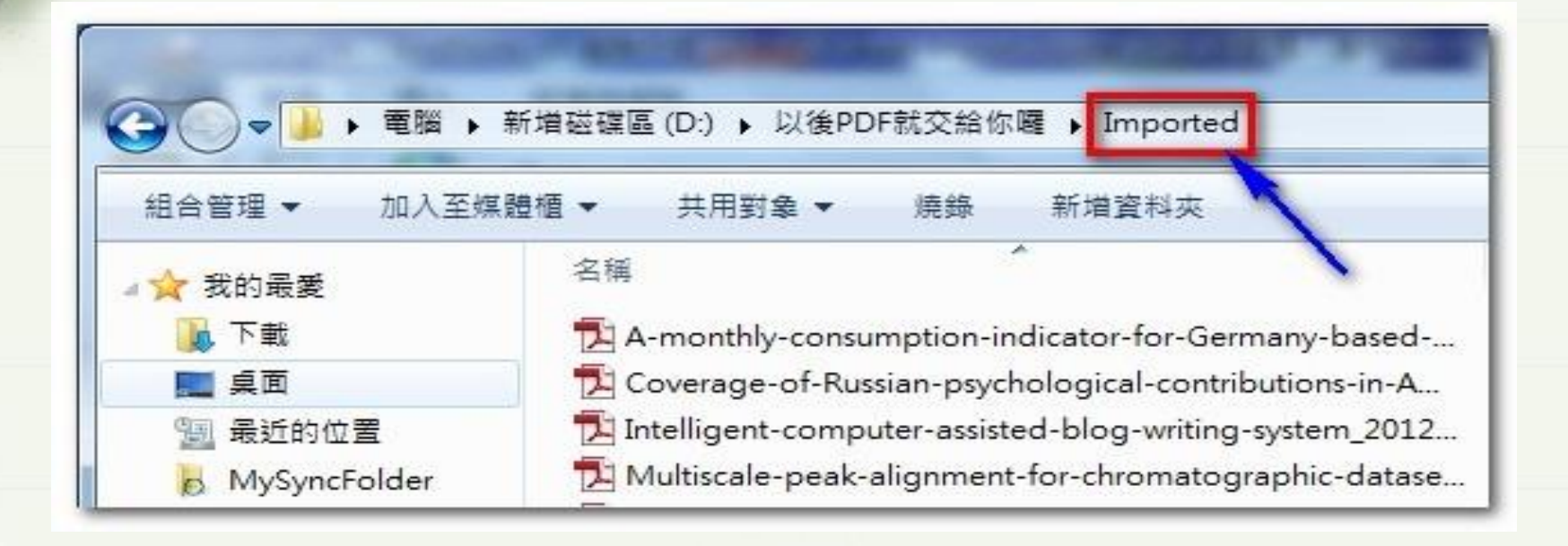

PDF自动导入后原文件被移到Imported文件下,不会被重复导入, 此文件下的PDF可删除,不影响已导入endnote里的PDF

#### EndNote X7 新功能 – PDF Auto Renaming Options (PDF 自动重新命名)

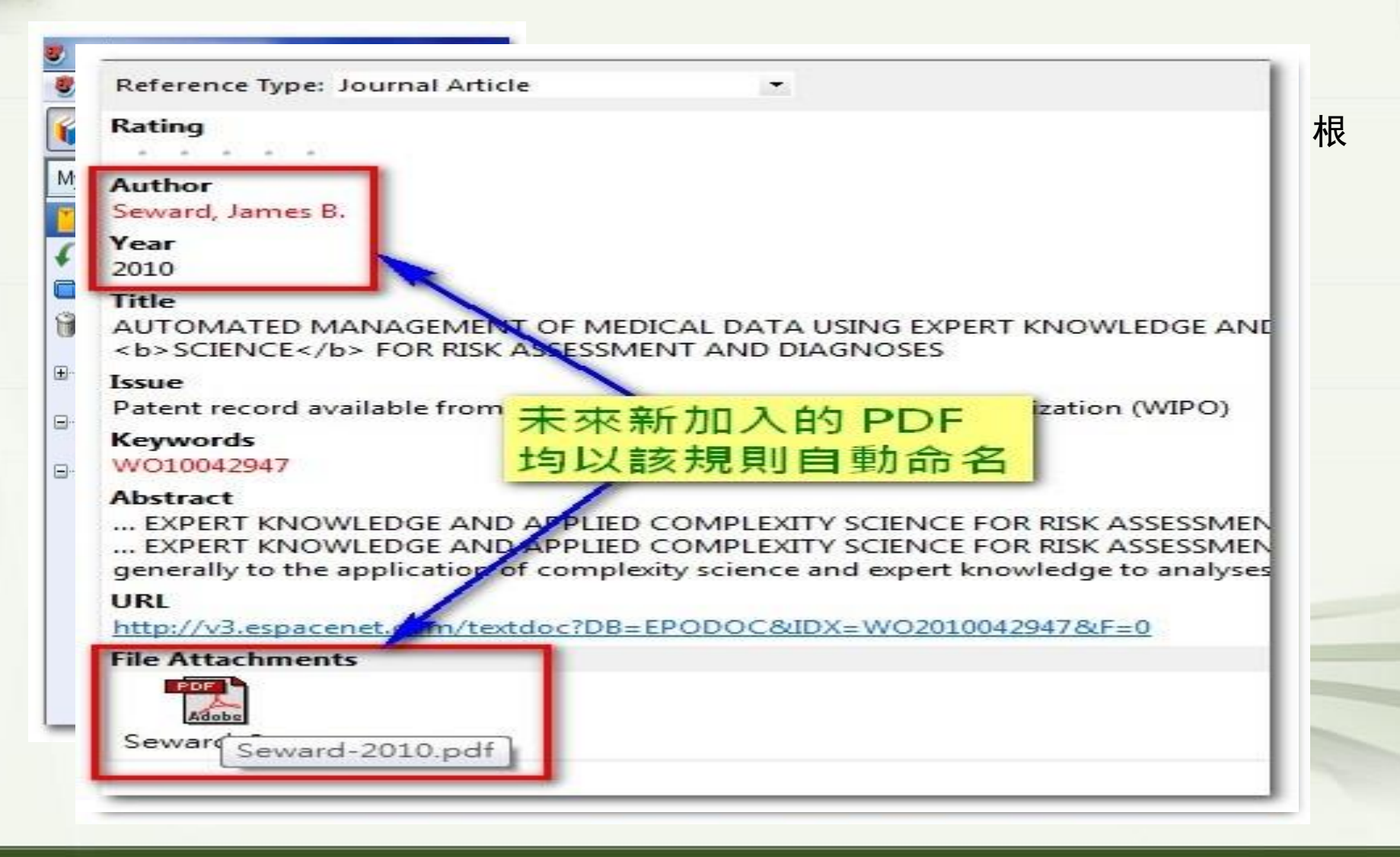

#### PDF Import & Create a Group Set (PDF 导入与产生群组功能)

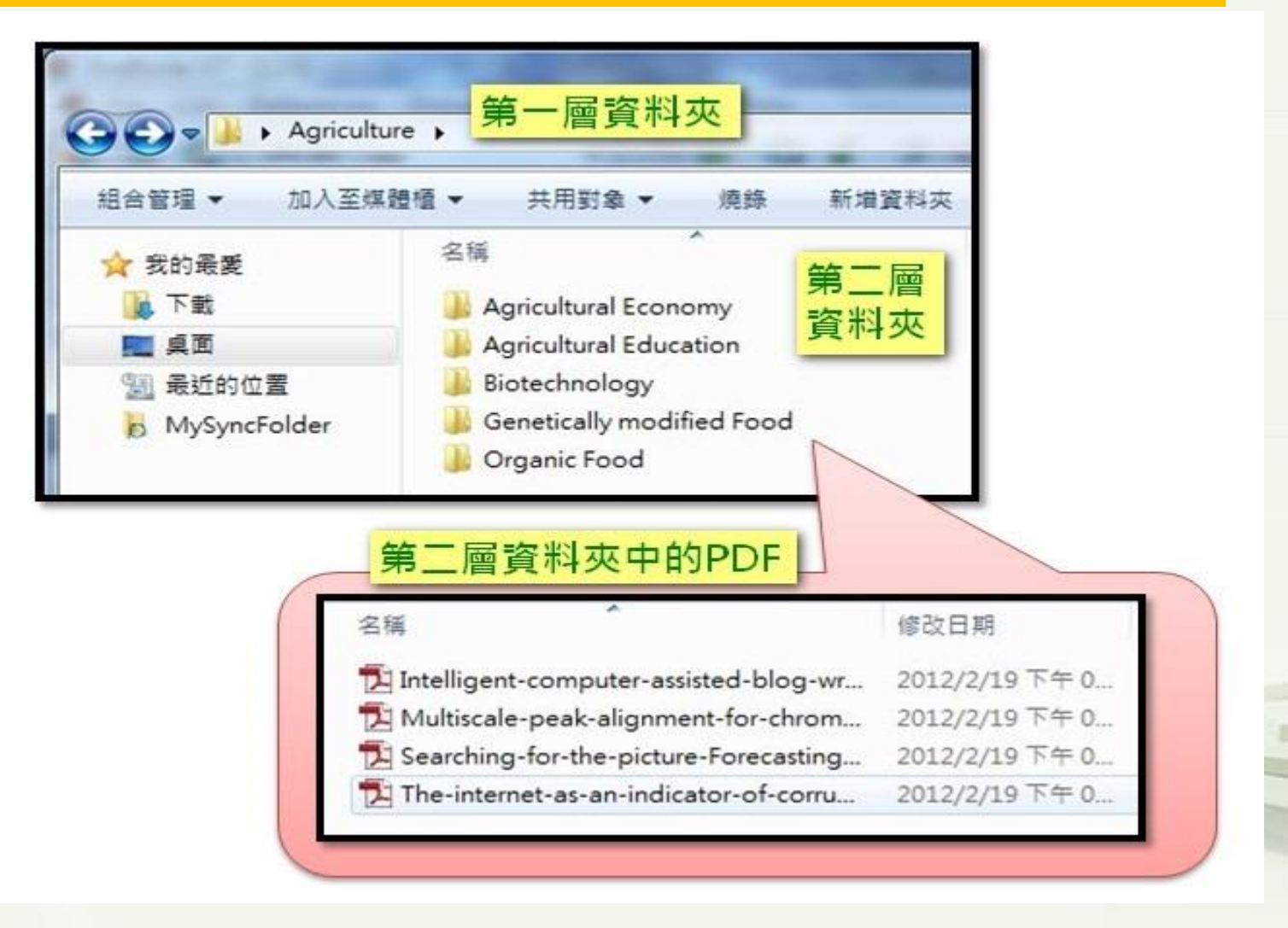

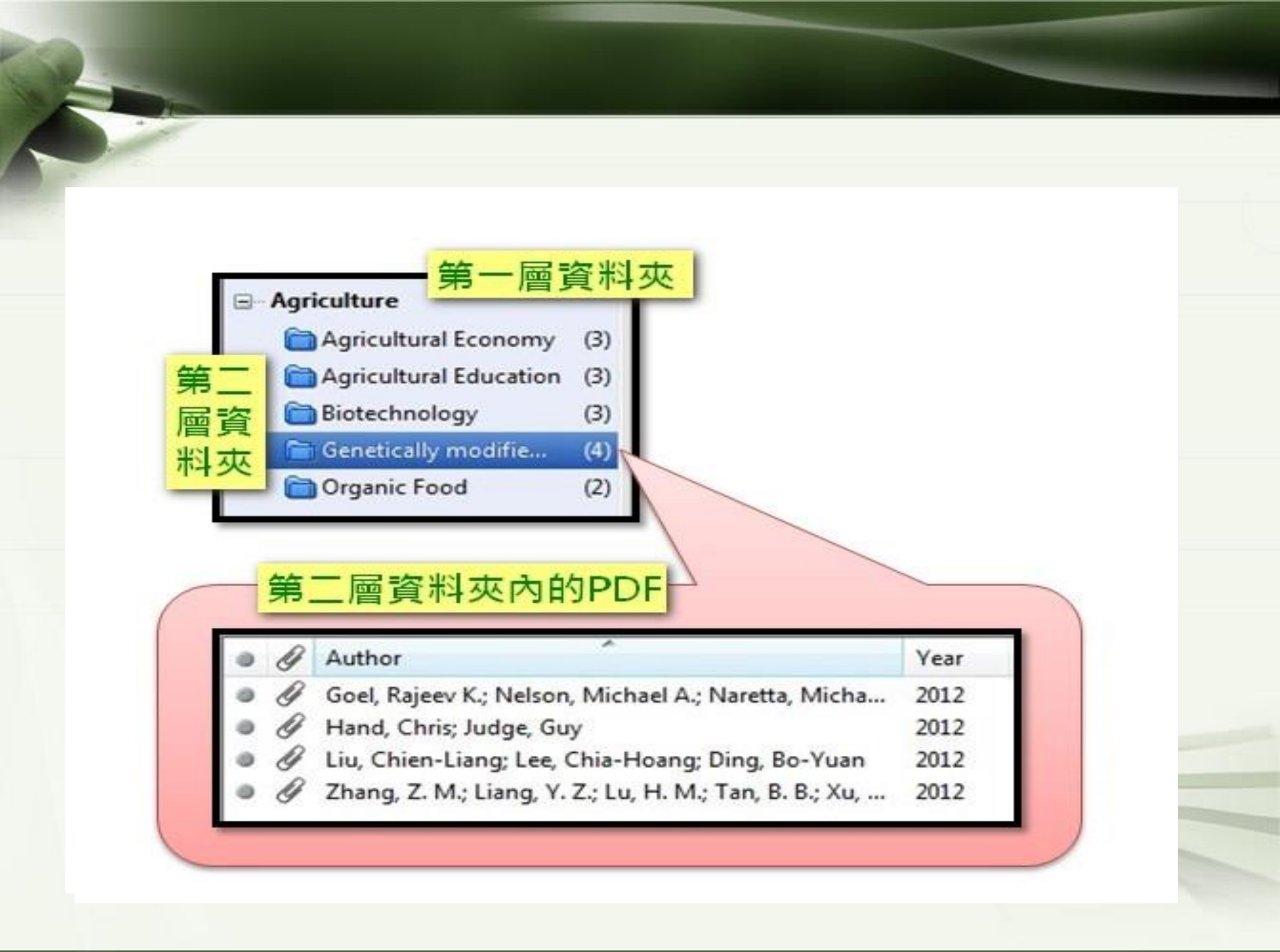

#### Categorize References (参考文献群组)

Journal Article↔

Sade, B., Soylu, S., & Yetim, E. (2011). Drought and oxidative stress : African Journal of Biotechnology, 10(54), 11102-11109.

Sardans, J., Peñuelas, J., & Rivas-Ubach, A. (2011). Ecological metabolomics: overview of current developments and future challenges : *Chemoecology, 21*(4), 191-225. doi: 10.1007/s00049-011-0083-5↔

Book+

Rosen, H. R. H., & Pathway to, P. (1985). *Piagetian dimensions of clinical relevance*. New York: Columbia University Press.↔

Rosen, L. (1995). Other intentions : cultural contexts and the attribution of inner states. Santa Fe, N.M. : School of American Research Press: [Seattle].

Thesis⊬

Kay, L. (2011). How do prizes induce innovation? Learning from the Google Lunar X-prize. (3484055 Ph.D.), Georgia Institute of Technology, Ann Arbor. Retrieved from

http://search.proquest.com/docview/904127347?accountid=14229 ProQuest Dissertations & Theses A&I database. 4

| Category Headings                                | — 新增群約                                                                                                    | 1名稱 5                                                                                                    | Search References 🔹 🗧 Find                                   |
|--------------------------------------------------|----------------------------------------------------------------------------------------------------|----------------------------------------------------------------------------------------------------|--------------------------------------------------------------|
| eferences                                        | Author Year                                                                                                    | Title                                                                                                    | Reference Type Category                                      |
| Uncategorized References (5)<br>ategory Headings | Kay 201<br>Sardans 201<br>Sade 201<br>Rosen 199<br>Rosen 198                                                                                              | <ul> <li>How do prizes induce innovation</li> <li>Ecological metabolomics: overvie</li> <li>Drought and oxidative stress</li> <li>Other intentions : cultural conte</li> <li>Piagetian dimensions of clinical r</li> </ul> | Thesis<br>Journal Article<br>Journal Article<br>Book<br>Book |
|                                                  |                                                                                                    |                                                                                                    |                                                              |
|                                                  | •                                                                                                    | m                                                                                                    |                                                              |
|                                                  | ✓ Reference Type<br>Author:<br>Year:<br>Title:<br>City:<br>University:<br>Degree:<br>Number of Page<br>Advisor:<br>Date:<br>Thesis Type:<br>Accession Num | Thesis<br>Kay, Luciano<br>2011<br>How do prizes induce innovation? L<br>Ann Arbor<br>Georgia Institute of Technology<br>3484055<br>384<br>Shapira, Philip<br>2011<br>Ph.D.<br>Ser: prod.academic_MSTAR_90412734            | earning from the Google Lunar X-prize                        |

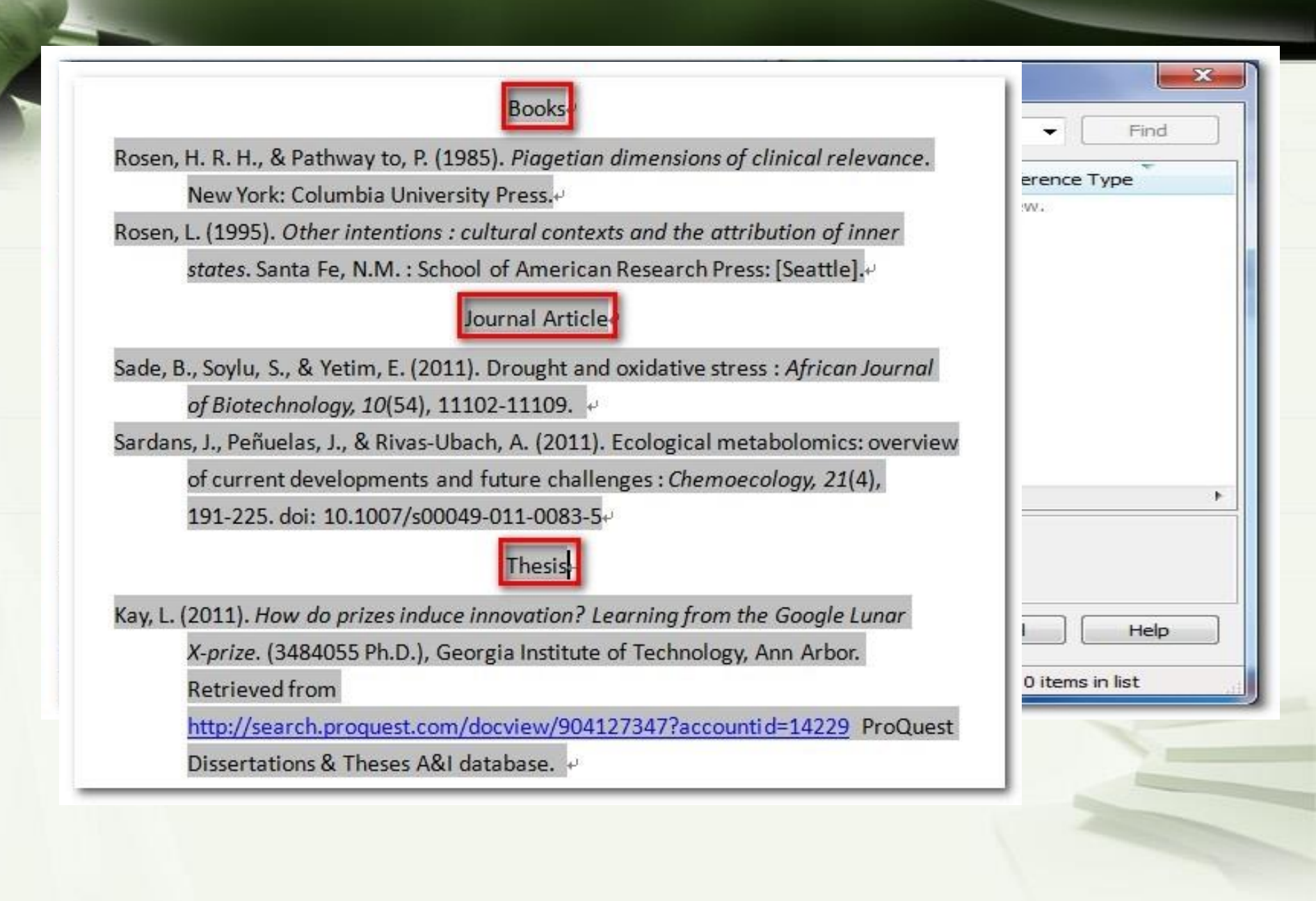

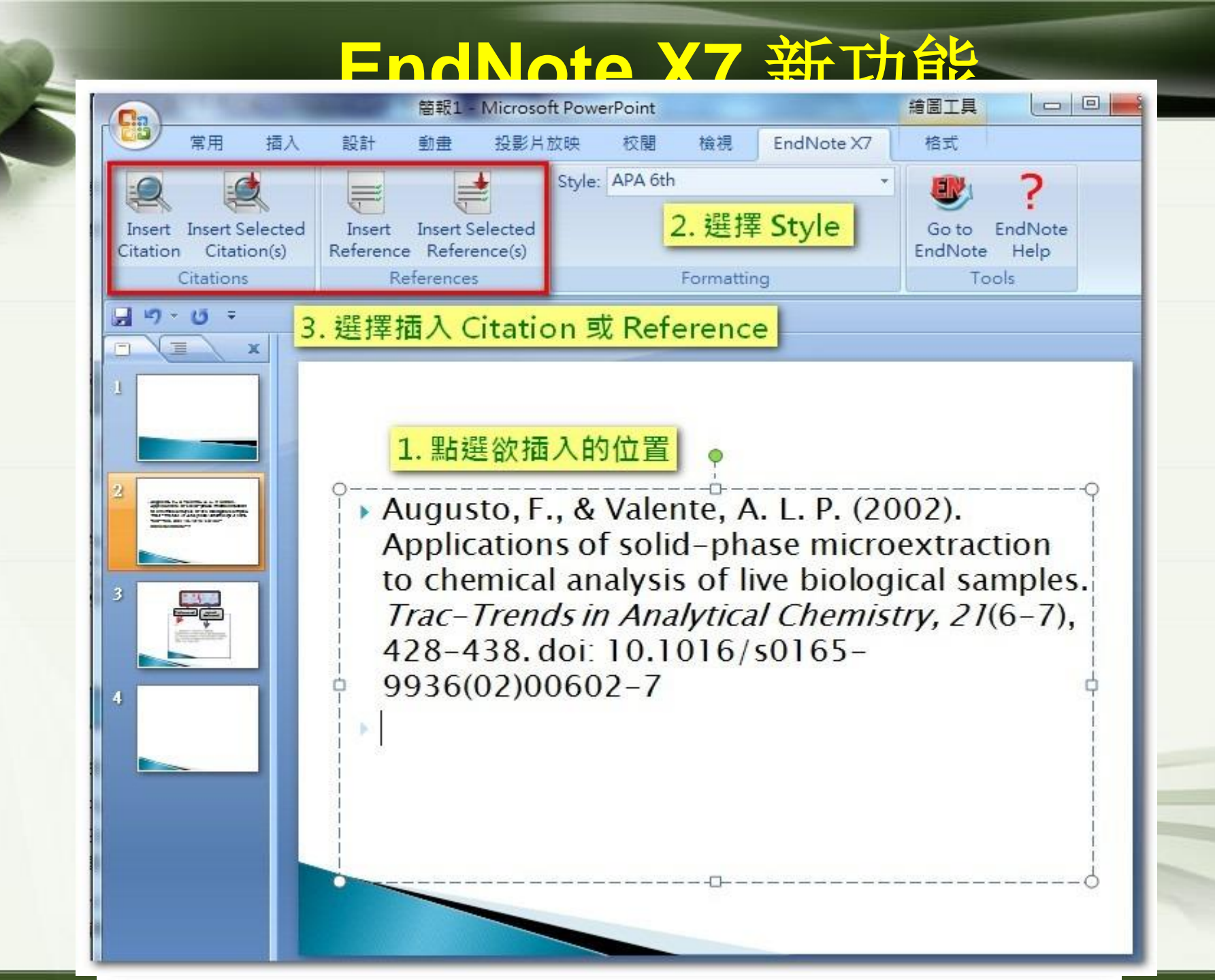

参考文献

宋秀芳 中国科学院 罗昭峰 中国科技大学 台大图书馆

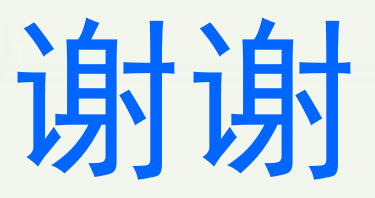

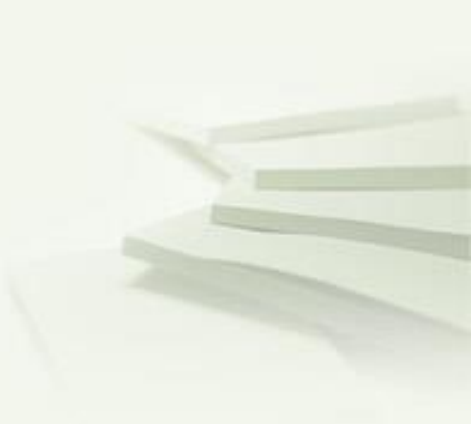